# 不動産サイト構築 Web サービス

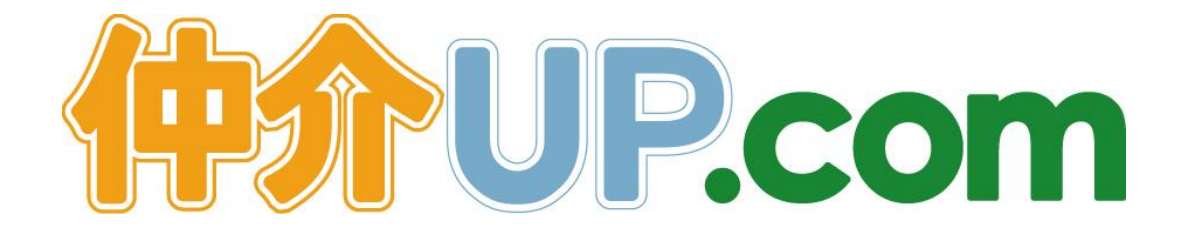

# 操作 マニュアル

(有) ワイズシップス

仲介 UP.com は、(有)ワイズシップス が制作・販売する 不動産サイト構築・編集 のための Web サービスシステム です。

その特長は、

## ユーザーフレンドリーなインターフェース

わかりやすく、機能的な デザインとテンプレートの組み合わせによって、 お客様へ 物件情報を 直感的・印象的にご案内します。

### 簡単操作

クリックのみで デザインの変更や 画像(写真)の管理が可能です。

#### 会員登録システムの 標準装備

特定顧客を会員登録により確保し、専用物件を開示します。

### 順次バージョンアップ

今後、いくつかの機能を追加し、改良を加えます。

本 操作マニュアル(取扱説明書)は、仲介 UP.com の売買版 デモサイトの 公開画面を引用して 説明しております。

賃貸版につきましても、売買版の「売買」を「賃貸」と置き換えることにより、 ご理解いだけると考えております。 目 次

| 1. <u>仲介 UP.com</u> へのログイン、ログアウト、 <mark>仲介 UP.com</mark> の概要 I-1 |
|------------------------------------------------------------------|
| <b>1.1.</b> ログイン、ログアウト I-1                                       |
| <b>1.2. 仲介 UP.com</b> の概要(トップページ) I-3                            |
|                                                                  |
| <b>2.</b> コンテンツⅡ-1                                               |
| 91 What's now (新美信報) 签理                                          |
| <b>2.1. What's new</b> (洞省 雨秋) 香垤                                |
| 2.2. 行来 首座                                                       |
| <b>2.5.</b> / / 目程<br>91 スタッフ紹介 管理                               |
| <b>2.5.</b> リンク集 管理                                              |
| 2.6. ページ 管理                                                      |
| 2.7. メニュー 管理                                                     |
|                                                                  |
| 3. 物件管理 Ⅲ-1                                                      |
| 91 声曾(传岱)                                                        |
| <b>3.1.</b> 元貝(貝貝)物(作用報 自理 血 2<br><b>3.9</b> データ入出力              |
|                                                                  |
|                                                                  |
| 4. 云貝官理 11-1                                                     |
| <b>4.1.</b> 会員情報 管理IV-1                                          |
|                                                                  |
| 5. サイト管理V-1                                                      |
| <b>5.1.</b> 画像ファイル 管理 V-2                                        |
| <b>5.2.</b> サイト設定 管理 V-7                                         |
| <b>5.3.</b> 店舗情報 管理 V-19                                         |
|                                                                  |
| 6. ツール ···································                       |
| 6.1. Google Analytics VI-1                                       |

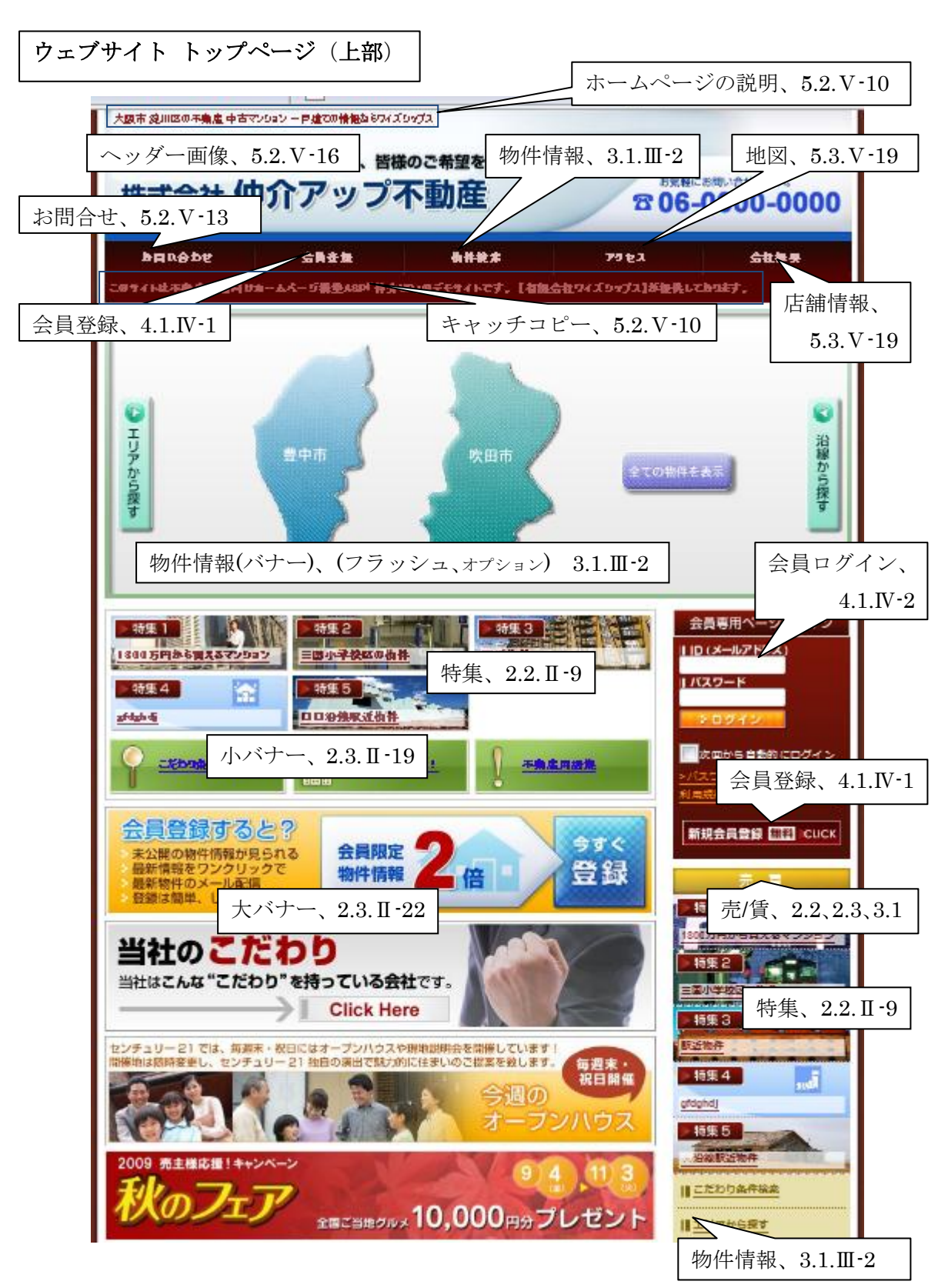

サイト トップページへの関連付け-1

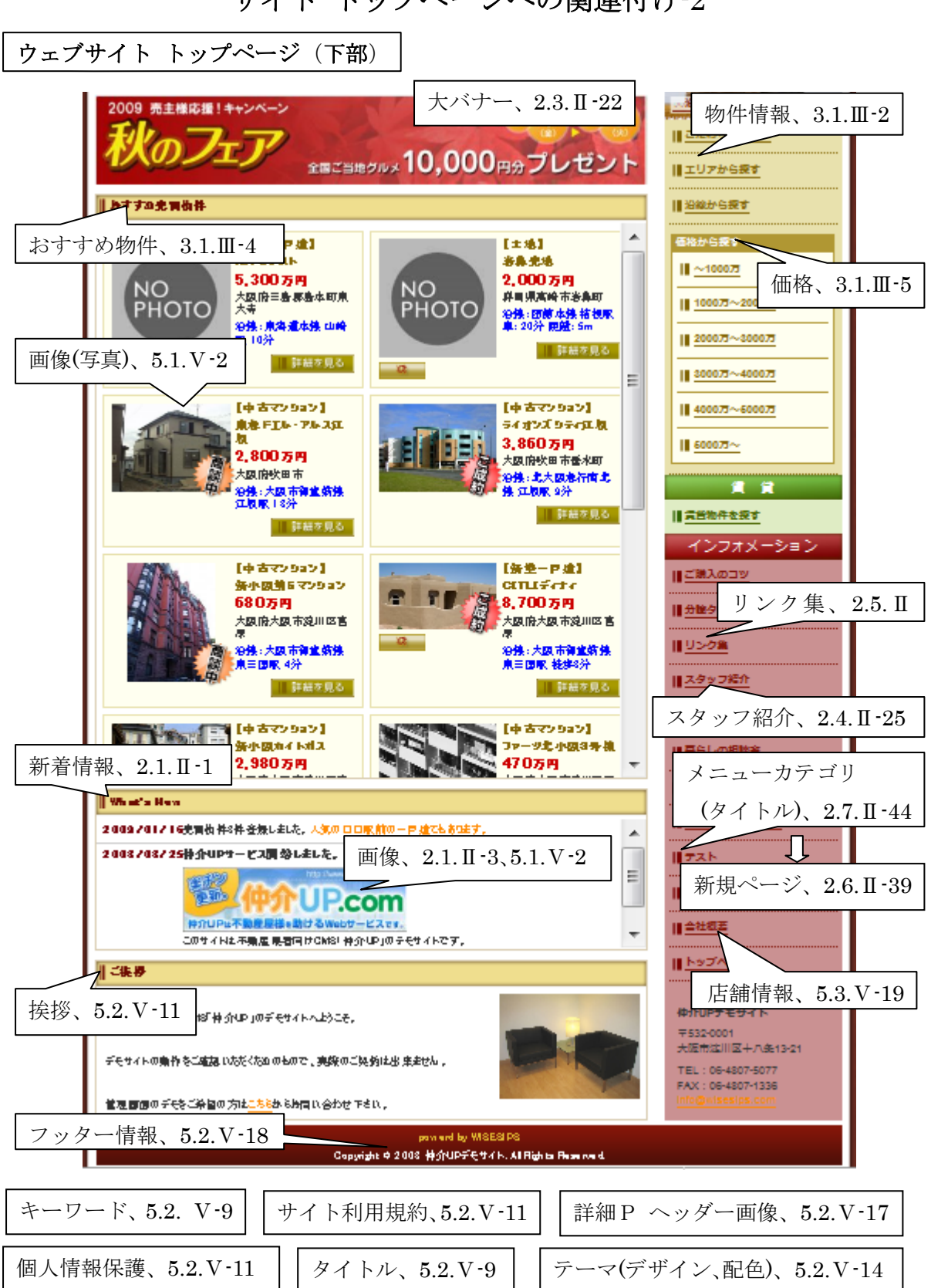

サイト トップページへの関連付け-2

# 1. <u>仲介 UP.com</u> へのログイン、ログアウト、 <u>仲介 UP.com</u> の概要

1.1. ログイン、ログアウト

仲介 UP.com は、(有)ワイズシップス が制作・販売する 不動産サイト構築・編集のための
 Web サービスシステムです。
 仲介 UP.com ヘログインするためには、弊社((有)ワイズシップス)が発行する URL、
 および アカウント(ID) と パスワード が必要です。
 ご契約いただきましたウェブサイト管理会社様(不動産会社様)毎に、各々固有の ID と
 パスワード を発行致します。

仲介 UP.com へは、次のように ログインします。
① ブラウザを立ち上げ、ワイズシップスより発行された URL を入力して「リターン」 キーを押します。
② 仲介 UP.com へのログイン画面が表示されます。 アカウントボックスとパスワードボックスへ、各々ワイズシップスより発行された ID と パスワードを入力して ・ クリックします。
③ 次回から ID とパスワードの入力を省略したい場合には、ブラウザによって表示される 「パスワードを記憶」の機能を利用することができます。
④ 仲介 UP.com のトップページ が開きます。

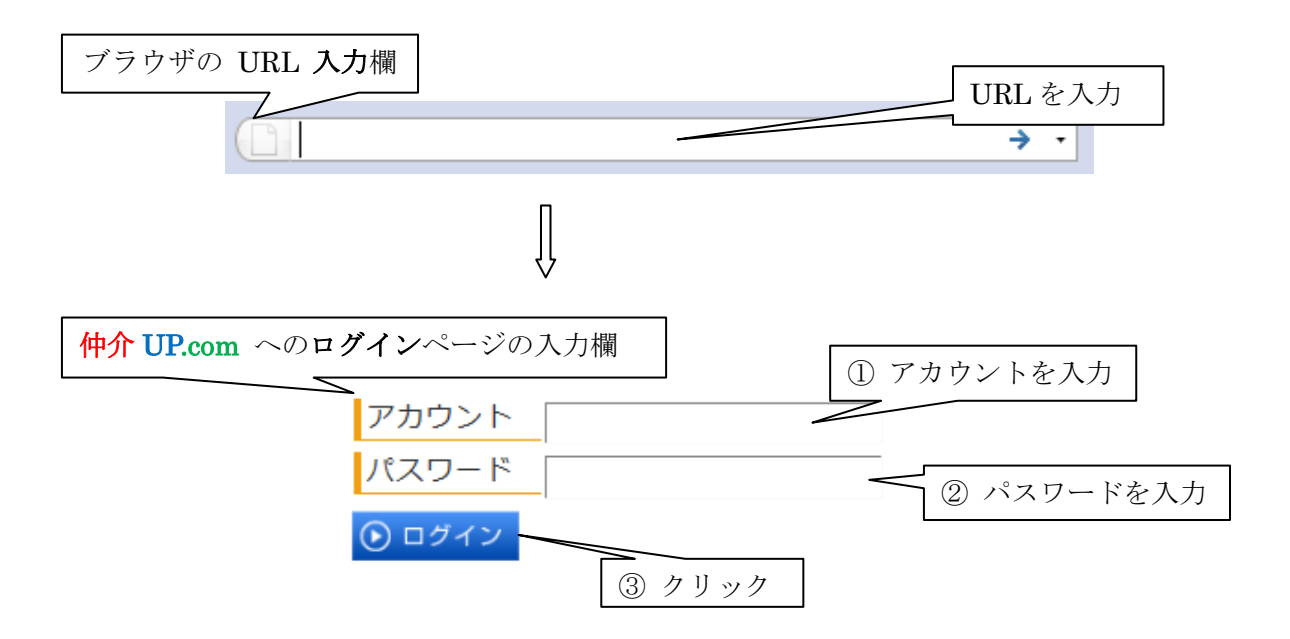

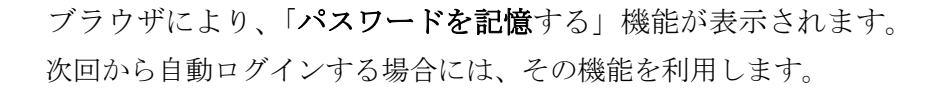

ĺ

| 4U1CH     | COM Version 0.9ペータ ショップID:8 ユーザ名:yatsu - デモサイト  ○ログアウト                                                                                                    |
|-----------|----------------------------------------------------------------------------------------------------|
| トップペー     | ジ コンテンツ * 物件管理 * 会員管理 * サイト管理 * ツール *                                                                                                    |
| 管理トッフ     | <b>ページ</b> ログアウト→クリ、                                                                                                    |
| コグインし     | ました。                                                                                                    |
| 伸介UP からる  | D.お知らせ                                                                                                    |
| 2009/4/23 | 【貫達サイト】 デザインを変更しました。<br>【管理サイト】 受貨物件一覧に『部屋巻号』を追加しました。<br>【管理サイト】 受貨、 売買の物件包括面面に現在編集中である物件の基本情報を表示しました。<br>【管理サイト】 物件情報の検索項目に『当社の取引感様』と『おすすめ』を追加しました。<br>【管理サイト】 物件情報の検索項目に『当社の取引感様』と『おすすめ』を追加しました。<br>【管理サイト】 物件情報の検索項目に『公務条件』を追加しました。<br>「非公認」「会員」「一般」等の条件で検索できます。 |
| 2009/4/22 | 【公開サイト】SEOのため、各ページのタイトルを改善しました。<br>ページ内容に合わせたタイトルが表示されます。                                                                                                    |
| 2009/4/2  | 表示追窓改善のため、トップページの「おすすめ完真物件」、および「おすすめ貨貨物件」の表示件数を30件に制限しました。                                                                                                    |
| 2009/3/27 | サイドメニューの「インフォメーション」項目にトップページへのリング追加しました。<br>特集管理室室の「設備詳細指室」チェックボックスをジャンルごとにグループ化しました。                                                                                                    |
| 2009/2/26 | 検索結果一覧ページの件数表示を変更しました。                                                                                                    |
|           |                                                                                                    |

ログアウトは、仲介 UP.com の 各ページの右上方に在る **シ**ログアウト をクリック します。

# 1.2. <u>仲介 UP.com</u> の概要(トップページ)

**仲介 UP.com** は、不動産ウェブサイトを構築・編集する機能 をもちます。 その諸機能は、全てのページに表示される メニューバーのタブ に表示されます。

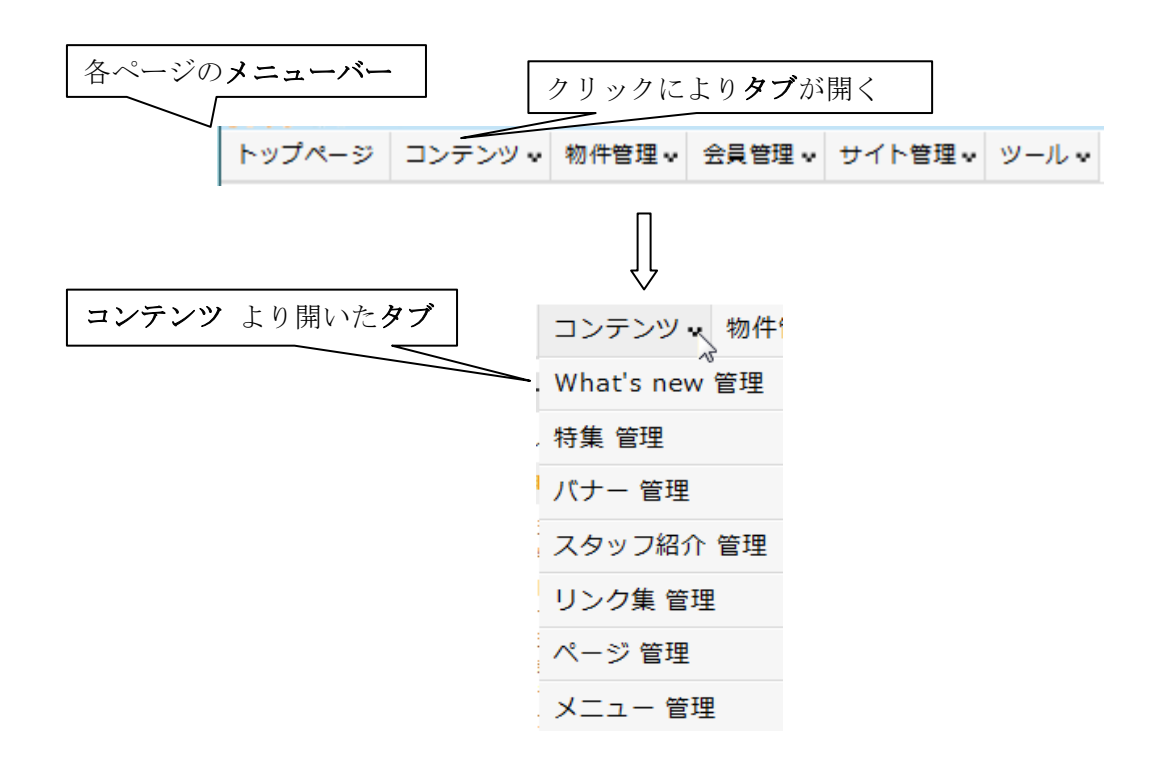

管理機能は、次のように分類されます。

各管理機能の画面は、仲介 UP.com の各ページに表示されているメニューバーの各タブを クリックすることによって 開きます。 **トップページ**のお知らせ欄には、仲介 UP.com の 開発とバージョンアップの経緯 を 掲載しております。

今後も 順次 各機能を拡充し、記載を追加して行きます。

| HTTUP                                                                                                    | Com Version 0.9%-9 3/3 9/10:8 1- 2: yatsu - 7497 1                                    |  |  |  |
|----------------------------------------------------------------------------------------------------|---------------------------------------------------------------------------------------|--|--|--|
| トップペー                                                                                                    | ジ コンテンツ 🔹 物件管理 🔹 会員管理 🔹 サイト管理 🔹 ツール 🔹                                                 |  |  |  |
| 管理トッフ                                                                                                    | ページ                                                                                   |  |  |  |
| ログインし                                                                                                    | ました。                                                                                  |  |  |  |
| 伸介UP からの                                                                                                    | )約知5せ                                                                                 |  |  |  |
| 【公開サイト】サイドメニューの会社情報欄にemailアドレスを追加しました。<br>【管理サイト】デザインを変更しました。<br>【管理サイト】貨幣特件買に「部届巻号」を追加しました。<br>【管理サイト】貨貨、売買の物件登録画園に現在編集中である物件の基本情報を表示しました。<br>【管理サイト】物件情報の検索項目に『当社の取引酸様』と『おササめ』を追加しました。<br>2009/4/23 【管理サイト】物件情報の検索項目に『公照条件』を追加しました。 |                                                                                       |  |  |  |
| 1992191 1分見」「一般」900年1日に成本で成本ではない。<br>2009/4/22 【公開サイト】SEOのため、各ページのタイトルを改善しました。<br>ページ内容に合わせたタイトルが表示されます。                                                                                                    |                                                                                       |  |  |  |
| 2009/4/2                                                                                                    | 表示遠遠改善のため、トップページの「おすすめ完真物件」、および「おすすめ賃貸物件」の表示件数を30件に制限しました                             |  |  |  |
| 2009/3/27                                                                                                    | サイドメニューの「インフォメーション」項目にトップページへのリンク追加しました。<br>特集管理画面の「設備詳細指定」チェックボックスをジャンルごとにグループ化しました。 |  |  |  |
| 2009/2/26                                                                                                    | 検索結果一覧ページの件敷表示を変更しました。                                                                |  |  |  |
| N                                                                                                    |                                                                                       |  |  |  |

# 2. コンテンツ

# 2.1. What's new(新着情報)管理

コンテンツ・の What's new 管理 をクリックしますと、次の画面が開きます。

この画面は、ウェブサイトトップページ下方の What's New 欄 とリンクしています。 内容の部分が、ウェブサイトに公開されています

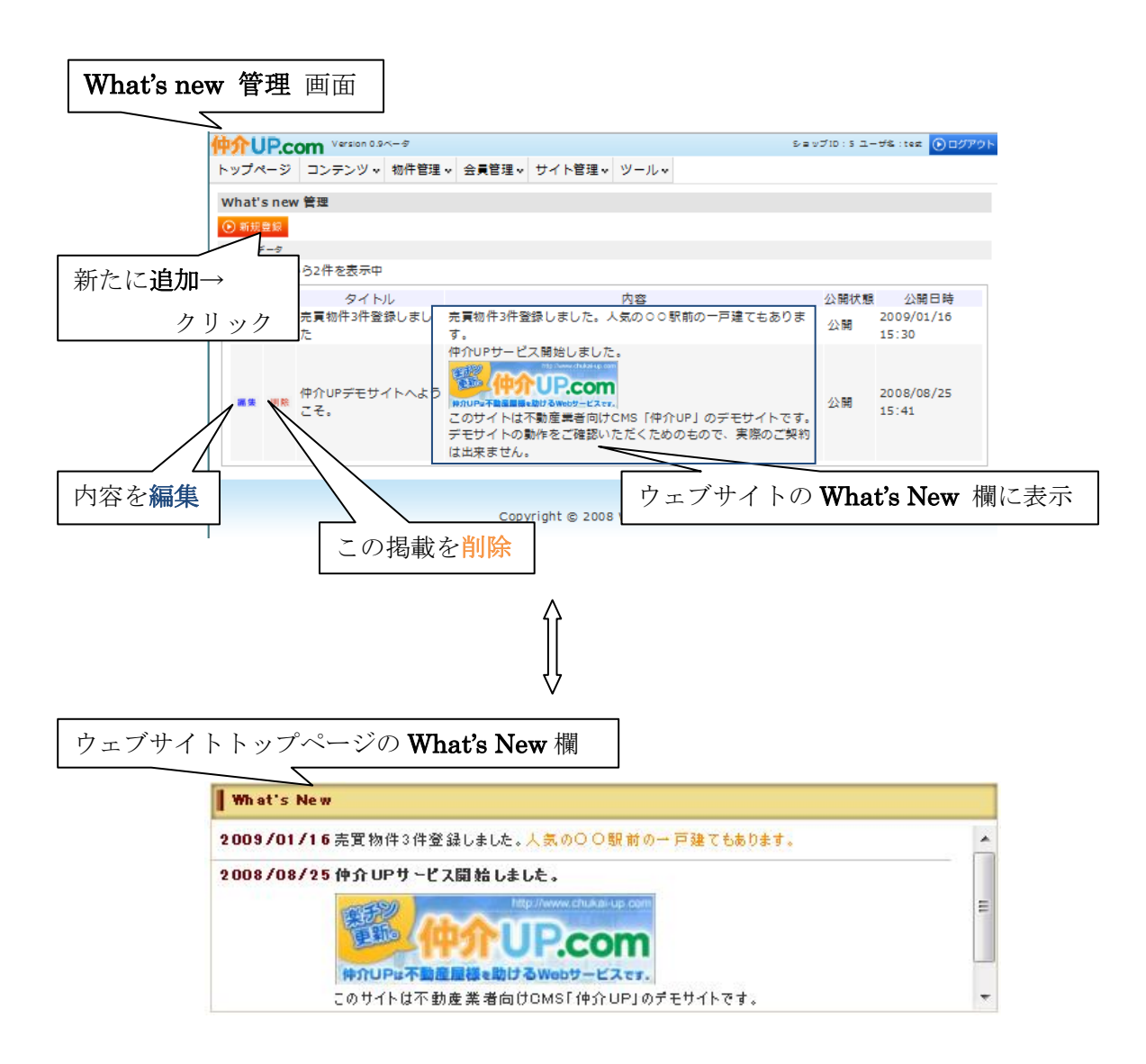

 $\rm I\!I$  -2

| 新たに What's New(新着情報)  | <b>を追加</b> する場合には、 | ●新規登録 | をクリックします。 |
|-----------------------|--------------------|-------|-----------|
| 次の <b>入力画面</b> が開きます。 |                    |       |           |

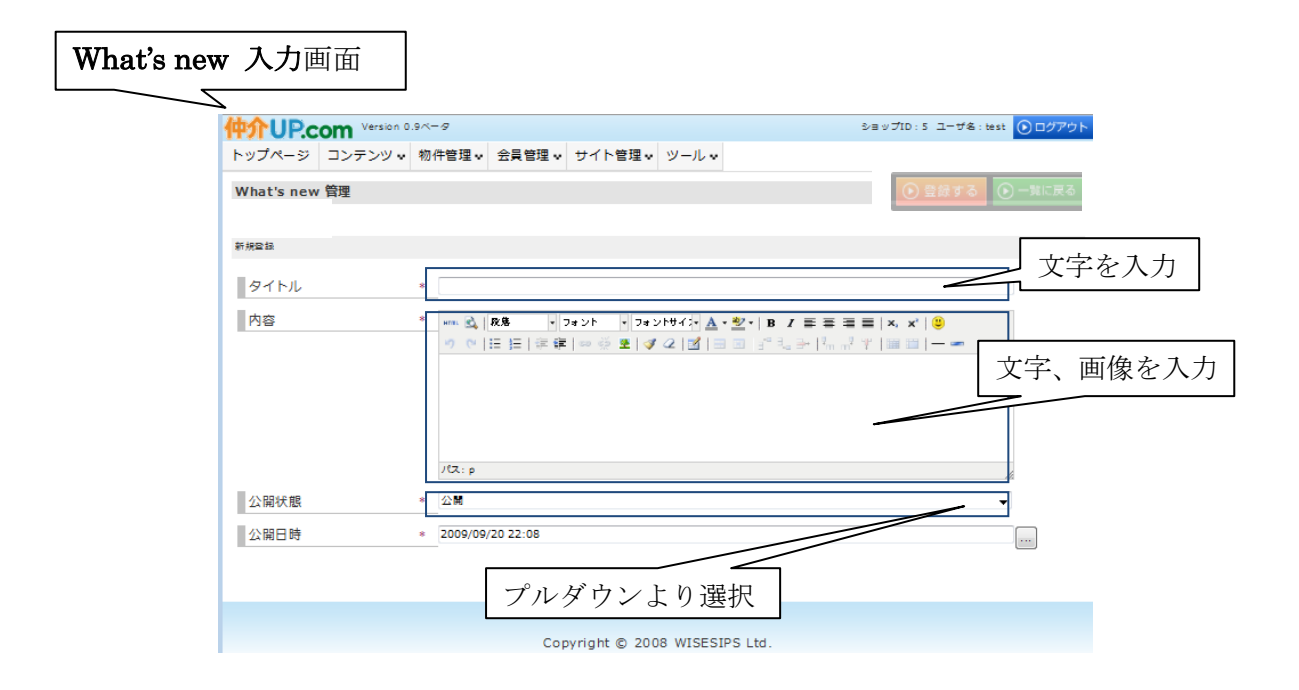

タイトル欄には文字(テキスト)を入力します。
 タイトルは、管理画面の仕分けのための表題です。サイトには表示されません。
 内容欄には、テキストおよび画像(写真)を入力します。ツールバーは、ハイライトされた機能を使用して、入力・編集することができます。
 この内容欄の入力結果はウェブサイトに反映されます。
 公開の仕方(公開するか、待機するか)を公開状態のプルダウンにより選びます。

④ 公開日時は、自動的に表示されます。)

| 画像(写真)の挿入・登録方法について、以下に説明します。                               |
|------------------------------------------------------------|
| ① 内容欄のツールバーの 🧟 (画像の挿入/編集) をクリックしますと、画像ファイル管理               |
| 画面の 画像を選択 (画像を選択タブ)が表示されます。                                |
| この画面では、画像サイズの変更、1ページの表示枚数、表示の並べ替え ができます。                   |
| (詳細は、5.1. 画像ファイル管理 の項(pV-2~V-6)で説明します)。                    |
| 目的の画像を選びます。                                                |
| ② 入力したい <b>画像を選択</b> し、③ 🕑 🚟 🤁 🖉 愛報した画像を登録する をクリックしますと、画像の |
| 挿入/編集 ダイアログが表示されます。                                        |
| ④ その 表示 タブを開きます。                                           |
| ⑤ 画像を貼り付ける位置、画像のサイズ(単位:ピクセル)、余白の幅、枠線の有無、等を                 |
| 入力します(入力しない場合はデフォルトの値になります)。                               |
| ⑥ ついで - #7 をクリックしますと、画像が入力されます。                            |
| なお、画像サイズは、入力後でも調節できます。                                     |

つぎに、文字入力後に 画像(写真)を挿入する場合について、その手順を図示します。

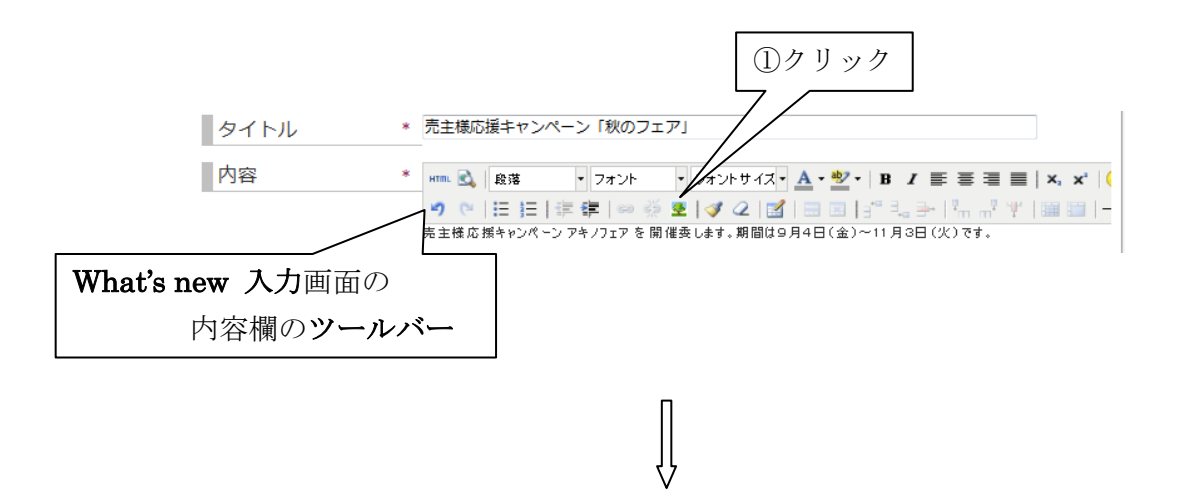

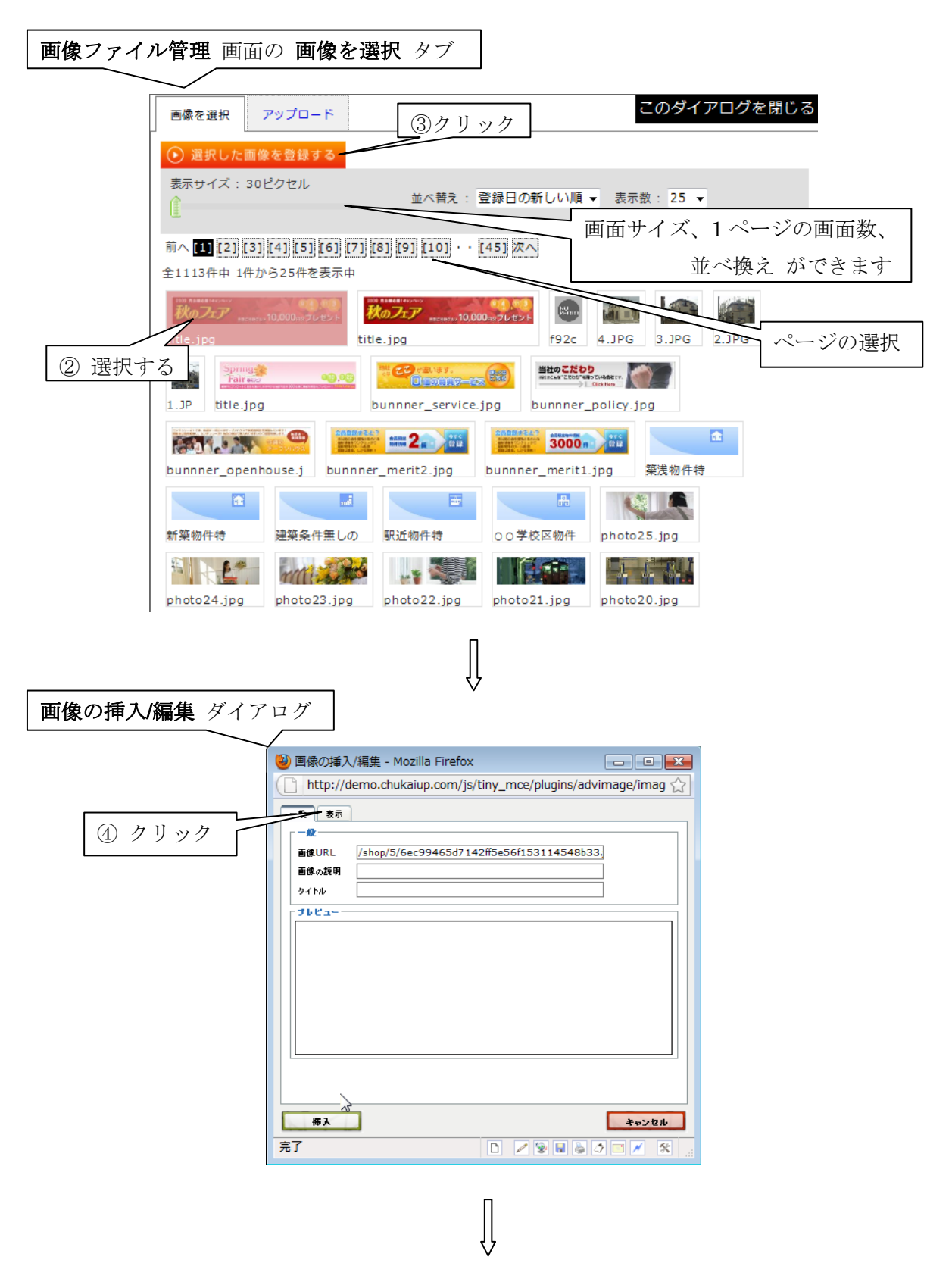

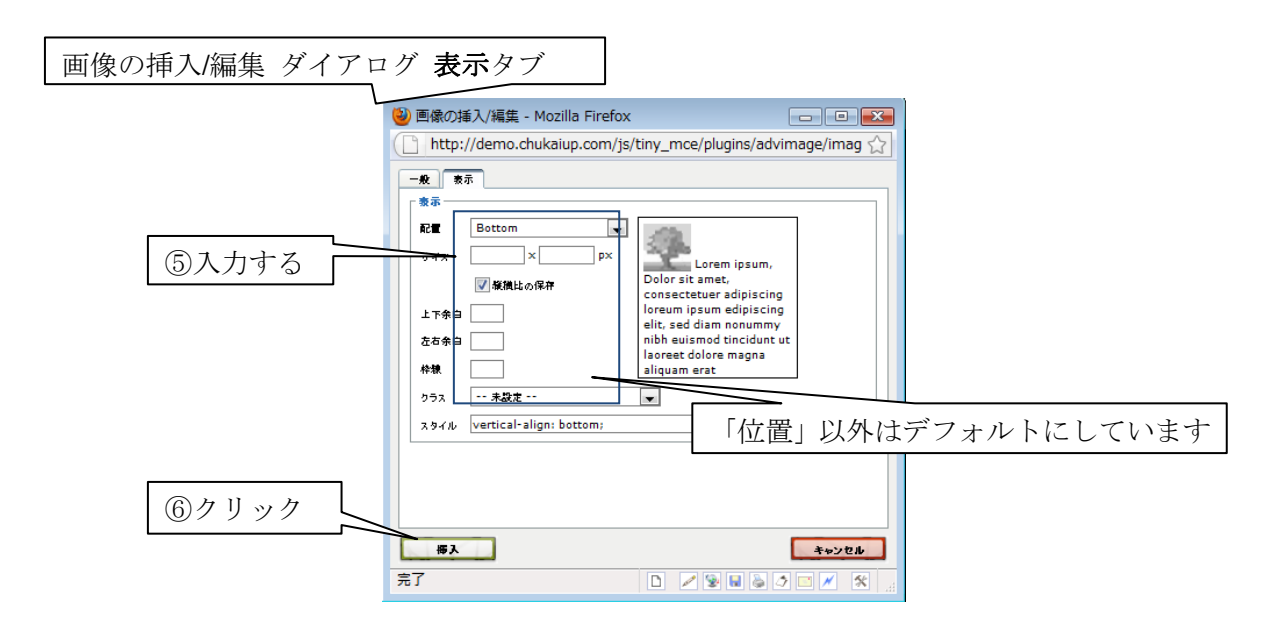

上図で 梅み をクリックしますと、入力画面の内容欄に画像が挿入されます。 画像のサイズが合わない場合は、はその画像を選択し、ドラッグすることによって 調節します。 登録用画面が完成します。

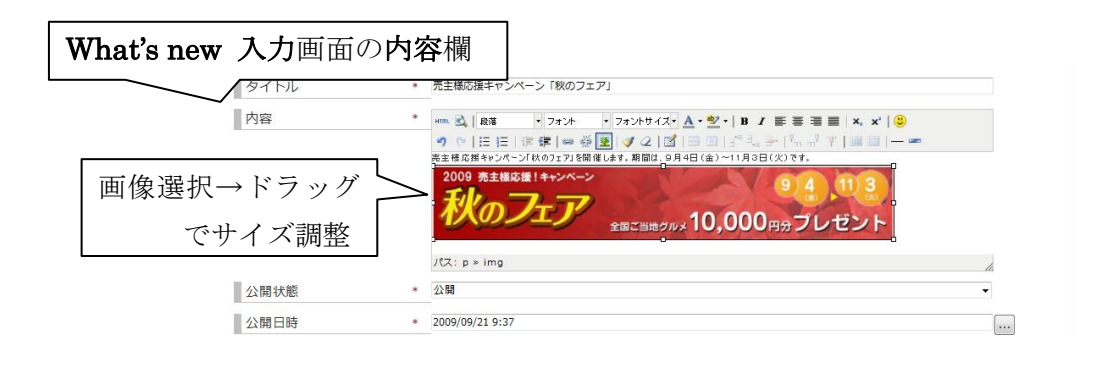

П-5

| What's new @ | 揮 |                                                        | 999          |
|--------------|---|--------------------------------------------------------|--------------|
| What's new E |   |                                                        |              |
|              |   | ● 豊級すく <mark>り</mark> ● 一類                             | に戻る          |
| 新規登録         |   |                                                        |              |
| タイトル         | * | 売主様応援キャンペーン「秋のフェア」                                     | 管理画面に戻る      |
| 内容           | * | **** 🚉 段落 ・ フォント ・ フォントサイズ・ 🛕 ・ 💇 ・ 🖪 🖊 副 🖉 副 🖉        | ≣   ×, ×   ( |
|              |   | 9 0   田田田   宇 伊   中 谷 聖   ダ 2   ダ   田田   宇             | *   88 83  - |
|              |   | 2009 新金期2014-5-4-5<br>秋のフェア<br>全国に目的2014 10,000円のラレゼント |              |
|              |   | パス: p                                                  |              |
| 公開状態         | * | 公開                                                     | •            |
| 公開日時         | * | 2009/09/20 22:08                                       | •••          |
|              |   |                                                        |              |

入力結果を確認し、問題がなければ、画面上部右側の <sup>● 登録する</sup> をクリックします。 入力結果が登録(アップロード)され、What's new 管理画面へ戻ります。 ●-<sup>実に戻る</sup> をクリックしますと、アップロードされずに、What's new 管理画面へ戻り ます。

ウェブサイト の**ブラウザ**で 読み込み を行います。 次の画面のように What's New 欄の最上段(最新の位置)に反映されます。

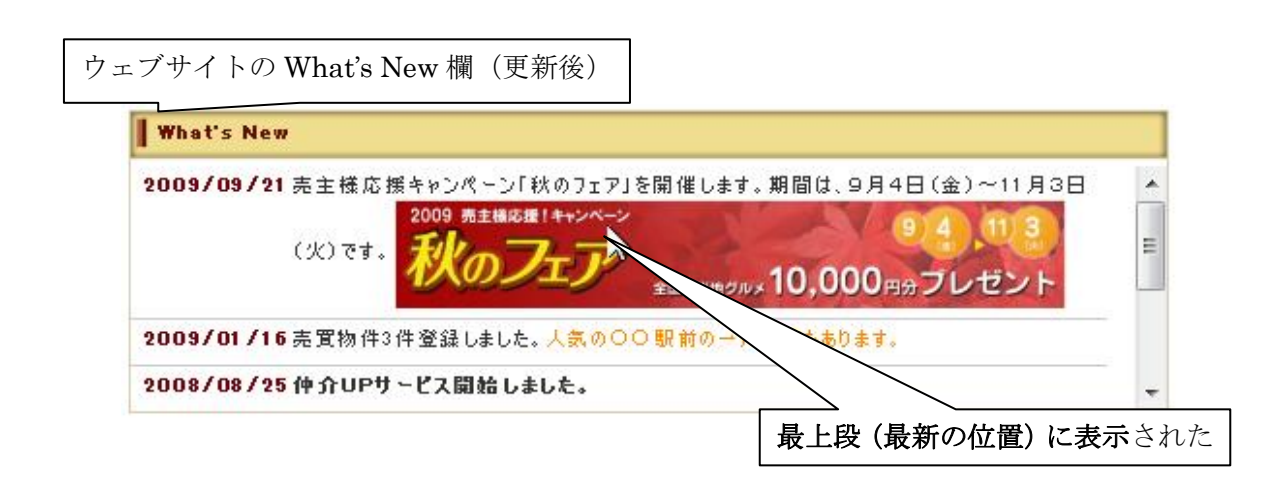

П-7

なお、上述の入力画面のツールバーの **\*** (画像の挿入/編集)をクリックした際の **画像ファイル管理** 画面の **画像を選択** の隣には **アップロード** (アップロードタブ) が あります。

**アップロード**をクリックして開かれる画面では、コンピューターに保存されている画像 ファイル、LAN(ローカルエリアネットワーク)上の画像ファイル、或いは インター ネットからダウンロードした画像ファイルを、仲介 UP.com のサーバーに登録(アップ ロード)して、使用できるようにします。

その方詳細法については、後述します(5.1.画像ファイル管理、pV-2~V-6)。

ウェブサイトの掲載を止めるには、管理画面で該当件の欄の 削除 をクリックします。 その欄が削除され、ブラウザで 読み込み を行いますと、その掲載が 削除されて表示され ます。

内容を変更したい場合には、編集 をクリックします。 次のような上記の入力後画面と同様に 既存のデータが入力済みの 編集画面が開きます。

| What's new                                    | 編集             | 画面 |                                                                                                    |                  |                           |
|-----------------------------------------------|----------------|----|----------------------------------------------------------------------------------------------------|------------------|---------------------------|
| <b>仲介UP.com</b> version 0.9ペートップページ コンテンツ v 都 |                |    | 9×-9<br>▼ 物件管理 ▼ 会員管理 ▼ サイト管理 ▼ ツール ▼                                                                                                    | ショップID:5ユーザ&:ted | <ul> <li>ログアウト</li> </ul> |
|                                               | with at a fire |    |                                                                                                    | ● 登録する ● -       | 第に戻る                      |
|                                               | タイトル<br>内容     |    | · 伊介UPデモサイトへようこそ。<br>                                                                                                    | =   ×, ×'   🙂    | ]                         |
| 公開伏腹                                          |                |    | ()     ()     ()     ()     ()     ()     ()     ()     ()     ()     ()     ()     ()     ()     ()     ()     ()     ()     ()     ()     ()     ()     ()     ()     ()     ()     ()     ()     ()     ()     ()     ()     ()     ()     ()     ()     ()     ()     ()     ()     ()     ()     ()     ()     ()     ()     ()     ()     ()     ()     ()     ()     ()     ()     ()     ()     ()     ()     ()     ()     ()     ()     ()     ()     ()     ()     ()     ()     ()     ()     ()     ()     ()     ()     ()     ()     ()     ()     ()     ()     ()     ()     ()     ()     ()     ()     ()     ()     ()     ()     ()     ()     ()     ()     ()     ()     ()     ()     ()     ()     ()     ()     ()     ()     ()     ()     ()     ()     ()     ()     ()     ()     ()     ()     ()     ()     ()     ()     ()     ()     ()     ()     ()     ()     ()     ()     () |                  | <b>編集</b> する              |
|                                               | 公開日時           |    | * 2008/08/25 15:41                                                                                                    |                  |                           |

Copyright © 2008 WISESIPS Ltd.

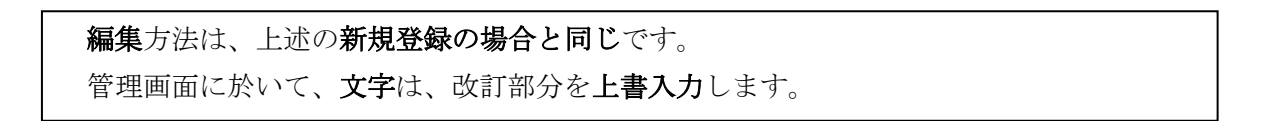

画像を削除する場合は、その画像を選択して、ブラウザで削除(キーボード上の Delete
 キーをクリック)します。
 画像(写真)を変更する場合には、その画像を選択して削除(「Delete」)した後、上述の
 新規登録の場合と同様に操作して、新しい画像を登録します。
 画像の削除方法を 次に示します。

| 編集画面の内容欄 |                                                                                                    |
|----------|----------------------------------------------------------------------------------------------------|
| タイトル     | * 売主様応援キャンペーン「秋のフェア」                                                                                                   |
| 内容       | * ***********************************                                                                                  |
|          | ② <b>Delete</b> をクリック                                                                                                  |
| 公開状態     | × 公開                                                                                                    |
| 公開日時     | * 2009/09/21 12:11                                                                                                    |
| タイトル     | <ul> <li>* 売主様応援キャンペーン「秋のフェア」</li> </ul>                                                                               |
| 内容       | * ■ 2 [ 23 1 7 7 1 7 7 1 7 7 1 7 7 1 7 7 1 7 7 1 7 7 1 7 7 1 7 7 1 7 7 1 7 7 1 7 7 7 7 7 7 7 7 7 7 7 7 7 7 7 7 7 7 7 7 |
| 公開状態     | /tス:p // 入開 -                                                                                                    |
| 公開日時     | * 2009/09/21 12:11                                                                                                    |
|          |                                                                                                    |

| 編集作業を終えた後の <b>操作</b> は、上記 新規登録 の場合と <b>同じ</b> です。 |  |
|---------------------------------------------------|--|
| 入力結果を確認し、問題が無ければ、画面右上の                            |  |

ウェブサイト のブラウザで 読み込みを行います。 サイトトップページの What's New 欄の該当欄に、編集の結果が反映されます。

#### 2.2. 特集 管理

こンテンツ・の 特集管理 をクリックしますと、次の 特集管理画面 が開きます。
この特集管理画面は、売買版と賃貸版とのウェブサイトのトップページ特集バナー、
および 特集ページ に、各々 分かれてリンクしています。
すなわち、売/賃 の項が 売買の特集は、売買版サイトにリンクしています。一方、賃貸
の特集は、賃貸版サイトにリンクしています。

特集名 は、売買版、賃貸版ともに、ウェブサイトトップページの 特集欄と サイド メニュー欄の 両方の特集バナーの表題、および そのリンク先の 特集ページの表題 に なっております。

なお、掲載できる特集の数は、最大9個です。

以下、売買版サイトを代表例として説明します。

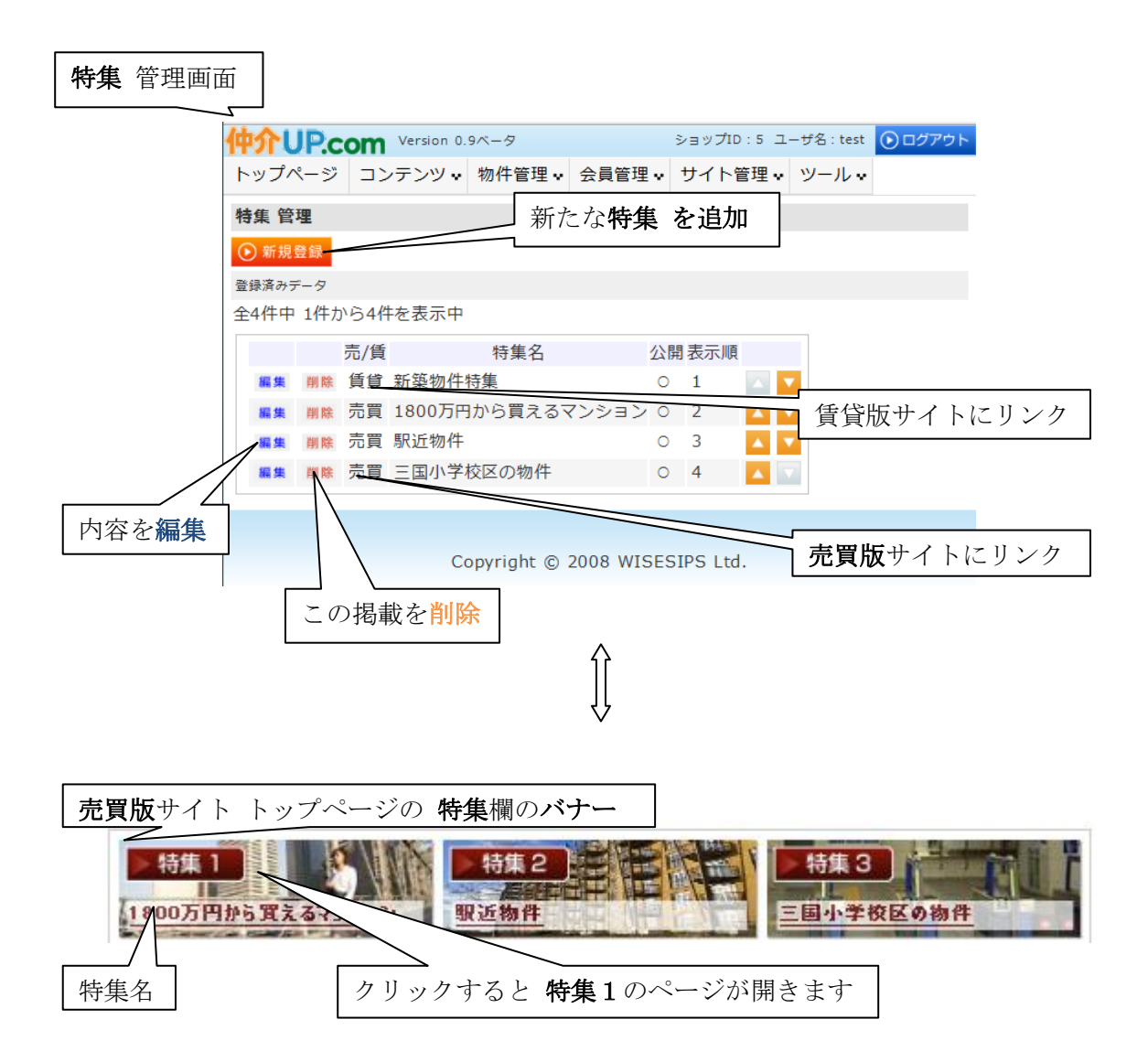

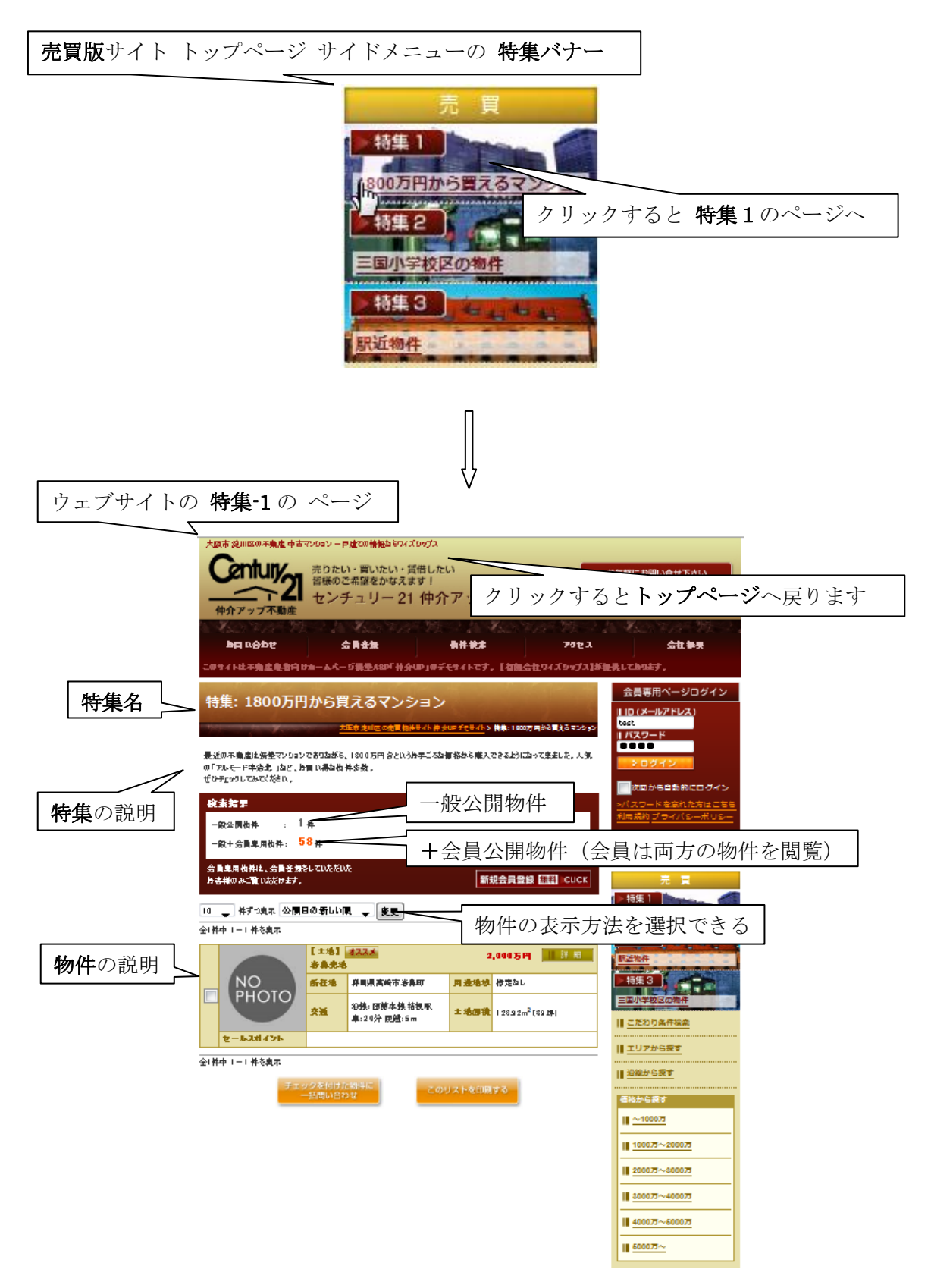

| 新たに <b>特集</b> を追加する場合には、 <sup>① 新規登録</sup> をクリックします。なお、 <b>特集の数</b> は、 |
|------------------------------------------------------------------------|
| <b>9個が上限</b> です。                                                       |
| 次の入力画面が開きます。画面は、縦長の大きなサイズになっており、その上部 および                               |
| 下部の部分を示しております。                                                         |
| まず、① この <b>特集</b> を <b>売買版</b> サイトへ掲載するか、或いは、 <b>賃貸版</b> サイトへ掲載するか     |
| を決めます。 <b>取り違えますと、誤った情報が公開される</b> ことになります。                             |
| ② 特集名、その特集の説明をテキスト(文字)入力します。                                           |
| <b>特集名</b> は、トップページの <b>特集バナーの表題</b> および <b>特集ページの表題</b> に なります。       |
| <b>特集の説明</b> は 特集ページに表示されます。                                           |
| ③ 探索条件欄は、該当事項をチェックし、テキストボックスには文字を入力します。                                |
| ここでの選択は、 <b>特集</b> を新たに掲載するのが目的ですので、特集名と特集の説明に適った                      |
| 項目のみを選んで チェックまたは入力します。                                                 |
| その特集ページには、入力した条件に <b>適合した物件</b> が、 <b>売買物件管理</b> に登録された物件の             |
| 中から、 <b>自動的に選択されて表示</b> されます。                                          |
| 最下段では、④ <b>表示の順位</b> 、⑤ <b>表示の仕方</b> (直ぐに公開か待機か)を指定します。                |

| 竹果の制き         | 現 <b>八八</b> 画面(上前      | 1)                  |                       |            |                        |
|---------------|------------------------|---------------------|-----------------------|------------|------------------------|
|               | TUP.com Version 0.9x-9 |                     |                       | ຍ≡ ⊎ ວີໄປ  | :5 ユーザ&:test 💿 ログアウト 🔺 |
|               | トップページ コンテンツ 物件        | 管理 🗸 会員管理 🗸 サイト管理 🗸 | ツール・                  |            |                        |
|               |                        |                     |                       |            |                        |
|               | 特集管理                   |                     |                       |            |                        |
|               |                        |                     |                       | 💽 豊録す      | る - 第に戻る               |
|               | 特集整统                   |                     | <b>ふ 任 代 ふ</b> たい 記 扫 |            |                        |
|               | 売買・信貸                  |                     | 小貝貝川で医扒               |            |                        |
|               |                        |                     |                       |            | ◎★ <u></u> → + +       |
|               | 特美名                    |                     |                       |            | ②又子を入力                 |
|               | 特集の説明                  |                     |                       |            | -                      |
|               |                        |                     |                       |            |                        |
|               |                        |                     |                       |            | ②文字を入力 🚽               |
|               |                        |                     |                       |            |                        |
|               |                        |                     |                       |            |                        |
|               | 画像1                    | 画像が指定されていません        |                       |            |                        |
|               |                        | 画像が指定されていません        |                       |            |                        |
|               |                        |                     |                       |            |                        |
|               |                        | 国際を加州する             |                       |            |                        |
|               | 検索条件                   | 物件理由                |                       |            |                        |
|               |                        | - m                 | ● 新館一戸達               |            | のおりたちょう                |
|               |                        | ─ エー                | □ 中古テラスハウス            | □ 新築マンション  | ③該自をナエック               |
| ⑥ <b>面像</b> 指 | <b>重入→チェック</b>         | 中古マンション             | 🔲 リゾートマンション           | 🔲 新築タウンハウス |                        |
|               |                        | 中古タウンハウス            | ── 新築公団               | 🔲 中古公団     |                        |
|               |                        | □ 新築公社              | □ 中古公社                | ~          |                        |
|               | 15                     | 現年刻                 |                       |            |                        |
|               |                        | 価格業                 |                       |            |                        |
|               |                        | 最低価格 万円 から          | 最高価格 万円               |            |                        |
|               |                        | 間取り                 |                       |            |                        |
|               |                        | 100LDK              | 10LDK                 | 1DK        |                        |
|               |                        | 1к                  | 1LDK                  | 1R         |                        |
|               |                        | 1SDK                | 1SLDK                 | 2DK        |                        |
|               |                        |                     |                       |            |                        |

**特集**の新規入力画面(上部)

| 特集の新き | 現 <b>入力</b> 画面(下部         |                                                                       |                                   |
|-------|---------------------------|-----------------------------------------------------------------------|-----------------------------------|
|       |                           | 条件 ダペット可 ペット不可 ペイ ペット対応 部屋階数 び パット対応 部屋階数 び パッド校の学区 中学校の学区 現況 (+1944) | クリック<br>ット相談<br>・<br>・<br>管理画面に戻る |
|       | 表示順                       | 1                                                                     | ④ <b>表示の順位</b> を指定                |
| ⑤ 公開  | ☆開フラグ<br>か <b>待機か</b> を指定 | ●公開する ◎公開しない                                                          | E                                 |
|       |                           | Copyright © 2008 WISESIPS Ltd.                                        |                                   |

⑥ウェブサイト トップページの 特集バナーに 画像(写真)を表示する場合には、
■ をクリックします。
前項(2.1.pⅡ・4) で記述した、画像ファイル管理画面の 画像を選択(画像を選択タブ)が開きます。
■ 個像は2個(特集バナー欄用 および サイドメニューの特集バナー用)選びます。
その後操作は、前項の記述(2.1.pⅡ・3~Ⅱ・5)と同じです。
次ページに示すような 特集の新規入力画面 が表示されます。
入力結果を確認し、問題がなければ、画面上部右側にある ● 登録する (スクロールに
追随して上下に移動します)をクリックします。入力結果がアップロードされ、管理画面に戻ります。
● ● ■ ■ 面に戻ります。
管理画面でも、 ▲ ● をクリックして、サイト トップページの 特集バナー欄 および
サイドメニューの 特集バナーの掲載順位 を変更することができます。

特集の新規入力画面(上部の一部) 特集登録 ◎売買 ◎賃貸 売買・賃貸 特集名 公園が近く、ペットが飼えるマンション 大阪近郊で、公園が近く、ペットを飼えるマンションを紹介します。 特集の説明 画像が入力された 画像2 画像を選択する 検索条件 物件種目 クリック 土地 🔲 新築一戸建 🔲 中古一戸建 ☑ 新築マンション 🔲 新築テラスハウス 🔲 中古テラスハウス 中古マンション
 中古タウンハウス 🗏 リゾートマンション 🔲 新築タウンハウス □ 新築公団 🔲 中古公団 \_\_\_\_\_ 新遊公社\_\_\_\_\_\_ \_ \_ \_ \_ \_ \_ \_ \_ dh 一覧に戻る 特集の新規入力画面(下部の一部) 表示順 4 -\_◎公開する ◎公開しない 公開フラグ Copyright © 2008 WISESIPS Ltd. 1 特集管理画面 (入力後) -2 ショップID:5 ユーザ名:test **シ**ログアウト 中介UP.com Version 0.9ペータ トップページ コンテンツ・ 物件管理・ 会員管理・ サイト管理・ ツール・ 特集 管理 新規登録 1 \*録済みデータ クリック 5件中 1件から5件を表示中 特集名 公開表示順 売/賃 編集 削除 売買 公園に近く、ペットの飼えるマンション ○ 1 新規特集が入力された 削除 賃貸 新築物件特集 編集 0 2 削除 売買 1800万円から買えるマンション 0 3 0 4 編集 削除 売買 三国小学校区の物件 編集 削除 売買 駅近物件 0 5 掲載順位を入れ替える Copyright © 2008 WISESIPS Ltd.

П-13

 $\rm II$  -14

ブラウザで 読み込み を行いますと、ウェブサイト トップページの特集バナー欄 および サイドメニューに 新しい特集バナーが 追加され、また、新しい特集ページ が 開設されます。

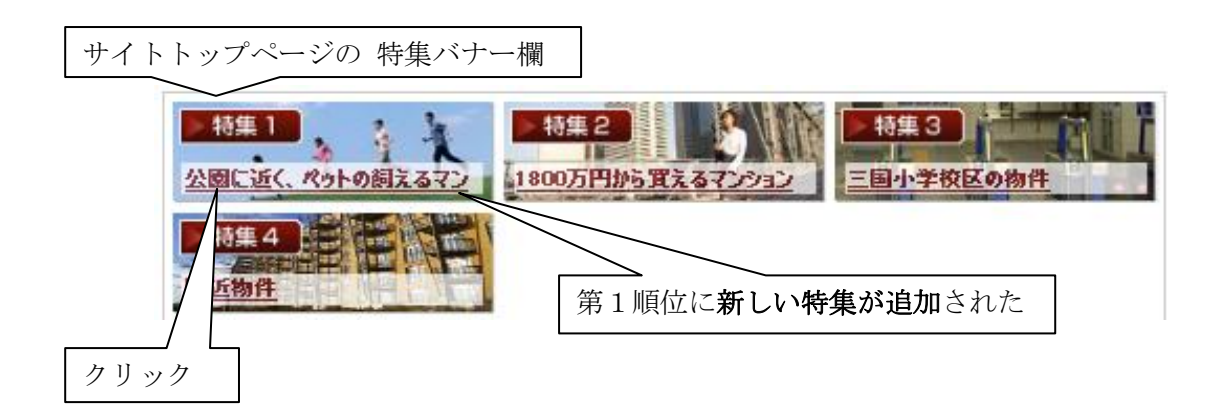

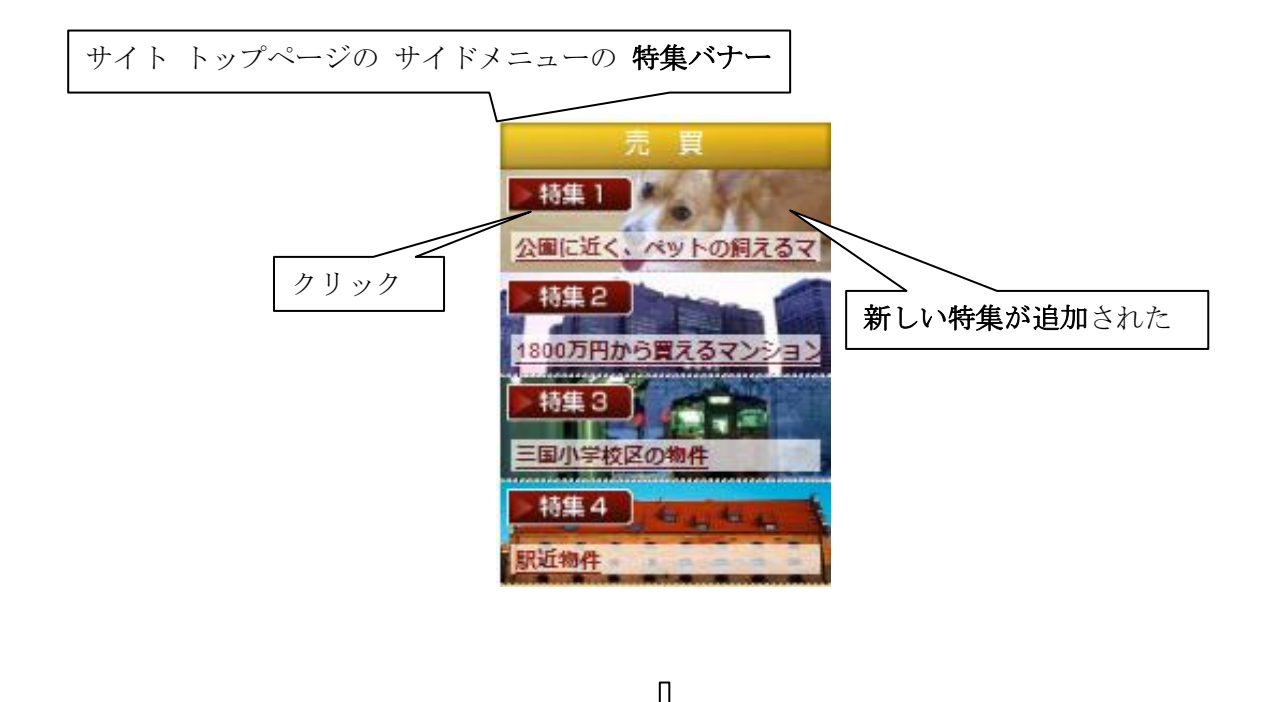

|                        |                                                            |                                                                         | クリック-                      | →トップペー                                            | ジに戻りま       |
|------------------------|------------------------------------------------------------|-------------------------------------------------------------------------|----------------------------|---------------------------------------------------|-------------|
|                        | 古マンションー戸建ての情報ならり<br>売りたい・買いたい・買<br>皆様のご希望をかなえま<br>センチュリー21 | 112007ス<br>1110たい<br>1111<br>1111<br>1111<br>1111<br>1111<br>1111<br>11 | 动産                         | お気軽にお問い合せ<br>111111111111111111111111111111111111 | тен<br>0000 |
| お問い合わせ<br>このサイトは不動産業者向 | 会員登録<br>けホームページ補業ASP「仲介                                    | <b>物件 挟</b> 索<br>UP1のデモサイトです。【有】                                        | アクセス<br>アクセス<br>泉会社ワイズシゥブス | 会社<br>しております。                                     | 土概要         |
| 特集: 公園に近               | く、ペットの飼える                                                  | るマンション                                                                  |                            | 会員専用ペー                                            |             |
|                        | 大阪市流川区の売買物件サイト                                             | <u>神介ロャデモサイト</u> >特集:公園は                                                | £く、ペットの爛えるマンショ             | > test<br>1/スワード                                  |             |
| 大阪近郊で、公園に近く、           | ペットが飼えるマンションをご紹介し                                          | /ます <del>。</del>                                                        |                            | ****<br>*U212                                     | 」<br>■ 特集の言 |
| 検索結果                   |                                                            |                                                                         |                            | 一次回から自動                                           | 的にログイン      |
| 一般公開物件 :               | 1 件                                                        |                                                                         |                            | <u>ンパスワードを度</u>                                   | れた方はこち      |
| →般+会員専用物件:             | 件                                                          |                                                                         |                            | <u>ユ<br/>利用規約 プライ</u>                             | バシーポリ       |
| 会員専用物件は、会員登            | 録をしていただいた                                                  | 新坦会員                                                                    |                            | 2-                                                |             |
| お客様のみこ覧いただけま           | <b>ड</b> ि                                                 | 和於五只                                                                    |                            | 新規会員登録                                            | 無料 CLICK    |
| 10 🚽 件ずつ表示 公開          | 日の新しい順 🚽 変更                                                |                                                                         |                            | - 売                                               | 買           |
| 全1件中 1~1 件を表示          |                                                            |                                                                         |                            | ▶·特集 1                                            | FAT         |
|                        | 【新築マンション】<br>ラインション新小阪第5                                   | 780)                                                                    | 5円 11 単地                   | 公園に近く、ペッ                                          | トの飼えるマ      |
|                        | 所在地 大阪府大阪市淀川                                               | 区宮原 間取り 1R                                                              |                            | <b>●特集2</b>                                       |             |
| 外観                     | 交通<br>三国駅 3分                                               | 筋線 東 <b>専有面積</b> 18.68                                                  | m <sup>2</sup>             | 1800万円から買                                         | えるマンション     |
| セールスポイント               |                                                            |                                                                         |                            | ▶特集3                                              |             |
|                        | //                                                         |                                                                         |                            | 三国小学校区の特                                          | 四件          |
| 全1件中 1~1 件を表示          |                                                            |                                                                         |                            | Later A                                           |             |
| 全1件中 1~1 件を表示          | ックを付けた物件に<br>一括問い合わせ                                       | このリストを印刷する                                                              |                            | 将集 4<br>駅近物件                                      | 41 44 45    |

П-16

ウェブサイトから 特集 の掲載を止める場合には、管理画面で該当件の欄の 削除 を クリックします。その欄 が 削除されます。 ブラウザで 読み込み を行いますと、サイトップページの特集バナー、および 特集の ページが 削除されています。

**内容を変更**したい場合には、該当する特集の**編集**をクリックします。

特集の編集操作では、物件の 追加登録 或いは 入れ換え が多いと考えられます。 すなわち、売買・賃貸欄、特集名 は変更せずに、画像 および 探索条件(物件種目以下の 各項)を変更する場合が多いと思われます。

該当欄の編集をクリックしますと、次のような入力済みの編集画面が開きます

#### 特集の 編集画面

| 仲介UP.co | om Version 0.9 | ~- <i>4</i>          |                                           |                 | S-8                  | ಕಲರೆ10:5 ユーザ&:te | st 🕞 ログアウト | *      |
|---------|----------------|----------------------|-------------------------------------------|-----------------|----------------------|------------------|------------|--------|
| トップページ  | コンテンツ 🗸        | 物件管理w                | 会員管理∨                                     | サイト管理 🗸         | ツール・                 |                  |            |        |
| 特集管理    |                |                      |                                           |                 |                      | 0 8/3 + 7        | -          |        |
|         |                |                      |                                           |                 |                      |                  | ) - ALES   |        |
| 特集登録    |                |                      |                                           |                 |                      |                  |            |        |
| -       |                |                      |                                           |                 |                      |                  |            |        |
| 売買・賃貸   |                | ●売買 ◎賃貸              | t                                         |                 |                      |                  |            |        |
| 特集名     | 1              | 800万円から真え            | るマンション                                    |                 |                      |                  |            |        |
| 特集の説明   |                | 近の不動産は               | t新築マンショ                                   | こでありながら         | 、1800万円 <del>(</del> | ちというお手ごろな(       | 面格         |        |
|         | t.             | いら購入できる              | ちようになって                                   | 来ました。人気         | の「アルモー               | - ド宇治北 」など、お     | 5 <b>X</b> | =      |
|         | L.             | い得な物件多数              | た。<br>エンエイギー                              |                 |                      |                  |            |        |
|         | U              | シンチェックし              | しみしくにき                                    | 2016            |                      |                  |            |        |
|         |                |                      |                                           |                 |                      |                  |            |        |
|         |                |                      |                                           |                 |                      |                  |            |        |
| 目低1     |                |                      |                                           |                 |                      | (4)              | 画像の変       | 更      |
|         |                |                      |                                           |                 |                      |                  |            |        |
| 直像2     | -              |                      |                                           |                 |                      | 国像を選択する          |            |        |
|         |                |                      |                                           |                 | 4315                 |                  |            |        |
| 検索条件    | 4              | 物件種目                 |                                           |                 |                      |                  |            |        |
|         |                | 土地                   |                                           | 新築一戸建           | 📃 🕂 i                | 古一戸建             | ①該当ま       | シチェック  |
|         |                | □新築テラス               | ハウス 🔲                                     | 中古テラスハウ         | カス 🗹 新               | 築マンション           |            | .) エソク |
|         |                | ロ中古マンシ<br>田主わらい      | (3) U U U U U U U U U U U U U U U U U U U | リソートマンジ<br>新知公司 | /ヨン □ 新!             | 巣タウンハウス<br>主公団   |            |        |
|         |                | □ 〒口 ククク<br>□ 新築公社   |                                           | 中古公社            |                      |                  |            |        |
|         |                | 誕年数                  |                                           |                 |                      |                  |            |        |
|         | 3              | きましたい 🍟              |                                           |                 |                      |                  | _          |        |
|         | 1              | 曲格帯<br>(4)(原地)(1000) |                                           | · 2 月前便被死       |                      |                  |            |        |
|         | ×              | 新取り<br>新取り           | ע ביונע                                   | //영 第2월 14년 25  |                      |                  |            |        |
|         |                |                      |                                           | 10LDK           | 10                   | 0K               |            |        |
|         |                | 1K                   |                                           | 1LDK            | 1 I R                | 1                |            |        |
|         |                | 1SDK                 |                                           | 1SLDK           | 20                   | ж                |            |        |
| +       |                | - 216                |                                           | 24 ĐK           |                      | ¥                |            |        |

管理画面では、 Z Z をクリックして、サイトトップページの特集バナーの掲載順位を 変更することができます。

ブラウザで 読み込み を行いますと、 特集ページ に編集した**物件情報**(物件の説明 と画像)が **最上段(最新の位置)**に挿入されます。

特集 管理画面

| -     |      |     |                |               |      |         |            |       |          |         |
|-------|------|-----|----------------|---------------|------|---------|------------|-------|----------|---------|
| 中介し   | JP.c | om  | Version 0.9ペータ |               |      | يد<br>ج | ョップロ       | :5 J- | -ザ名:test | ● ログアウト |
| トップベ  | ージ   | コン  | テンツ・物件管理・      | 会員管理・サ        | イト管  | 锂・      | ツール        | •     |          |         |
| 特集 管  | 理    |     |                |               |      |         |            |       |          |         |
| ● 新規: | 登録   |     |                |               |      |         |            |       |          |         |
| 登録済みう | F-9  |     |                |               |      |         |            |       |          |         |
| ≧5件中  | 1件ガ  | ら5件 | を表示中           |               |      |         |            |       |          |         |
|       |      | 売/賃 | 特集名            | 3             | 公開   | 表示順     |            |       |          |         |
| 編集    | 削除   | 売買  | 公園に近く、ペットの     | 飼えるマンション      | 2 O  | 1       |            |       |          |         |
| 編集    | 削除   | 賃貸  | 新築物件特集         |               | 0    | 2       | <b>A V</b> |       |          |         |
| 編集    | 削除   | 売買  | 1800万円から買える    | マンション         | 0    | 3       | •          |       |          |         |
| 編集    | 削除   | 売買  | 三国小学校区の物件      |               | 0    | 4       |            |       |          |         |
| 編集    | 削除   | 売買  | 駅近物件           |               | 0    | 5       |            |       |          |         |
|       |      |     |                |               |      |         |            | r     | $\geq$   |         |
|       |      |     |                |               |      |         |            |       | 揭載川      | 順位を入    |
|       |      |     | Copyri         | ght © 2008 WI | SESI | PS Ltd. |            | L     |          |         |
|       |      |     |                |               |      |         |            |       |          |         |

# 2.3. バナー 管理

コンテンツ・の バナー管理 をクリックしますと、次の バナー管理画面 が開きます。 この画面は、売/賃の欄が 売買の場合は売買版のウェブサイトに、賃貸の場合には賃貸版 ウェブサイトの、各々トップページのバナー欄 および そのリンクページにリンクして います。取り違えていますと、誤った情報が公開される ことになります。

**バナー名**は、ウェブサイトトップページの**バナー**の表題、および その詳細ページの表題 になります。

なお、バナーの数は、大、小 各々9個が上限です。したがって、それらのバナーから開か れるリンクページの数も 各々9個が 上限となります。

| バナー    | 管理画面                                    |                                                    |                      |                  |                  |
|--------|-----------------------------------------|----------------------------------------------------|----------------------|------------------|------------------|
|        | 仲介UP.co                                 | Version 0.9~~- 9                                   |                      | S≥ಲಶೆ1D:S ユ−೮&:: | test ⊙ログアウト      |
|        | トップページ                                  | コンテンツ 🗸 物件管理 🗸                                     | 会員管理 ∨ サイト管理         | ▼ ツール ▼          |                  |
|        | パナー管理                                   |                                                    |                      |                  |                  |
|        | パナー(小)管理                                | ■ 新た                                               | こに <b>小バナー</b> を追加   | р                |                  |
|        | 新規豐蘇                                    |                                                    |                      |                  |                  |
|        | ■読済みデータ                                 |                                                    |                      |                  |                  |
|        | ラ 調告 削除                                 | 売/賃 バナーテキスト 公開<br>売 <del>買 <i>こだわり条件絵曲</i> O</del> | 表示順                  |                  |                  |
|        | 高集 削除                                   | 売買 法人用社宅提供! 〇                                      | 2                    | 売買別              | <b>ミ</b> サイトにリンク |
|        | <b>高集</b> 削除                            | 売買 不動産用語集 0                                        | 3                    |                  |                  |
|        | パナー(大)管理                                | ■ 新                                                | たに <b>大バナー</b> を追    | 加                |                  |
|        | 新規豐録                                    |                                                    |                      |                  |                  |
|        | 登録済みデータ                                 |                                                    |                      |                  |                  |
|        | 2<br>高生 削除                              | <u>売/賃 タイトル</u><br>売買 当社のこだわり                      | 公開表示順<br>0 1         |                  |                  |
|        | ■ ● ● ● ● ● ● ● ● ● ● ● ● ● ● ● ● ● ● ● | 売買 秋のフェア開催中です                                      | . 0 3                |                  |                  |
|        |                                         | 売買 今週のオープンハウス                                      | 04                   |                  |                  |
| 内穴     |                                         |                                                    |                      |                  |                  |
| r 1/17 |                                         | Соруг                                              | ight © 2008 WISESIPS | ud.              |                  |
|        |                                         | このバナーを                                             | 削除                   |                  |                  |
|        |                                         |                                                    |                      | V                |                  |
|        |                                         |                                                    |                      |                  |                  |
| 売買版    | サイト トッ                                  | プページの バナー                                          |                      |                  |                  |
|        | $ \longrightarrow $                     |                                                    |                      |                  | -                |
|        |                                         | 当社のこだわ                                             | b                    |                  |                  |
|        |                                         | 当社はこんな とだわり"を                                      | 持っている会社です。           |                  |                  |
|        |                                         | $\longrightarrow$                                  | Click Here           |                  |                  |

П-18

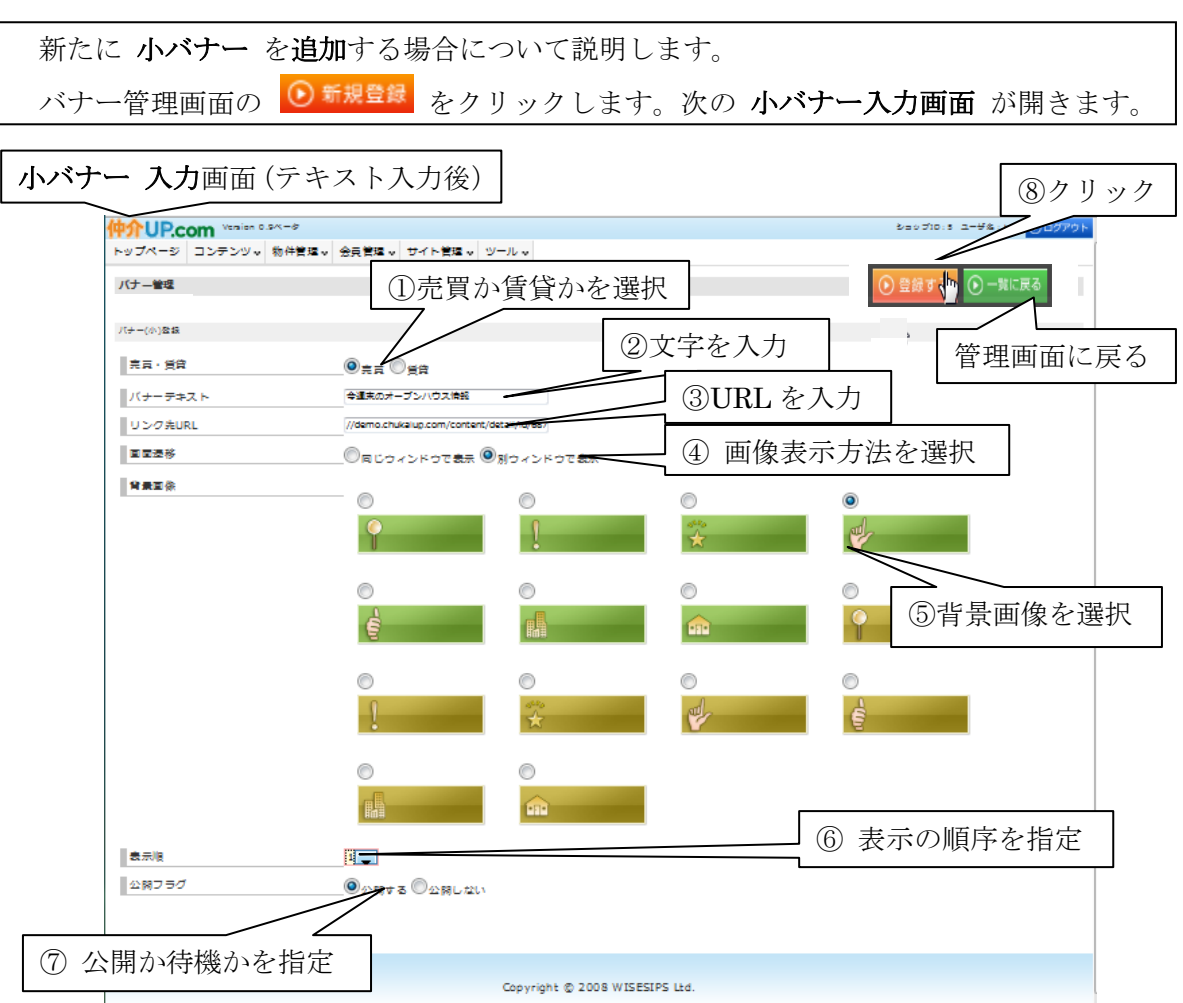

まず、①この新規 バナー を 売買版サイトへ掲載するか、或いは、賃貸版サイトへ掲載 するかを選択します。取り違えますと、情報が 誤って公開 されます。

② バナーテキスト欄に、バナーの表題 を入力します。ウェブサイトで バナーの表題、 おのび その詳細ページの表題にとして表示されます。

③ リンク先 URL を入力します。

URL は、新規にページを立ち上げる場合と LAN (ローカルエリアネットワーク)上や インターネット上のサイトへ リンクする場合と があります。

新規にページを立ち上げる場合には、仲介 UP.com システムのリンクページとなります ので、予め、その 新規ページを作成して、仲介 UP.com のサーバーに登録(アップロード) しておく必要があります。

その作成と登録には、後述するメニュー管理(2.7. pⅡ-44)機能 と ページ管理(2.6. pⅡ-39)機能 を使います。

その方法の詳細については、それぞれの項に於いて説明します。

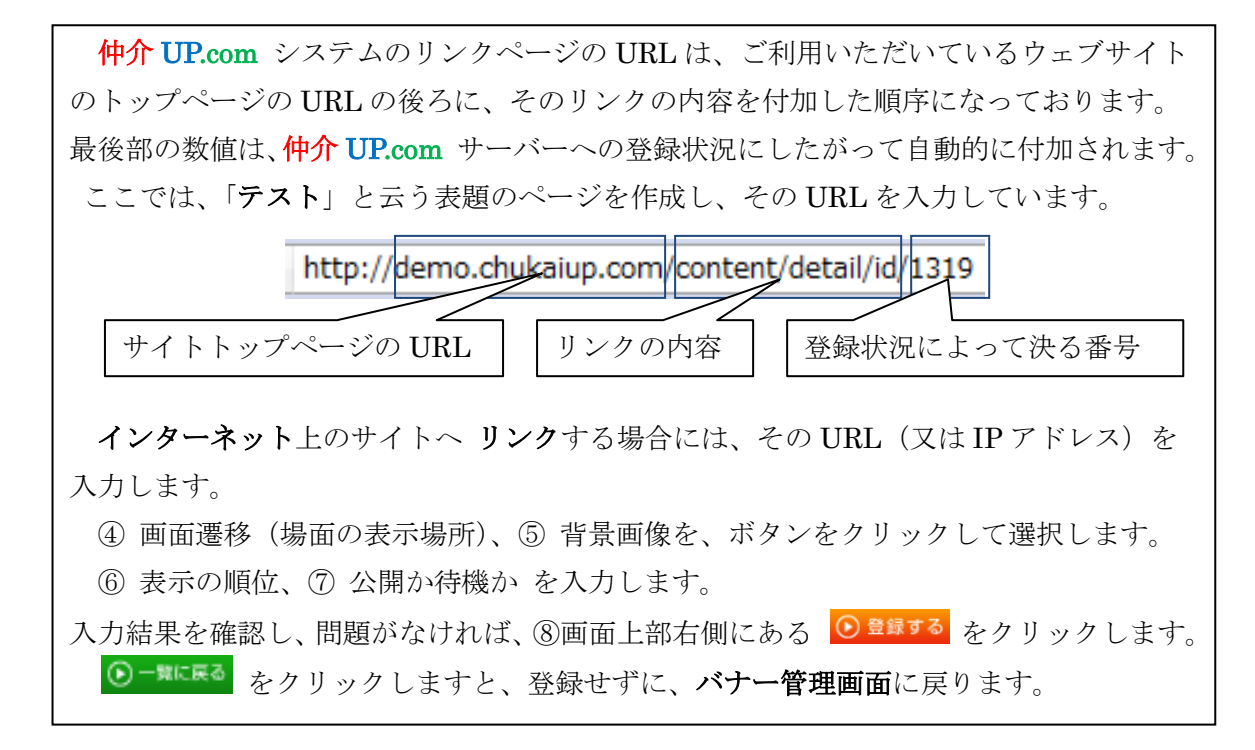

| バナー管理画 | 面(ノ                      | 、力後               | 後)       |                     |             |     |                      |             |              |                 |                          |                            |   |        |      |  |
|--------|--------------------------|-------------------|----------|---------------------|-------------|-----|----------------------|-------------|--------------|-----------------|--------------------------|----------------------------|---|--------|------|--|
|        | <mark>仲介し</mark><br>トップペ | <b>IP.c</b><br>-ジ | om<br>רב | Version 0.<br>テンツ 🗸 | 9ベータ<br>物件管 | 哩∨  | <sub>ショ</sub><br>会員管 | ップIC<br>理 v | ):5 ユ-<br>サイ | -ザ名 : 伸<br>ト管理。 | whup <del>s</del><br>• ツ | <sup>デモサイト</sup><br>/ ール • | • | ) ログアウ | F    |  |
|        | バナー管                     | 理                 |          |                     |             |     |                      |             |              |                 |                          |                            |   |        |      |  |
|        | パナー(ル                    | 小)管理              | l        |                     |             |     |                      |             |              |                 |                          |                            |   |        |      |  |
|        | ● 新規5                    | 登録                |          |                     |             |     |                      |             |              |                 |                          |                            |   |        |      |  |
|        | 全線済みデ                    | -9                |          |                     |             |     |                      |             |              |                 |                          |                            |   |        |      |  |
|        |                          |                   | 売/賃      | バナーテ                | キスト         | 公開  | 表示順                  | ]           |              |                 |                          |                            |   |        |      |  |
|        | 編集                       | 削除                | 売買       | こだわり                | 条件検索        | 0   | 1                    |             |              |                 |                          |                            |   |        |      |  |
|        | 編集                       | 削除                | 売買       | 法人用社                | 宅提供!        | 0   | 2                    |             |              |                 |                          |                            |   |        |      |  |
|        | 編集                       | 削除                | 売買       | 不動産用                | 語集          | 0   | 3                    |             |              |                 |                          |                            |   |        |      |  |
|        | 編集                       | 削除                | 売買       | テスト                 |             | 0   | 4                    |             |              |                 | 新規                       | 見バナ                        |   | が登録    | とされた |  |
|        | バナー(フ                    | 大)管理              | E        |                     |             |     |                      |             |              |                 |                          |                            |   |        |      |  |
|        | ⑤新規                      | 登録                |          |                     |             |     |                      |             |              |                 |                          |                            |   |        |      |  |
|        | 全議済みデ                    | -9                |          |                     |             |     |                      |             |              |                 |                          |                            |   |        |      |  |
|        |                          |                   | 売/賃      |                     | タイトル        | L   | 1                    | 公開る         | 表示順          |                 |                          |                            |   |        |      |  |
|        | 編集                       | 削除                | 売買       | 会員のメ                | リット         |     |                      | 0           | 1            |                 |                          |                            |   |        |      |  |
|        | 編集                       | 削除                | 売買       | 当社のこ                | だわり         |     |                      | 0           | 1            |                 |                          |                            |   |        |      |  |
|        | 編集                       | 削除                | 売買       | 今週末の                | オープン        | ハウ  | ス情報                  | 0           | 3            |                 |                          |                            |   |        |      |  |
|        |                          |                   |          |                     |             |     |                      |             |              |                 |                          |                            |   |        |      |  |
|        |                          |                   |          | C                   | opyrigh     | t © | 2008                 | NISE        | ESIPS        | Ltd.            |                          |                            |   |        |      |  |

ブラウザで 読み込み を行いますと、ウェブサイトトップページの小バナー欄に新しい バナーが追加され、また、新しい バナーリンクページ が新設されます。

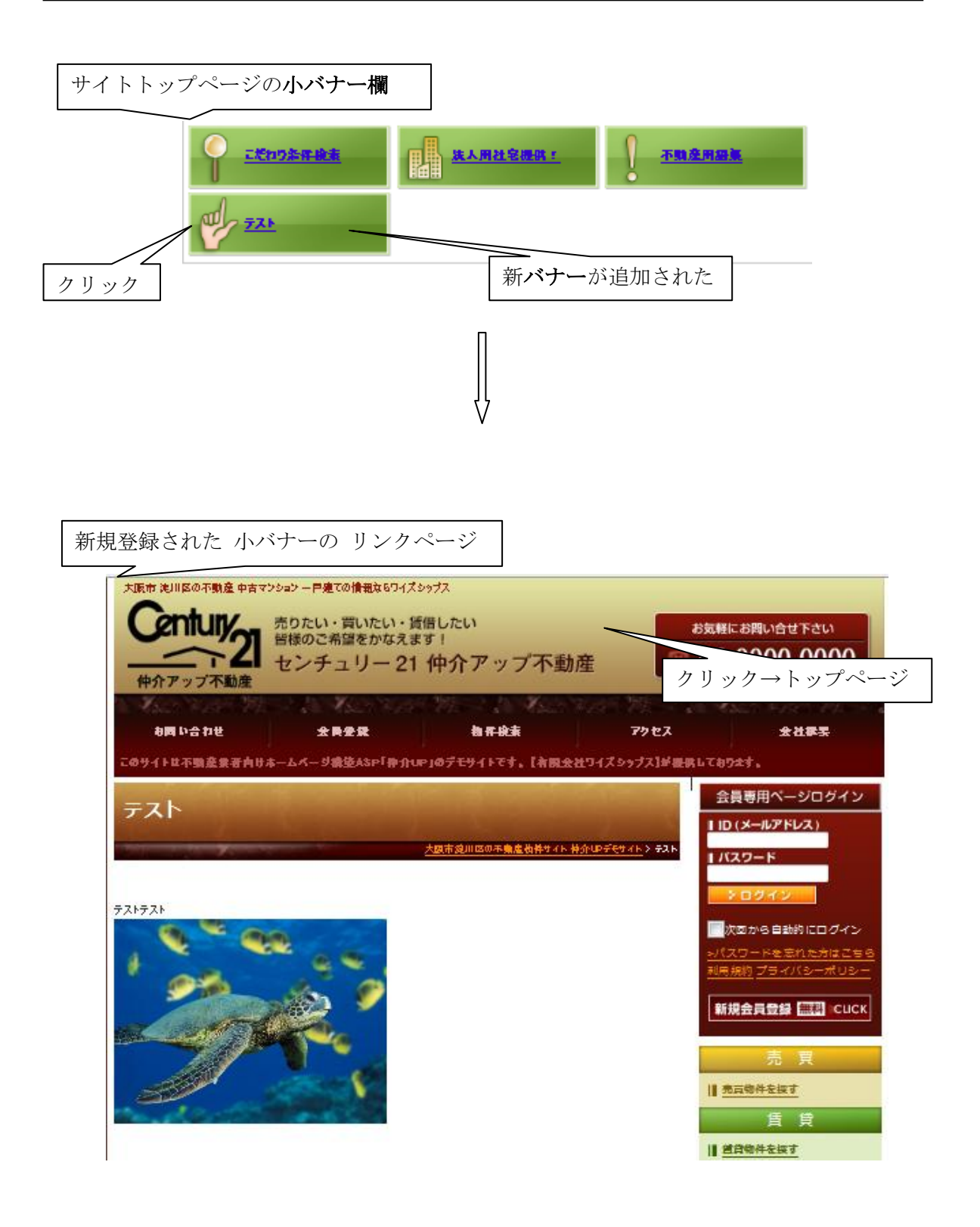

II **-**22

| 新たに <b>大バナー</b> を追加する場合には、バナー管理画面の下方の 📀 <sup>新規登録</sup> をクリック                                                                                                    |
|----------------------------------------------------------------------------------------------------|
| します                                                                                                    |
| 次の <b>入力画面</b> が開きます。                                                                                                    |
| <b>入力方法</b> は、画像の登録を除いて、上記 小バナー登録の場合と同じです。                                                                                                    |
| 売買版サイトか 賃貸版サイトか の選択は、注意 が必要です。取り違えますと、誤った                                                                                                    |
| 情報が公開されることになります。                                                                                                    |
| 画像の選択は、 <b>国際を選択する</b> をクリックします。前項までに記述した <b>画像ファイル管理</b>                                                                                                    |
| 画面の 画像を選択タブが開きます。画像の中から 該当する大バナー画像(横:590 ピクセル)                                                                                                    |
| を選択します。                                                                                                    |
| その後の操作は、前項までの記述(画像登録の詳細:2.1. pⅡ-3~Ⅱ-5 )と同じです。                                                                                                    |
| なお、上記 小バナーの場合と同様に、新規ページを立ち上げる場合には、そのページを                                                                                                    |
| 予め作成して、仲介 UP.com のサーバーに登録(アップロード)しておく必要があります。                                                                                                    |
| 入力結果を確認し、問題が無ければ、画面上部右側にある<br><br>< |
| 入力結果が登録され、バナー管理画面 に戻ります。                                                                                                    |
| ●-** をクリックしますと、登録せずに、バナー管理画面 に戻ります。                                                                                                    |

| 大バナー入力画面(入力後          | ź)                                                                      |                                |
|-----------------------|-------------------------------------------------------------------------|--------------------------------|
| 伸介UP.com Version 0.9/ | (-5                                                                     | SavブID:Sユーザ&:test ①ロ/<br>た11 た |
| トップページ コンテンツッ         | 物件管理 🗸 会員管理 🖌 サイト管理 🖌 ツール 🗸                                             |                                |
| パナー管理                 |                                                                         | ● 登録する <sup>1</sup> ● 一覧に戻る    |
| パナー(大)業務              | 選択する                                                                    | <br>管理画面に戻る                    |
| 売買・賃貸                 | ◎元頁 ◎雪貸                                                                 |                                |
| タイトル                  | 会員のメリット                                                                 | 入力する                           |
| リンク先URL               | http://demo.chukaiup.com/                                               |                                |
| 画面遷移                  | ◎同じウィンドウで表示 ◎別ウィンドウで表示                                                  |                                |
| バナー画像 (横590ピクセ<br>ル)  | 会員登録すると?<br>未公開の物件情報が見られる<br>最新物料をワンクリックで<br>最新物料のメール設備<br>登録は機単、しかも無料! | 会員限定 2 倍 ● <sup>今すく</sup> 登録   |
|                       | 重像を巡択する                                                                 |                                |
| 1                     |                                                                         | 大バナーを選択する                      |
| 一表示順                  | 4 <b>•</b>                                                              |                                |
| 公開フラグ                 | ●公開する ◎公開しない                                                            |                                |
| 選択する                  |                                                                         |                                |
|                       |                                                                         |                                |
|                       | Copyright © 2008 WISESIPS Ltd                                           | 1.                             |

| 100         |                 |      | Version 0.9ベータ  |                       |       |      |                                       |           | Se v ブロ: 5 ユーザネ: test 0 ロガアウ |
|-------------|-----------------|------|-----------------|-----------------------|-------|------|---------------------------------------|-----------|------------------------------|
| TT2         |                 |      | 二、心             | ~=                    | ÷I⊞   | ++ 2 | 答:::::::::::::::::::::::::::::::::::: | - 11 - 12 | 00000                        |
| 152.        | ///-·           |      | /デンジャ 1001〒63主ヤ | <b>Z</b> , <b>R</b> I | 5)£ Y | 94   | - BYE A D                             | -70 •     |                              |
| パナ          | 一管理             |      |                 |                       |       |      |                                       |           |                              |
| パナ          | -(小)            | 管理   |                 |                       |       |      |                                       |           |                              |
| € €         | f規豐錄            |      |                 |                       |       |      |                                       |           |                              |
| <b>登録</b> は | キャッチータ          |      |                 |                       |       |      |                                       |           |                              |
|             |                 | 売/賃  | バナーテキスト         |                       | 公開表   | 示順   |                                       |           |                              |
|             | 集別              | 完賞   | 今週末のオープンハウ      | ス情報                   | 0 1   |      |                                       |           |                              |
|             | 集別              | 売買   | こだわり条件検索        |                       | 0 1   | L    |                                       |           |                              |
|             | 集別              | 1 売買 | 法人用社宅提供!        |                       | 0 2   | 2    |                                       |           |                              |
|             | 集別              | 1 売買 | 不動産用語集          |                       | 0 3   | 3    |                                       |           |                              |
| パナ          | 一(大)            | 管理   |                 |                       |       |      |                                       |           |                              |
| ۰ ۱         | F規登録            |      |                 |                       |       |      |                                       |           |                              |
| 登録さ         | \$∂} <i>∓−5</i> |      |                 |                       |       |      |                                       |           |                              |
|             |                 | 売/智  | タイトル            | 公開                    | 表示[[  | 5    |                                       |           |                              |
|             | 集 <b>刑</b> 目    | 完買   | 会員のメリット         | 0                     | 1     | 1    |                                       |           |                              |
|             | 集別              | 売買   | 当社のこだわり         | 0                     | 1     |      |                                       |           |                              |
|             | 集別              | 完賞   | 秋のフェア開催中です      | . 0                   | 3     |      |                                       |           |                              |
|             | 集測              | 1 売買 | 今週のオープンハウス      | 0                     | 4     | -    |                                       |           | 凵 新しい大バナーが登録さ                |

ブラウザで 読み込み を行いますと、ウェブサイトトップページの大バナー欄に新しい バナーが追加され、また、新しい バナーリンクページ が新設されます。

サイトトップページの大バナー欄

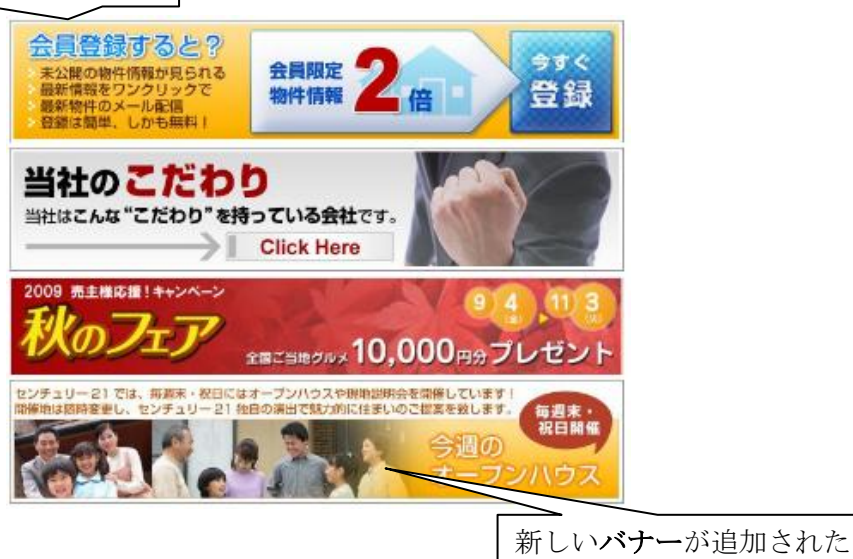

П-24

バナーを削除したい場合には、バナー管理画面でその欄の削除をクリックします。

バナーを**変更**したい場合には、その欄の編集をクリックします。バナー管理入力の入力後の画面が表示されます。

上記の新規登録とまったく同様に操作をして、その結果をウェブサイトのトップページ 大バナー欄およびそのリンクページに反映させます。

# バナー管理画面

| <u>)</u>                                    |                    |
|---------------------------------------------|--------------------|
| 仲介UP.com Version 0.9ペータ                     | SevブID:5 ユーザ&:test |
| トップページ コンテンツ 物件管理 会員管理 マ サイト管理・             | > ツール →            |
| 17.1. 筆頭                                    |                    |
|                                             |                    |
| パナー(小)管理                                    |                    |
| ● 新規豐録                                      |                    |
| 聖録済みデータ                                     |                    |
| ⇒/像 バナーニセスト 小頭 実示順                          |                    |
| 元/頁 ハノーティスト 公開改小順<br>■# ■10 言言 こだわり各件絵志 〇 1 |                    |
|                                             |                    |
|                                             |                    |
| ▲▲ 開陸 元員 个剔准用詰果 ○ 3                         |                    |
| バナー(大)管理                                    |                    |
| ● 新規豐録                                      |                    |
| 登録済みデータ                                     |                    |
| = /문                                        |                    |
|                                             |                    |
|                                             |                    |
|                                             |                    |
| ■▲ 元員 予想のオーノンハウス 0 4                        |                    |
|                                             |                    |
|                                             |                    |
| Copyright © 2008 WISESIPS                   | Ltd.               |
| <b>瀰衆</b> このバナーを削除                          |                    |
|                                             |                    |

## 2.4. スタッフ紹介 管理

コンテンツ・の スタッフ紹介管理 をクリックしますと、次のスタッフ紹介管理画面が

開きます。

この管理画面は、ウェブサイトトップページのサイドメニューのインフォメーション欄中 のスタッフ紹介ボタン および そのリンク先の スタッフ紹介 ページ を構築(新規登録、 編集、削除)するために用います。

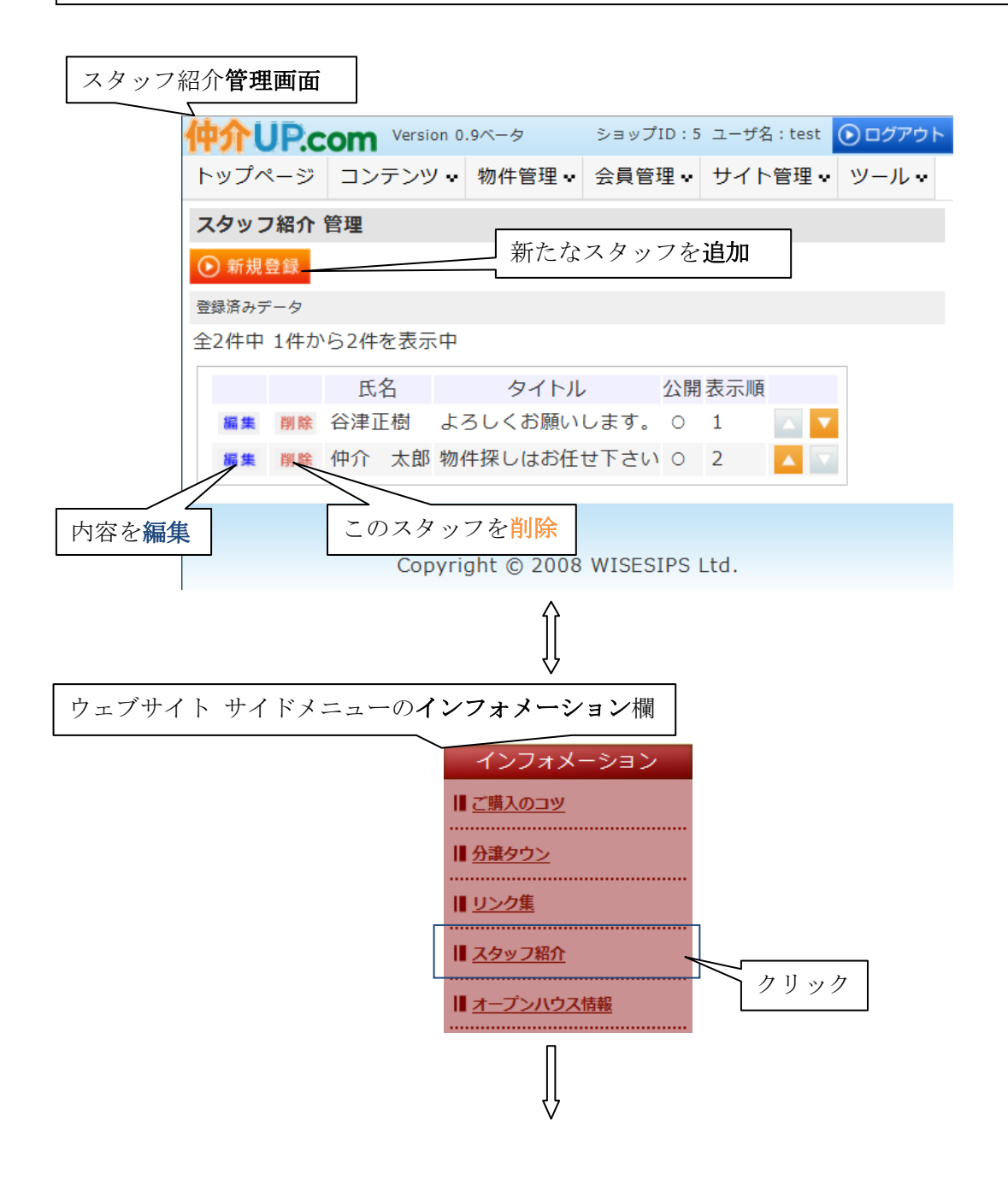

 $\rm II$  -25

П-26

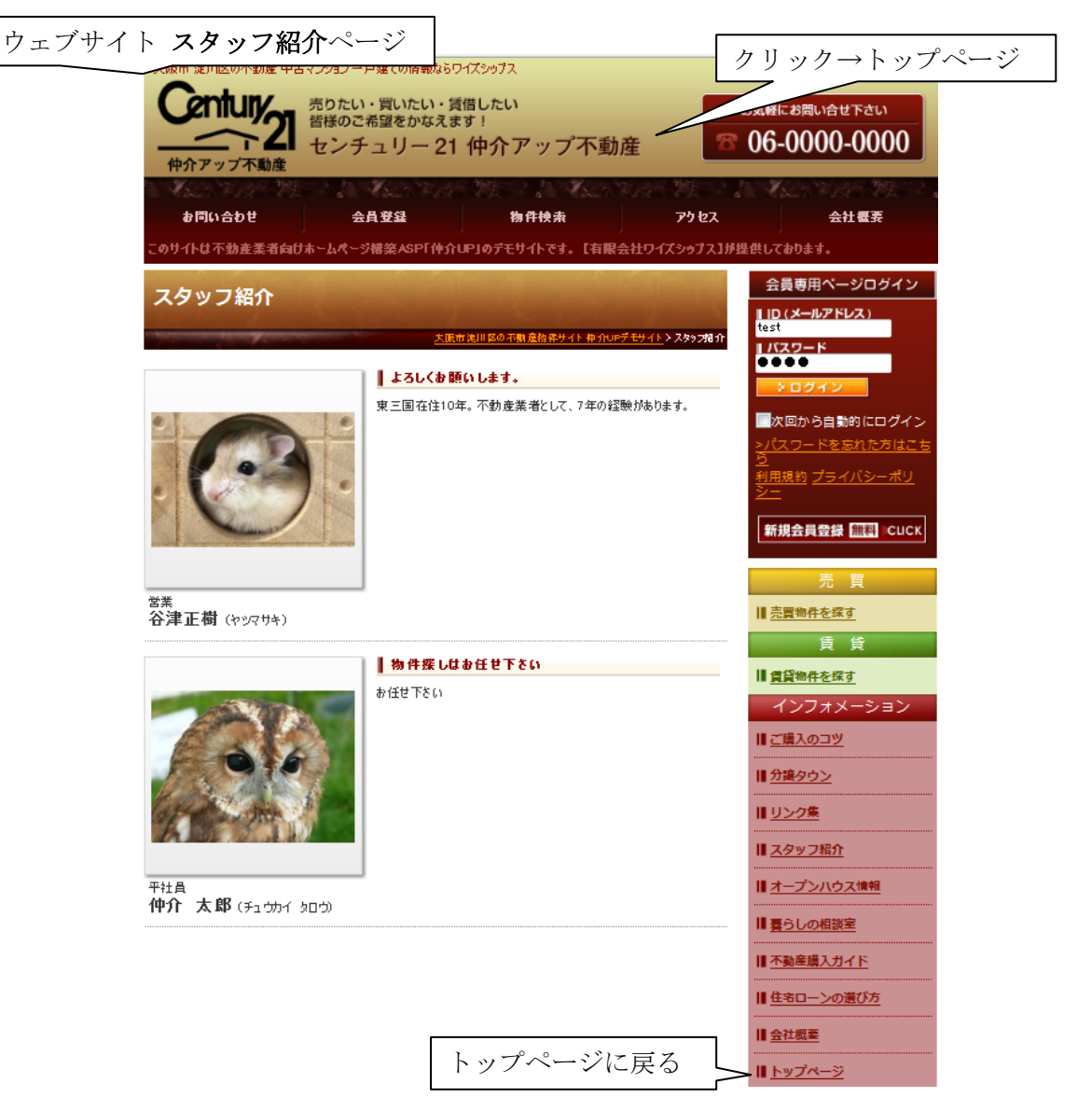

 $\rm II\, {}^-27$ 

新たにスタッフを**追加**する場合には、 <sup>⑤ 新規登録</sup> をクリックします。 次の入力画面が開きます。 ① テキストボックスには、文字を入力します。本文の欄はツールバーのハイライトされて いる機能を使って見栄えの良い表現にすることができます。 🎴 から、本文中に画像を挿入 することもできます。 国際を選択する 友 ② 画像(写真)の選択は、前項までに記述した操作とまったく同じです。 クリックしますと、**画像ファイル管理**画面の 画像を選択 (画像を選択タブ) が表示され ます。 その後の操作は、前項までの記述(詳細: 2.1. pⅡ-3~Ⅱ-5)と同じです ③表示の順位、④公開か待機かを入力します。 入力結果を確認し、問題が無ければ、 
<sup>● 登録する</sup> をクリックします。 

スタッフ紹介入力画面(入力後)

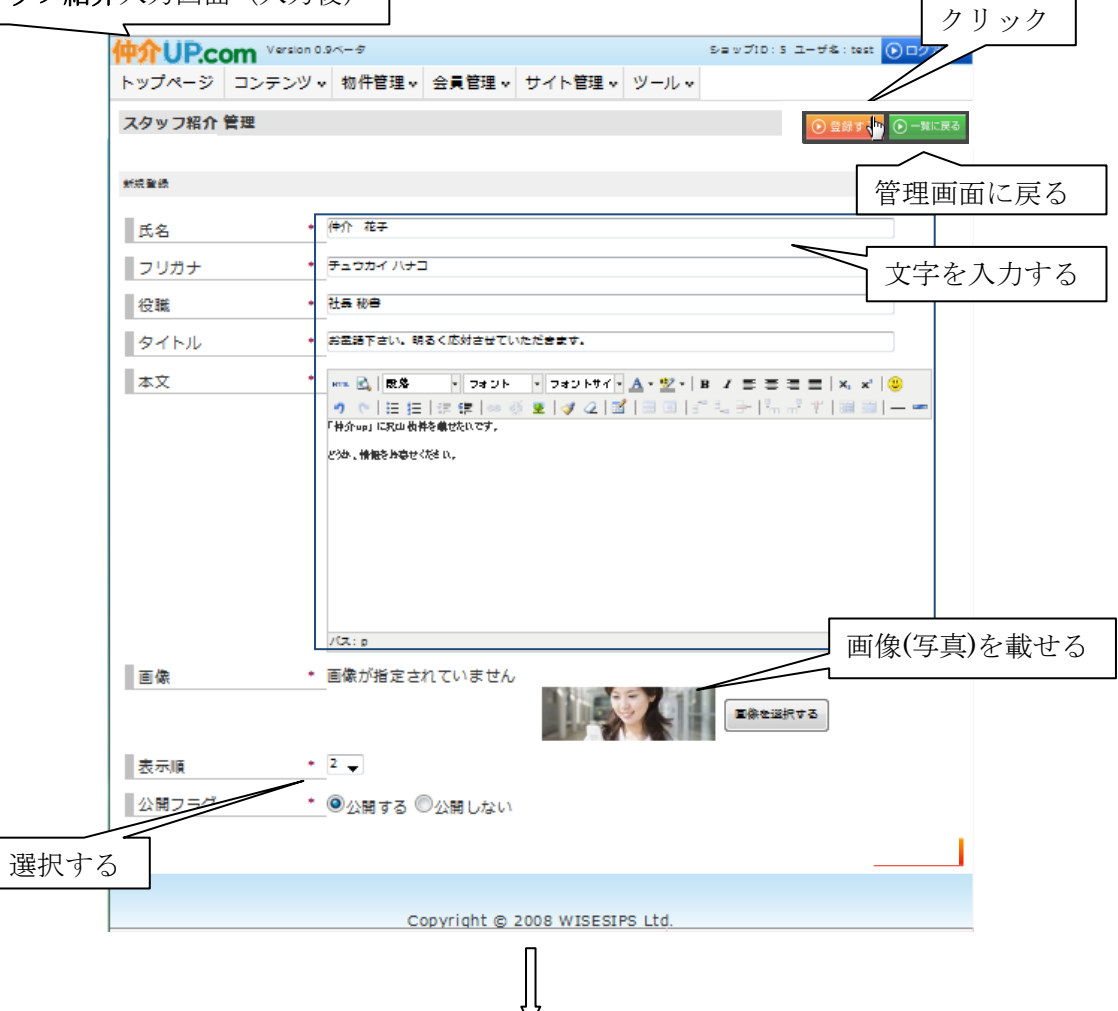
スタッフ紹介管理画面(入力後)

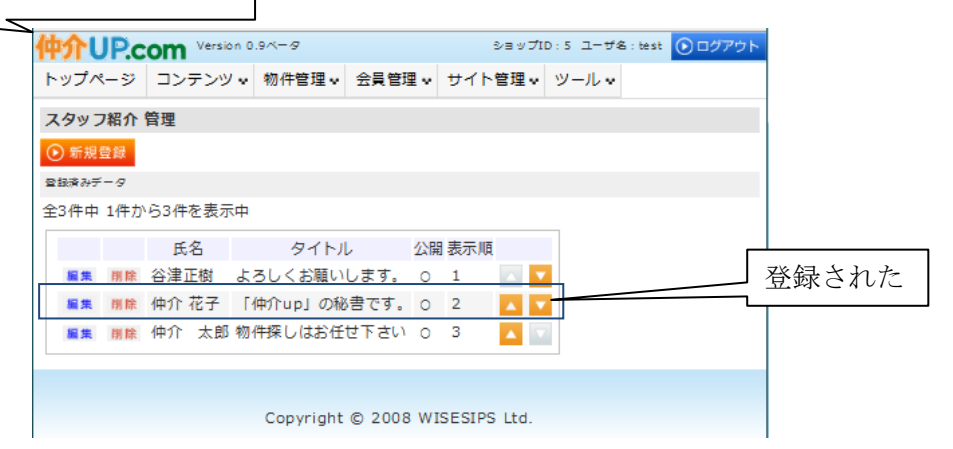

ブラウザで 読み込み を行いますと、ウェブサイトのスタッフ紹介ページに反映され ます。

ウェブサイトのスタッフ紹介ページ も川区の不動産中古マンションー戸建ての情報な6ワイズシップス Century たい・買いたい・貸借したい 目接のご希望をかなえます! センチュリー 21 仲介アップ不動産 06-0000-0000 クリック→**トップページ**に戻る お問い合わせ 金貴金梁 相手検索 7! 会員専用ページログイン スタッフ紹介 ID (メールアドレス) . (スワード .... よろしくお願いします。 -東三国在住 10年。不動産業者として、7年の経験があります。 ||次回から自動的にログイ: 新規会員登録 🛲語 СИСК 追加された || 売買物件を探す 言衆 谷津正樹(ヤツマサキ) 賃貸 || 当首物件を探す 「仲介up」の秘書です。 インフォメーション 「仲介up」の秘書です。 物件の情報をお寄せください。お客様へ丁車にご紹介します。 ご購入のコツ || <u>分譲タウン</u> III <u>リンク集</u> ||| スタッフ紹介 || オープンハウス情報 税費 仲介花子 (チュウカイ ハナコ) || 暮らしの相談室 || 不動産購入ガイド | 物件保しはお任せ下さい || 住宅ローンの選び方 お任せ 下さい || 金社概要 **トップページ**に戻る 仲介UPデモサイト 〒532-0001 大阪市達川区十八条1 TEL: 05-4807-5077 FAX: 05-4807-1336 平社員 仲介 太郎 (チュウカイ 5ロウ) powerd by WESES IPS Copyright © 2008 神介UPデモサイト, All Fight's Reserved.

П-29

スタッフに一人を**削除**したい場合には、バナー管理画面でその欄の **削除** をクリック します。 スタッフの一人を**変更**したい場合には、その欄の **編集** をクリックします。スタッフ紹介

管理の入力後の画面が表示されます。上記と同様に修正、変更を行います。

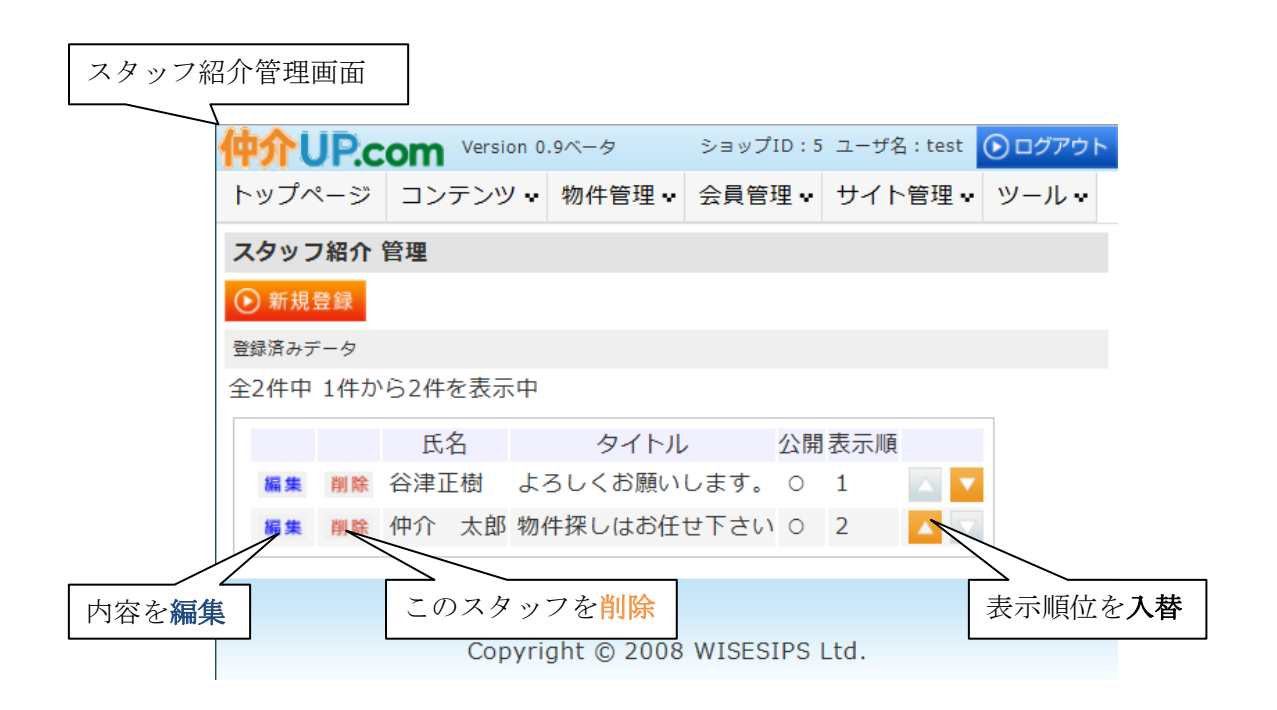

上記の新規登録の場合と同様にブラウザで 読み込み をして、その結果をウェブサイトの スタッフ紹介ページに反映させます。 2.5. リンク集 管理

コンテンツ・の リンク集管理 をクリックしますと、次の リンク集管理画面 が開きます。
 リンク集管理は、大きく分けて2つの機能に分けられます。
 画面上部の相互リンクポリシー欄の部分は、相互リンクの機能設定のために用います。
 特定他社のウェブサイトのリンク集ページに反映されます。

一方、**画面下部のリンク先設定欄(リンクカテゴリ一覧**および**登録済みデータ**欄)は、 この管理画面の対応した**自社のウェブサイト**のリンク集ページに**反映**します。すなわち、 自社サイトのリンク集ページに、目的毎に幾つもの**リンクカテゴリ**を作成し、それらの中に 目的に適ったリンク先を設定するために用います。

#### リンク集管理画面

|                                                      |                                     |                         |                            | 2 av710 : 5 a - | 95:be 🛞 10770 h |        |
|------------------------------------------------------|-------------------------------------|-------------------------|----------------------------|-----------------|-----------------|--------|
|                                                      |                                     |                         |                            |                 |                 |        |
|                                                      |                                     | 비포비                     | いた増いたり                     | 字仙社の            | ウーブル            | ノレア戸明  |
| 相互リンクを依頼する                                           |                                     | 作品リ                     | ンク 棟→行)                    | 他 他 们 の         | ワエノリ            | 1 トに反映 |
| 際な物がな況のエリアの場合相互リン                                    | 512                                 |                         |                            |                 |                 |        |
| 6.25                                                 |                                     |                         |                            |                 |                 |        |
|                                                      |                                     |                         |                            |                 |                 |        |
|                                                      |                                     | 2. 当新久殿山町               | Z 3180 +446                | a.              |                 |        |
|                                                      | 京都市市区                               |                         |                            |                 |                 |        |
|                                                      |                                     |                         | - + 15 T (\$ 2 X           | E               |                 |        |
|                                                      |                                     |                         |                            |                 |                 |        |
|                                                      |                                     | ▲ 15 市平時 15             | →15☆18区                    |                 |                 |        |
|                                                      |                                     |                         | ● 大阪市 実演制                  | E               |                 |        |
|                                                      | → 医市 金花区                            | ▲ 福市論連 区                |                            |                 |                 |        |
|                                                      |                                     |                         |                            |                 |                 |        |
|                                                      |                                     |                         |                            | R               |                 |        |
|                                                      | →E市 約月区                             |                         |                            |                 |                 |        |
|                                                      |                                     |                         |                            | 6               | EUS-SHUE-SER    |        |
| 12-5-673-U-E                                         |                                     |                         |                            |                 |                 |        |
| ######JU&                                            |                                     | SFTUEZS)                |                            |                 |                 |        |
|                                                      |                                     |                         |                            |                 |                 |        |
| カテゴリタ 豊奈頃                                            |                                     |                         |                            |                 | 6               |        |
| <ul> <li>前後、初件構成</li> <li>前後、不動産業が相互リンク 2</li> </ul> |                                     | リ                       | ング先設定                      | 儞→日仕            |                 |        |
| NIK 相互リンク 3                                          |                                     |                         |                            |                 |                 |        |
| 523 NF- 7                                            |                                     |                         | ウェブサ                       | イトのリ            | ンク集へ            | ミージに反映 |
| S ##2#                                               |                                     |                         |                            |                 |                 |        |
|                                                      |                                     |                         |                            |                 |                 |        |
| サイトの 新設 宇治市 不能産                                      | h ttg://www.contury21.jg/f          | ud ousan/2 6/2 04.h tml | 1000万字30 公告 田田田<br>初件検索 01 |                 |                 |        |
|                                                      | h ttp://www.contury21.jg/i          | nfo/glossary/           | 10件検索 0 2                  |                 |                 |        |
| NR 前後 有限会社ワイズをップス                                    | http://wiscsips.com/                |                         | 不動産業 単物産 リング ローち           |                 |                 |        |
| NR NR (N) 7425572                                    | 1997 ugu nitigi://www.chukolugi.com | /                       | 8800/0 C 4                 |                 |                 |        |
|                                                      |                                     |                         |                            |                 |                 |        |
|                                                      | Cop                                 | ynight () 2008 WISESS   | PS Ltd.                    |                 |                 |        |

П-30

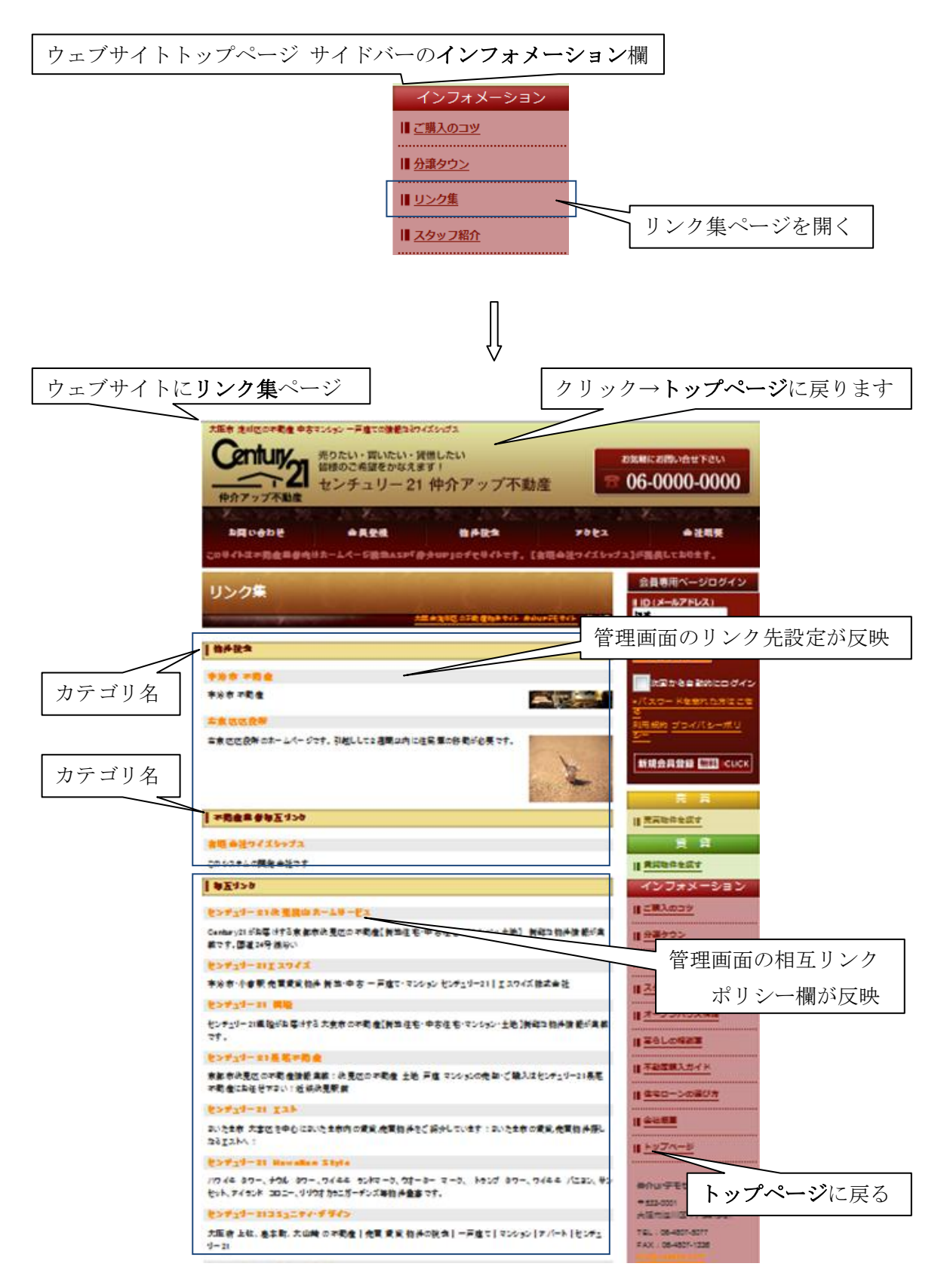

まず、管理画面上部の 相互リンクポリシー欄について説明します。 「相互リンク」とは、当ウェブサイトの 相互リンク の中から特定のサイトを選んで クリックすると、その特定のサイトが開くのは当然ですが、その特定の相手のサイトに 於いても当方サイトと同じ状態に設定してもらい、相手サイト上でクリックすると当方の サイトが開くようにしてもらうことです。 したがって、相互リンクポリシー 欄での設定は特定他社のサイトに反映されます。 特定他社とは、仲介 UP.com システムをご利用いただいているサイトの管理会社様、 および そこからリンクしているサイトの管理会社の中からご了承を頂いた会社様(不動産 会社様)です。 その特定他社のサイトに於いて、当方サイトに対して同様の設定を行うことによって、

その特定他社のサイトに於いて、当方サイトに対して同様の設定を行うことによって、 相互リンクが完成します。

**相互リンク**欄に記載されている各リンクは、先方へのリンクに応じて、先方が当方へ **リンクのお返し**をした結果です。

相互リンクの仕組みは、SEO(Search Engine Optimization)対策の面で重要です。 なお、これらの設定は、弊社((有)ワイズシップス)の管理画面からも可能です。

リンク集管理の相互リンクポリシー欄

| ヨリンクポリシー                 |                   |                      | → ①相互リン/              | クをすろかした | レンカン    |
|--------------------------|-------------------|----------------------|-----------------------|---------|---------|
| 相互リングを依頼する               |                   | 8互リンクをしない            |                       |         |         |
| 所在地が右記のエリアの場合権<br>ングをしない | 5至り 📃 😹市          | • + +                | □ ∓代田区                |         |         |
|                          |                   |                      | □ 清苑市                 | ②相互リンクし | けっしい    |
|                          |                   | 人世部久御山町              | この第二日の日本              |         |         |
|                          | □ 京都市南区           |                      |                       | 地域0,    | 速伏      |
|                          | ☑                 |                      | □ 大阪市任之江区             |         |         |
|                          | □ 大阪市天王寺区         | ▼ 大阪市平野区             | □ 大阪市坦区               |         |         |
|                          | 大阪市東任吉区<br>大阪市此花区 | □ 大阪市東成区<br>▼ 大阪市浪速区 | ☑ 大阪市東建川区<br>▼ 大阪市達川区 |         |         |
|                          | □ 大阪市港区           | ▼ 大阪市生野区             | 一大阪市西区                | (3)設定の1 | ·<br>更新 |
|                          | 大阪市西達川区<br>大阪市鶴見区 | ☑ 大阪市都路区<br>島中市      | □□ 大阪市阿倍野区<br>□□ 客根市  |         | ~///    |

相互リンクの仕方について、説明します。 ① リンク集管理の 相互リンクポリシー欄 の上段に於いて、 相互リンクする を選択します。

П-33

② その際、その特定他社と業務範囲の区域が重複する場合には、競合・競争の可能性が大きくなります。そのような競合・競争を避けるために、相互リンクをしない区域をチェックして指定します。
 ③ 入力結果を確認し、相互リンクポリシーを更新をクリックします。
 その特定他社のウェブサイトに於いて、読み込み操作を行いますと、そのリンク集ページの相互リンク欄に反映されます。

| 特定他社ウェブサイトのリンク集ページの相互リンク欄                                          |
|--------------------------------------------------------------------|
| 相互リンク<br>他の会社名                                                     |
| 宇治市・小倉駅 売買賃貸物件 新築・中古 一戸建て・マンション センチュリー21   エスワイズ株式会社               |
| このサイトは不動産業者、サホームページ構築ASP「仲介UP」のデモサイトです。【有限会社ワイズシップス】が提供<br>しております。 |
| 他社ウェブサイトに反映された                                                     |

 $\rm I\!I\, \textbf{-}34$ 

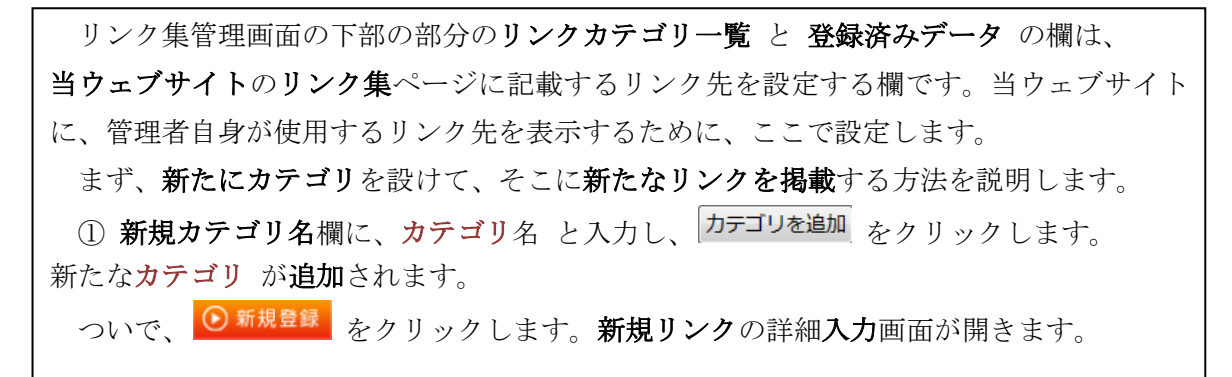

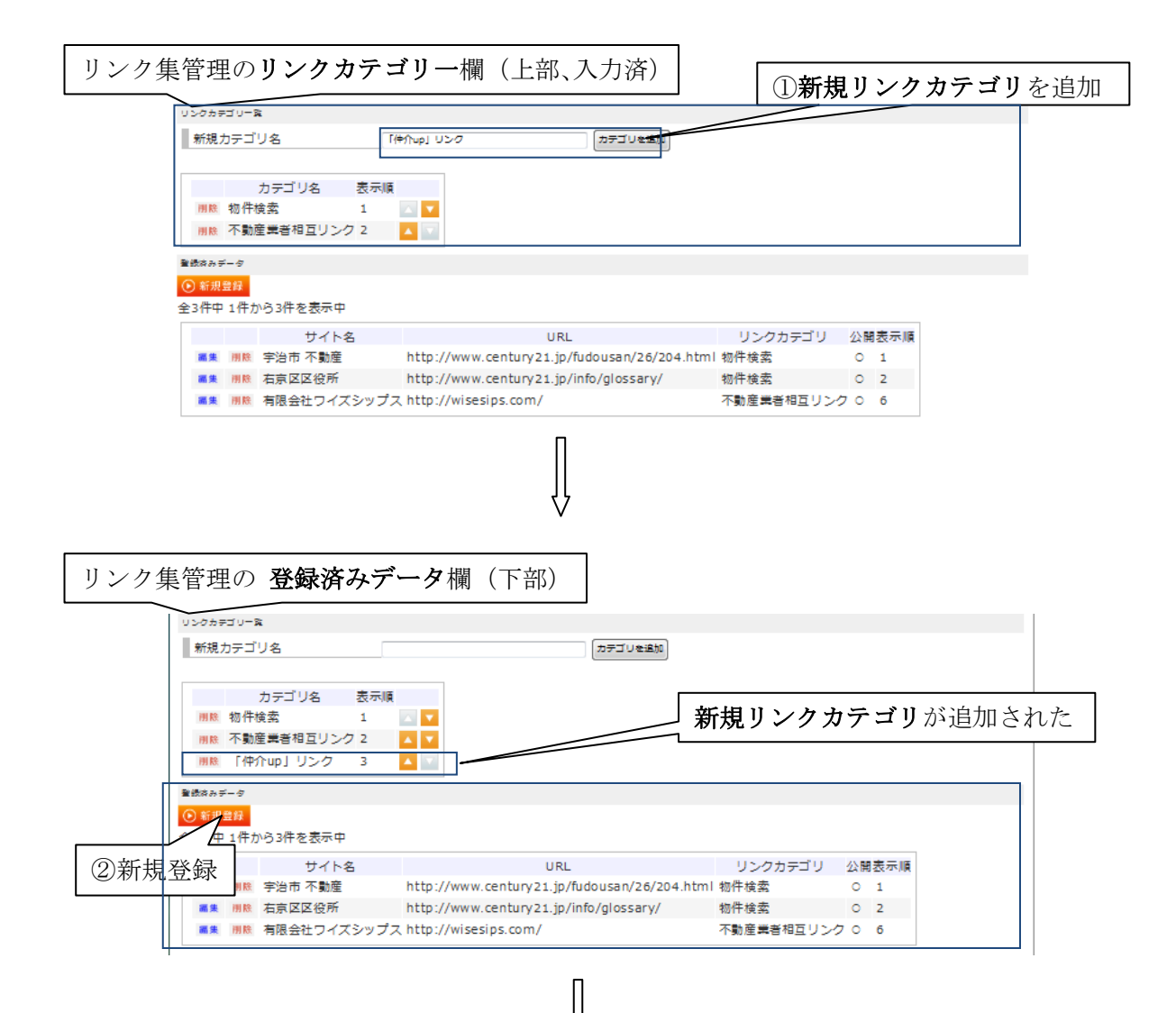

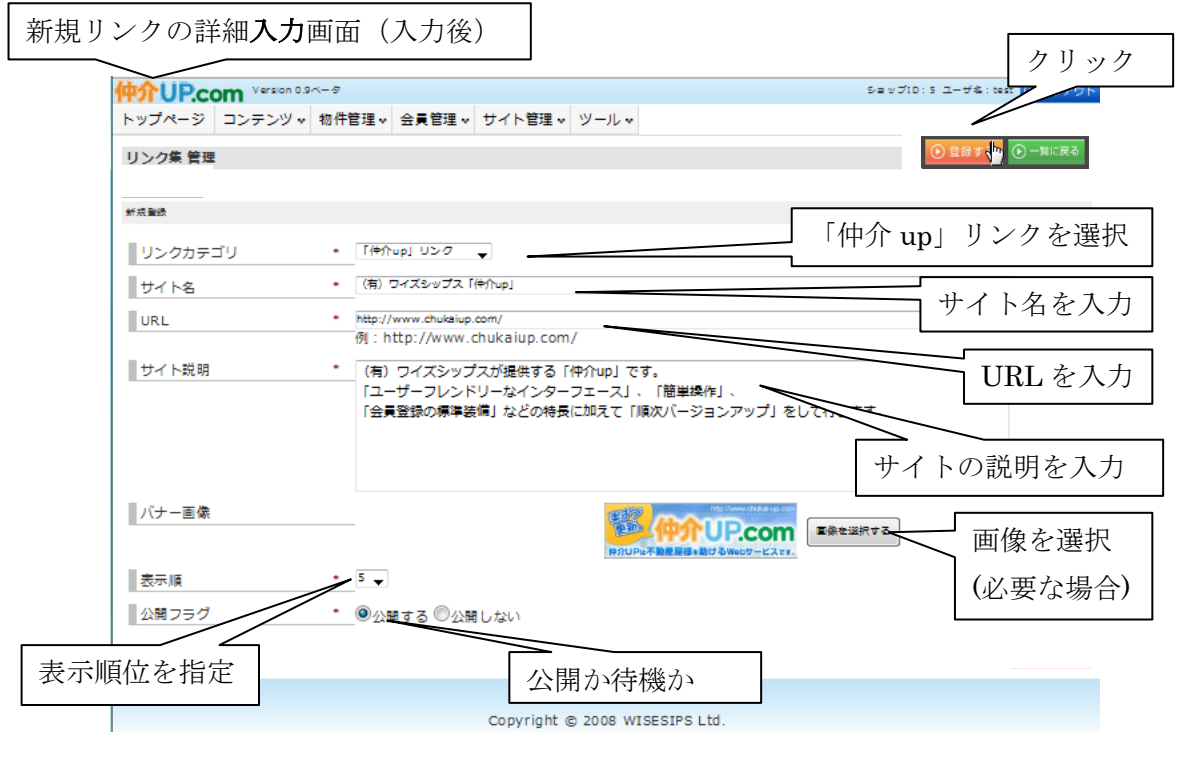

新規リンクの入力画面について説明します。 リンクカテゴリをプルダウンメニューより選びます。 リンクカテゴリは、直前にリンクカテゴリ一覧で登録済みなので、プルダウンメニューに は必ずリストアップされています。この場合は「仲介 up」リンクです。 ②サイト名を入力します。 ③その URL を入力します。 URLは、バナー管理の項(2.3 pⅡ-20)での記述と同様です。既存のサイトやその中の 特定のページであれば、コンピューター内、LAN 上、インターネット上、何処にあっても、 その URL (又は IP アドレス、パス)を入力します。 リンク先が無い(新規アイテムのページを立上げて、そこにリンクする)場合には、予め 作成しておく必要があります。この場合、仲介 UP.com のサーバーには、必ならずしも 登録(アップロード)の必要はありません。パスが繋がれば、何処でも構いません。 ④サイト説明欄では、テキスト入力をします。 ⑤必要があれば、サイト説明欄では画像を選択して挿入します。その方法は、前項までに ■ ◆ \*\*\*\*\*\* をクリックしますと、**画像ファイル管理**画面の 記述した操作と同じです。 画像を選択(画像を選択タブ)が表示されます。 その後の操作は、前項までの記述(画像登録の詳細:**2.1.pⅡ-3~Ⅱ-5**)と同じです。

⑥表示順位を指定します。
 ⑥公開するか、待機するか も選択します。
 ⑦ 登録する をクリックしますと、入力結果が保存され、管理画面に戻ります。
 新たなリンクが登録されています。

# リンク集管理の**リンクカテゴリー**欄および**登録済みデータ**欄

|                                                     |                                                             |                                           | + - 12       |     |                                                                                                    |                             |                     |                    |
|-----------------------------------------------------|-------------------------------------------------------------|-------------------------------------------|--------------|-----|----------------------------------------------------------------------------------------------------|-----------------------------|---------------------|--------------------|
|                                                     | 刀:                                                          | FJ 926                                    | 衣亦順          |     |                                                                                                    |                             |                     |                    |
| NT 1                                                | 网络索马                                                        | ****                                      | 1            |     |                                                                                                    |                             |                     |                    |
| 1除 1                                                | 个勤産業                                                        | 着相互リンク                                    | / 2          | A V | 新規リン                                                                                                    | クカテ                         | - Ľ                 | 1]                 |
| 脍                                                   | [ආ介ሀ                                                        | コリンク                                      | 3            |     |                                                                                                    | / //                        | -                   | /                  |
|                                                     |                                                             |                                           |              |     |                                                                                                    |                             |                     |                    |
| ;a;≓-                                               | - 47                                                        |                                           |              |     |                                                                                                    |                             |                     |                    |
| \$みデー<br>F規費f                                       | 5<br>17                                                     |                                           |              |     |                                                                                                    |                             |                     |                    |
| \$みデー<br>∬規豊 <br>牛中 1                               | -タ<br>録<br>1件から                                             | 4件を表示中                                    |              |     |                                                                                                    |                             |                     |                    |
| ≹みデー<br>∬規登1<br>牛中 1                                | -ヵ<br><mark>録</mark><br>1件から                                | 4件を表示中<br>++                              | 110          |     | 181 115.6                                                                                                    |                             | /\ <b>2</b> 5       | *-15               |
| *みデー<br>「現登)<br>牛中 1                                | -タ<br>(社)<br>1件から                                           | 4件を表示中<br>サ-<br>治市 不動産                    | 个格           |     | URL リング<br>http://www.cantury21.in/fu/dousan/26/204.html 物件検索                                                                            | ^カデゴリ                       | 公開                  | 表示順                |
| *みデー<br>新規登<br>牛中 1<br>集                            | -タ<br>録<br>1件から<br>削除 宇                                     | 4件を表示中<br>サー<br>治市 不動産<br>主 ママのモ          | 个卜名          |     | URL リング<br>http://www.century21.jp/fudousan/26/204.html 物件検索<br>http://www.century21.jp/fudousan/26/204.html 物件検索                        | "カテゴリ                       | 公開                  | 表示順<br>1           |
| <sup>8</sup> みデー<br>新規登<br>件中 1<br>集 1<br>集 1       | -タ<br>経<br>1件から<br>開除 宇<br>開除 右                             | 4件を表示中<br>サー<br>治市 不動産<br>京区区役所           | (卜名          | _   | URL リング<br>http://www.century21.jp/fudousan/26/204.html 物件検索<br>http://www.century21.jp/info/glossary/ 物件検索                              | <sup>ッ</sup> カデゴリ           | 公開<br>〇<br>〇        | 表示順<br>1<br>2      |
| <sup>おみデー</sup><br>新規登<br>牛中 1<br>集 『<br>集 『<br>集 『 | -タ<br>(日本)<br>日本)<br>日本)<br>日本)<br>日本)<br>日本)<br>日本)<br>日本) | 4件を表示中<br>サー<br>治市 不動産<br>京区区役所<br>限会社ワイズ | イト名<br>(シップ) | 2   | URL リンク<br>http://www.century21.jp/fudousan/26/204.html 物件検索<br>http://www.century21.jp/info/glossary/ 物件検索<br>http://wisesips.com/ 不動運業 | <sup>7</sup> カテゴリ<br>著相互リンク | 公開<br>○<br>○<br>7 ○ | 表示順<br>1<br>2<br>6 |

ブラウザで 読み込み を行いますと、ウェブサイトのリンク集ページに反映されます。 ウェブサイトのリンク集ページには、新しいカテゴリが追加されています。また、 サイト名とサイト説明が表示されています。

| ウェブサイトの | )リンク集ページ( <b>リンクカテゴリ追加</b> 後)                                                                                                    |                                                                                                    |
|---------|----------------------------------------------------------------------------------------------------|----------------------------------------------------------------------------------------------------|
|         | 大阪市 錠川区の不集点 中古マンジン - Pは201株組を97(ズンダブス)           ・         売りたい・買いたい・貸借したい<br>留板のご希望をかなえます!           ゆ介アップ不動産         センチュリー 21 仲介アップ不動産           ・         白日 6分2           ・         白目 22 仲介アップ不動産 | 8気軽にお違い合せ下さい<br>06-0000-0000<br>会は 祭奈                                                                                                    |
|         | このサイトは不負点を名向けホームページ表色ルSP「計会しD」のデモサイトです。[右面会社ワイズDップス]が4<br>リンク集<br><u>大国会社のになる名前日子(ト市会はデモサイト</u> >500年                                                                                                   | ERLICHOLEF。<br>会員専用ページログイン<br>III(メールアドレス)<br>Cost<br>II(スワード<br>●●●●●                                                                                                    |
|         | 1         1           中台市 不角点         中台市 不角点           中台市 不角点         ごうごごご           古 方区区 役所のカームページです。51 値しして 2週間 以内に住民県の 務長が必要です。                                                                  | <ul> <li>&gt; ログイン</li> <li>- 「「「「「「「」」」」」</li> <li>- ジーズワートを忘れた方はこちも</li> <li>利用売約 ブライバシーボリシー</li> <li>新祝会員会録 (11) CuCK</li> </ul>                                                                                                    |
| 新規リンクカラ | 本典点集音物互切>>>           エゴリ<br>泉会社です                                                                                                    | 売<br>東<br>東<br>東<br>東<br>東<br>東<br>重<br>二<br>二<br>先<br>先<br>兵<br>大<br>二<br>大<br>二<br>大<br>二<br>大<br>二<br>大<br>二<br>大<br>二<br>大<br>二<br>大<br>二<br>大<br>二<br>大<br>二<br>大<br>二<br>二<br>二<br>二<br>二<br>二<br>二<br>二<br>二<br>二<br>二<br>二<br>二 |
| サイト名    |                                                                                                    | ILERADIO<br>新たに掲載された                                                                                                    |
| サイト説明   | 長行」、「会員会集の 標準装備」などの特徴に知えて「風次パージョンアップ」をして行きます。         御夏りンラ        御夏りンラ        2 ンデュリー21 状態構造由ームサービス       Gentury21があ得けずぶ家都市状実际の不确定[新整性名・中古住名・マンジョン・土地] 新鮮為供特徴が清朝です。                                  | <u>スタッフ紹介</u><br>   オープンハウス物紙<br>   暮らしの相談楽                                                                                                    |
|         | <ul> <li>センチュリー21 エスワイズ</li> <li>中古・小油駅 売買着 装装件 毎差・中古 ー Pigt マンジョン センチュリー21   エスワイズ株式会社</li> <li>センチュリー21   周辺</li> <li>センチュリー21   周辺</li> <li>センチュリー21   周辺</li> <li>センチュリー21   周辺</li> </ul>          | <u>本物金融入分イト</u><br>   <u>住宅ローンの思い方</u><br>   <u>会社初三</u>                                                                                                    |

 $\rm II\, {}^{-}38$ 

っぎに、登録済みのデータの削除と編集の方法について説明します。 リンクを削除したい場合には、リンク集管理画面下部のリンク一覧の該当するリンク行 の削除をクリックします。 リンクの内容を変更したい場合には、その欄の編集をクリックします。リンクの詳細 入力画面(pII-35)で既存データが入力してある画面が表示されます。 上記の新規登録の場合と同様に操作をして、その結果をウェブサイトのリンク集の ページに反映させます

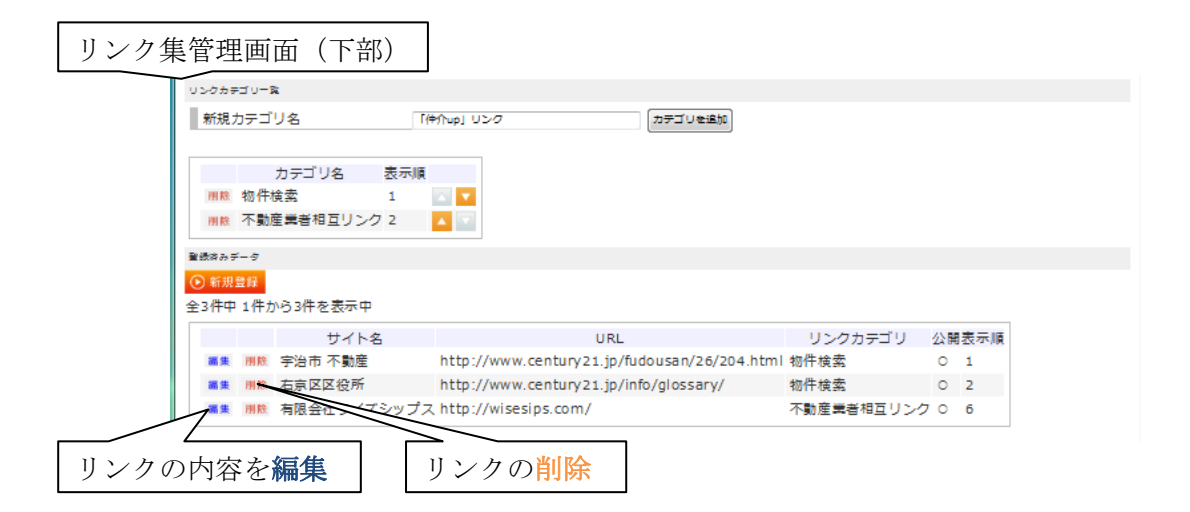

2.6. ページ 管理

ページ管理では、ウェブサイトへ新規ページを開設し、また既存ページの編集や削除を 行います。

ただし、ページを**新設する場合**は、まず その**標題(メニューカテゴリ**)を仲介 UP.comの**サーバーに 登録**しておく必要があります。

その設定と登録の方法は次項(2.7. pII-44)で説明します。

先に ページ管理を説明するのは、仲介 UP.com の通常の管理に於いては、新規にページ を増設するよりも、既存のページを編集する場合の方が 圧倒的に多いためです。

**コンテンツ・**の ページ管理 をクリックしますと、つぎのページ管理画面が開きます。

| ページ管理画面   | ] г                 |                  |                     | ı            |               |                             |                  |
|-----------|---------------------|------------------|---------------------|--------------|---------------|-----------------------------|------------------|
|           |                     | 新たにページ           | を作成                 | 2 = 0710 : 5 | a - tra : ter | <ul> <li>Ongress</li> </ul> |                  |
| ho ho     | 74-8 32723          |                  | 무지 사업語 및 - ッール      | L v          |               | Gunnar                      |                  |
|           |                     |                  | •                   |              |               |                             |                  |
| ~-        |                     |                  |                     |              | 次ペ-           | -ジへ(                        | 1 P:30 件まで)      |
|           | 50000<br>507-5      |                  |                     |              | <i>.</i>      |                             |                  |
|           | 2 2 2               |                  |                     |              |               |                             |                  |
| @34       | 4件中1件力-830件を        |                  |                     |              |               |                             |                  |
|           |                     | SX HIL           | メニューカテゴリ            |              |               | 同じメ                         | ニューカテゴリ          |
|           | NR NR <u>3142</u>   | -                | 分離タウン               | -            |               |                             |                  |
|           | S.M. MID: 住地-224    |                  | 分離タウン               | 0 41         |               |                             |                  |
|           |                     |                  | 37mm19732/<br>分開なウン | 0 4Z         |               |                             |                  |
| 143       | NO NO SANCE         | 1977624          |                     | 0.4          | μ             |                             |                  |
|           | SR NO test          |                  | C153.000            |              |               |                             |                  |
|           |                     | ナーブン 八つ大 情報      | オープンパウス保護           | 10           |               |                             |                  |
|           | NR NR 01 上年         | な転産チェックリスト       | 暮らしの相談室             | ्याच         | 1 -           | +=-                         | -<br>۱۱ D        |
|           | NR NR 02 11-        | 越しを スムーズにする には   | ■8しの18計会            | 同し           | メニュ           | - 77 -                      | 190)             |
|           | NR NR 03 98         | む生活のために          | 暮らしの相談会             | <b>A</b>     | イトル           | が思わる                        | <b>スィページ</b> がある |
|           | NR NR 04 \$360      | DTRICTA          | ■81 の相談会            |              | 1 1.76        | ハーモード。                      |                  |
|           | NEM AND 05 (2)-     | E-JET. SOLELIO   | 281.0522            |              |               |                             |                  |
|           |                     | ·西班子的主动。·波会集结会   | 高なしの相当な             | 0 18         |               |                             |                  |
|           | NA NO STEPLO        | 第入のご 相当          | 不能を読入ガイド            | 0 17         |               |                             |                  |
|           |                     | SHEEDTS          | 不動産業入力イド            | 0 18         |               |                             |                  |
|           |                     | 1800 \$10        | 不動を読入ガイド            | 0 19         |               |                             |                  |
|           |                     | (読入のお中し込みと全事事に設め | 不動産業入力イド            | C 20         |               |                             |                  |
|           | NR NO STEPS 7       | 職産完育 認約(ご 読入)    | 不動を読入ガイド            | 0 21         |               |                             |                  |
|           | BIR STEPS D         | ーンの苦中し込み         | 不動産類入力イド            | 0 22         |               |                             |                  |
| ページの内容を編集 | NO: STEP7 2         | 2月入物件の最後強調       | 不動産業入力イド            | 0 23         |               |                             |                  |
|           |                     |                  | 本創産時入力イド            | 0 24         |               |                             |                  |
|           |                     | <u> </u>         | 住宅ローンの道が            | 10 26        |               |                             |                  |
|           | NR NR 02_44         | コーンの設置可能超        | 住宅ローンの道びた           | TO 28        |               |                             |                  |
|           | 10 10 03_URA        | 2重て信入4日を満起       | 住宅ローンの選びた           | TO 29        |               |                             |                  |
|           | NR NR 04_64         | ローンの組み合わせ        | 住宅ローンの道びた           | TO 30        |               |                             |                  |
| このヘーンを削除  | NR NO <u>05_646</u> | ローンの道奈方法         | 住宅ローンの道び決           | F O 31       |               |                             |                  |
|           | NR NO 06_64         | <u></u>          | (注意ローンの通び)          | 5 0 45       |               |                             |                  |
|           | N.M. RIC. 07_62451  |                  |                     | 5 C 48       |               |                             |                  |
|           |                     |                  |                     |              |               |                             |                  |
|           |                     |                  |                     |              |               |                             |                  |
|           |                     |                  | oð wisesips Ltd.    |              |               |                             |                  |
|           |                     | バヘーンへ            |                     |              |               |                             |                  |

П-39

П-40

| <b>ページ管理</b> 画面に於いて、1ページに掲載できるのは <b>30 件</b> までです。それ以上の件数の |
|------------------------------------------------------------|
| 分は、次のページに掲載されます。                                           |
| 次ページを開くには、上部に在る 🛛 📉 の何れかのボタンをクリックします。                      |
| 新規のページを作成するには、 <sup>O 新規登録</sup> をクリックします。                 |
| ページの内容を変更する場合は、その該当欄の <b>編集</b> ボタンをクリックします。               |
| ページを削除する場合は、 <mark>削除</mark> ボタンをクリックします。                  |
|                                                            |

新しいページを作成する方法を説明します。 ● 新規登録 をクリックすると、次の入力画面が開きます。

ページ管理入力画面(入力後)

|                        | s≺−¢                              | ಶ್ರಿಕಾರಿ ಶೇರ್ ತಿ.ತ.                               | ザ&:==: ①ログクリッ |
|------------------------|-----------------------------------|---------------------------------------------------|---------------|
| ×ップページ コンテンツ∨<br>ページ管理 | 物件管理 🗸 会民管理 🗸 サイト管理 🗸 ツー          | - JL ~                                            |               |
| x — 抄登録                | プルダウ                              | ンメニューから選択                                         | Į –           |
| メニューカテゴリ<br>タイトル       | テスト<br>「仲介up」の紹介                  | タイトルを記入                                           |               |
| 内容を入力してください            |                                   |                                                   |               |
| <b>六</b> 谷             | ・・・ 広 単巻 ・ フォント ・ フォント ・ フォント + イ | ·▲·堂· ■/ ■ ■ ■  ×. ×<br>Ճ ■ ©  -" = →  ≒ → Y  ■ 1 |               |
|                        | 「金員 登後システム」も課題 技術しております。          |                                                   | 内容を記入         |
|                        | <b>体介</b> (P.)                    | com                                               |               |
| 表示限                    | 35                                |                                                   | ナルト・最下位)      |
| 公開フラグ                  |                                   | 衣小順世(ノノ                                           |               |
|                        |                                   |                                                   |               |

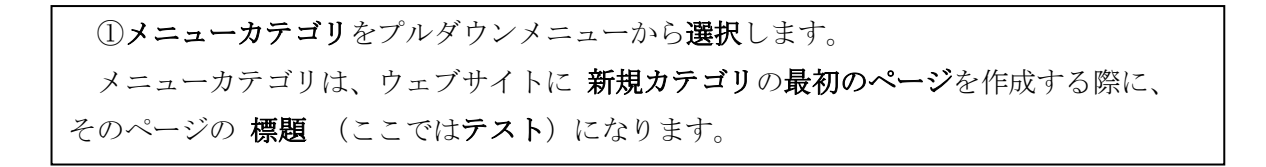

### **Π**-41

プルダウンメニューには、既に登録されているメニューカテゴリがリストアップされて います。 新たにメニューカテゴリを作成したい場合については、次項(2.7.)で 説明します。 この場合はそれ(新規にメニューカテゴリを作成したい)に該当します。 ②タイトルを入力します。 このタイトル欄に入力される文字(テキスト)は、同じメニューカテゴリに属する ウェブサイトの各ページの中の該当ページの表題(タイトル)になります。 ③内容欄には、その該当ページに掲載する内容を入力します。 内容の中に画像が必要な場合には、ツールバーの № から画像を選択して、前述(詳細: 2.1.pII-3~II-5)と同様にして追加します。 ④表示順位を選択します。デフォルトでは最下位(最後)になっています。 ⑤公開するか 待機中にするか を選択します。 入力中、入力条件 が不足していると、次欄に移る際に、その不足の欄が ピンク色 に 変わり、入力不足が警告されます。

入力結果を確認して、問題が無ければ、 ● <sup>登録する</sup> をクリックします。 仲介 UP.com のサーバーに保存されるとともに、ページ管理画面に戻ります。入力結果 が追加されています。デフォルトでは最下段(最後)になります。 ● - ■に戻る をクリックすると、アップロードされずに、特集管理 画面に戻ります。

#### ページ管理画面(2ページ目)

| ŵU            | P.c   | om Version 0 | 9×-8    |        |      |       |      | 2      | a 5 310 : 5 | ユーザ&s:teat | O ログアウ |
|---------------|-------|--------------|---------|--------|------|-------|------|--------|-------------|------------|--------|
| ップペ           | -97   | コンテンツッ       | 物件管理~   | 会員管理 🗸 | UT-N | 232 v | ツール。 |        |             |            |        |
| (- <i>3</i> 1 | 22    |              |         |        |      |       |      |        |             |            |        |
| )新規1          | 2.62  |              |         |        |      |       |      |        |             |            |        |
| 反流かず          | -0    |              |         |        |      |       |      |        |             |            |        |
| i^ [1         | ] [2] | 次へ           |         |        |      |       |      |        |             |            |        |
| 35件中          | 2 31件 | +から35件を表:    | 示中      |        |      |       |      |        |             |            |        |
|               |       | 94           | нлu     | メニューカ  | テゴリ  | 公開書   | 表示/很 |        |             |            |        |
| 編集            | 用餘    | 08_住宅ローン     | >の繰上げ運渡 | 住宅ローン  | の遅び方 | o -   | 48   |        |             |            |        |
| 編集            | 用餘    | 09_住宅ローン     | >の借り換え  | 住宅ローン  | の選び方 | 0     | 49   |        |             |            |        |
| 編集            | 用餘    | 10_住宅ローン     | ∞の踏費用   | 住宅ローン  | の遅び方 | r o   | 50   |        |             |            |        |
| 88            | 用除    | 11_申込時の4     | 要會想     | 住宅ローン  | の遅び方 | o     | 51   |        |             |            |        |
| 編集            | 用餘    | 「仲介up」の      | 衙介      | テスト    |      | 0     | 35   |        |             |            |        |
|               |       | 100          |         |        |      |       |      | $\leq$ |             |            |        |
|               | 1141  | 1X/N         |         |        |      |       |      | 最下な    | ちに ロ        | ストア        | いプナ    |
| IA [1         |       |              |         |        |      |       |      | 邦 门    | ムレン         | ZN 117     | 7/01   |
| 1~[1          |       |              |         |        |      |       |      |        |             |            |        |

 $\rm I\!I$  -42

ウェブサイトで 読み込み を実行します。メニューカテゴリを表題とし、タイトル名を リンクとした新規ページが開きます。

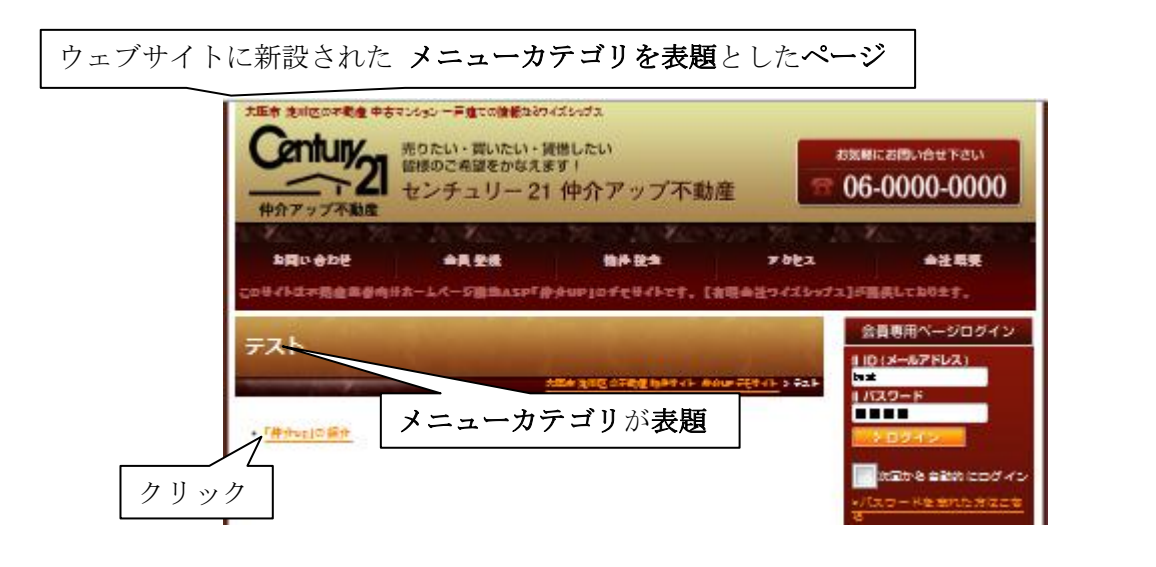

その<u>タイトル名のリンク</u>をクリックします。 タイトル名を標題とし、内容が反映された新しいページが開きます。

ウェブサイトでリンクから開かれたタイトルを表題としたページ

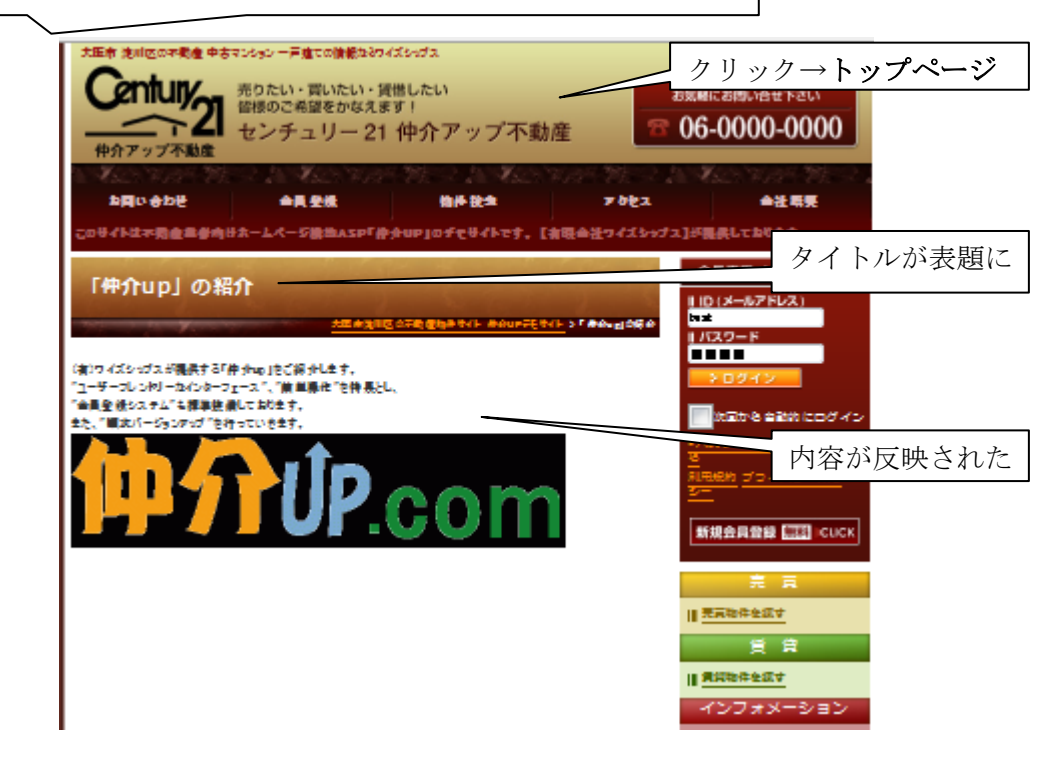

**II -**43

つぎに、登録済みページの編集と削除の方法を説明します。
ページを削除する場合には、ページ管理画面に於いて、該当するページ欄の 削除 を
クリックします。
ページの内容を変更したい場合には、その欄の 編集 をクリックします。ページ管理
入力画面(Ⅱ・40)が既存データを入力してある状態で 開きます。
上記の新規登録と同様に操作をして、その結果をウェブサイトの該当ページに反映させます

### ページ管理画面

| は介口口    | COM Version 0        | 9~-9         |          | ショップ   | 'ID:5 ユ- | -ザ名: | : 仲介UP5 | モサイト |
|---------|----------------------|--------------|----------|--------|----------|------|---------|------|
| トップペ    |                      | 州山牛會王田       | 人日答册     | サイト管理  | N/ II    |      |         |      |
| トッノハー   | ✓ コンテンツ ♥            | 初1+官理♥       | 云貝官哇 v   | リイト管理マ | 9-10.    | ·    |         |      |
| ページ 管理  | 1                    |              |          |        |          |      |         |      |
| ● 新規登録  |                      |              |          |        |          |      |         |      |
| 登録済みデータ | ,                    |              |          |        |          |      |         |      |
| 前へ[1][] | 1次へ                  |              |          |        |          |      |         |      |
| 全34件中 1 | <br>件から30件を表示        | 守            |          |        |          |      |         |      |
|         |                      | タイトル         |          | メニューカ  | テゴリ      | 公開   | 表示順     |      |
| 編集 削    | コンセプト                |              |          | 分譲タウン  |          | 0    | 1       |      |
| 編集削     | € 仕様・設備              |              |          | 分譲タウン  |          | 0    | 42      |      |
| 編集 削    | <u>≱物件概要</u>         |              |          | 分譲タウン  |          | 0    | 43      |      |
| 編集 削    | <i>≹ <u>アクセス</u></i> |              |          | 分譲タウン  |          | 0    | 44      |      |
| 編集 削    | 業 購入時に気をつ            | <u>っけること</u> |          | ご購入のコ  | צ        | 0    | 4       |      |
| 編集削     | <u>test</u>          |              |          | ご購入のコ  | ソ        | 0    | 34      |      |
| 編集 削    | * <u>-tot-</u> 2     | プンハウス情報      | <u>R</u> | オープンハリ | うス情報     | 0    | 38      |      |
| ~ /     | $\sim$               |              |          |        |          |      |         |      |
|         | $ \sim$              |              |          |        |          |      |         |      |

#### 2.7. メニュー 管理

メニュー管理では、ウェブサイト上に、ある概念に属する(複数の)ページを掲載したい 場合に、それらのページの属性を纏めた部類(カテゴリ)のページを作成します。 前項のページ管理(2.6.)で作成される 属性が同じ 各ページを公開するためには、まず その属性を標題(メニューカテゴリ)とするメニューページを作成して、それを仲介 UP.com のサーバーに 登録しておく必要があります。

コンテンツ・の メニュー 管理 をクリックしますと、つぎのメニュー管理画面 が開き ます。

| メニュー管理画面 | ]                |      |               |       |                |         |          |        |             |
|----------|------------------|------|---------------|-------|----------------|---------|----------|--------|-------------|
|          | 仲介し              | JP.c | Version 0.9~- | タシ    | /∃ップID:5 ユ     | ーザ名:tes | t Oログアウト |        |             |
|          | トップへ             | ージ   | コンテンツ 💀 物件    | F管理 v | 会員管理 ∨         | サイト管    | े理 v     |        |             |
|          | ツール・             | •    |               |       |                |         |          |        |             |
|          | -ב= <b>X</b>     | - 管理 |               |       | たに <b>メニ</b> : | ューカ     | テゴリ(タ    | イトル)を  | F作成         |
|          | 新規               | 登録   |               |       |                |         |          |        |             |
|          | 登録済みラ            | -9   |               |       |                |         |          |        |             |
|          | 全8件中             | 1件力  | ら8件を表示中       |       |                |         |          |        |             |
|          |                  |      | タイトル          | 公開表   | 示順             |         |          |        |             |
|          | 編集               | 削除   | ご購入のコツ        | 0 1   | ▲ ▼            | _       |          |        |             |
|          | 編集               | 削除   | 分譲タウン         | 0 2   | <b>A V</b>     |         | 公開表示     | 順を変更   |             |
|          | 編集               | 削除   | リンク集          | 0 3   | ▲ <del>▼</del> |         | - 101244 |        |             |
|          | 編集               | 削除   | スタッフ紹介        | 0 4   | <b>A</b>       |         |          |        |             |
|          | 編集               | 削除   | オープンハウス情報     | 0 5   | <b>A</b>       |         |          |        |             |
|          | 編集               | 削除   | 暮らしの相談室       | 0 6   |                |         |          |        |             |
|          | 編集               | 削除   | 不動産購入ガイド      | 0 7   | - Q /          | イトル     | (メニュー    | -カテゴリ) | を <b>削除</b> |
|          | <del>18 //</del> | 削除   | 住宅ローンの選び方     | 0 8   |                |         |          |        |             |
|          | 5                | イ    | トル(メニュー       | ーカテ   | ゴリ) を          | 編集      |          |        |             |
|          |                  |      | Copyright ©   | 2008  | WISESIPS Lt    | td.     |          |        |             |

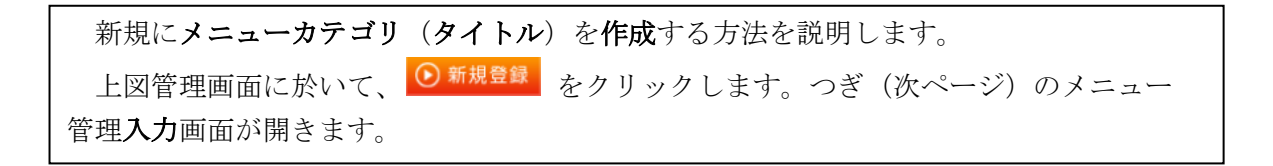

П-44

メニュー管理**入力**画面(入力後)

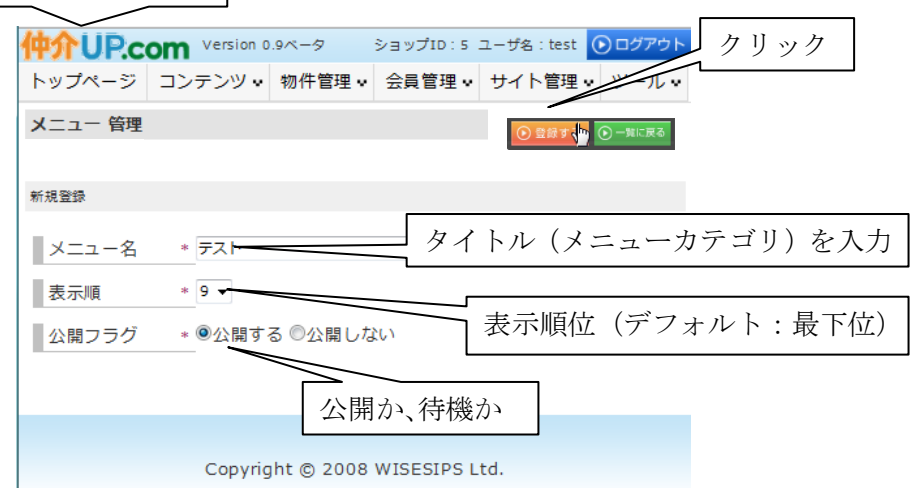

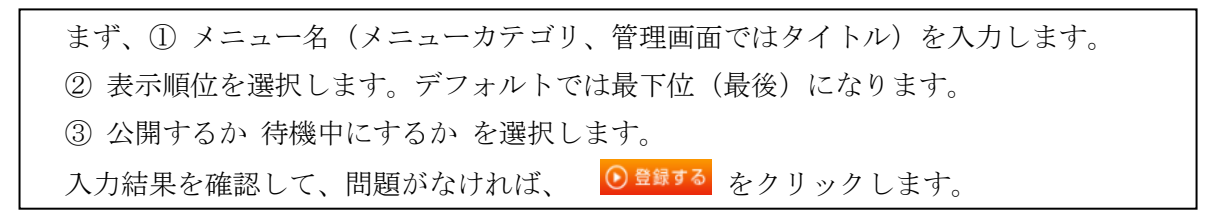

| メニュー管理画面 | (入力        | J後)    |                  |     |         |            |           |          |                  |
|----------|------------|--------|------------------|-----|---------|------------|-----------|----------|------------------|
|          |            | UP.c   | Om Version 0.9~- | 9   | ショ      | ップID:5     | ユーザ名:test | ⊙ログアウト   |                  |
|          | ע <b>ר</b> | プページ   | コンテンツ • 物作       | +管理 | v 会     | 員管理 v      | サイト管理     | • ツール・   |                  |
|          | ×=         | ユー 管理  |                  |     |         |            |           |          |                  |
|          | ● 第        | f規登録   |                  |     |         |            |           |          |                  |
|          | 登録済        | キみデータ  |                  |     |         |            |           |          |                  |
|          | 全9件        | キ中 1件か | ら9件を表示中          |     |         |            |           |          |                  |
|          |            |        | タイトル             | 公開  | 表示順     |            |           |          |                  |
|          | 85         | 集 削除   | ご購入のコツ           | 0   | 1       |            |           |          |                  |
|          | 86         | 集 削除   | 分譲タウン            | 0   | 2       | <b>A</b>   |           |          |                  |
|          | 85         | 集 削除   | リンク集             | 0   | 3       | <b>A</b>   |           |          |                  |
|          | 86         | 集 削除   | スタッフ紹介           | 0   | 4       |            |           |          |                  |
|          | 86         | 集 削除   | オープンハウス情報        | 0   | 5       | <b>A V</b> |           |          |                  |
|          | 86         | 集 削除   | 暮らしの相談室          | 0   | 6       | <b>A V</b> |           | 11-7     | レアップナカた          |
|          | 85         | 集 削除   | 不動産購入ガイド         | 0   | 7       |            |           | <u> </u> | <b>Nyy</b> 24072 |
|          | 86         | 集 削除   | 住宅ローンの選び方        | 0   | 8       |            |           |          |                  |
|          |            | 集 削除   | テスト              | 0   | 9       |            |           |          |                  |
|          |            |        |                  |     |         |            |           |          |                  |
|          |            |        | Copyright @      | 20  | 08 W IS | ESIPS L    | .td.      |          |                  |

**仲介 UP.com** の**サーバーに保存**されるとともに、メニュー管理画面に追加されます。 デフォルトでは最下段(最後)にリストアップされます。

 $\rm II$  -46

ウェブサイトで 読み込み を実行します。 各ページのサイドメニューのインフォメーション欄にメニューカテゴリをタイトル (標題、この場合は テスト)としたリンクボタンが作成されます。 そのリンクボタンをクリックしますと、メニューカテゴリをタイトルとした新しいページ が開きます。

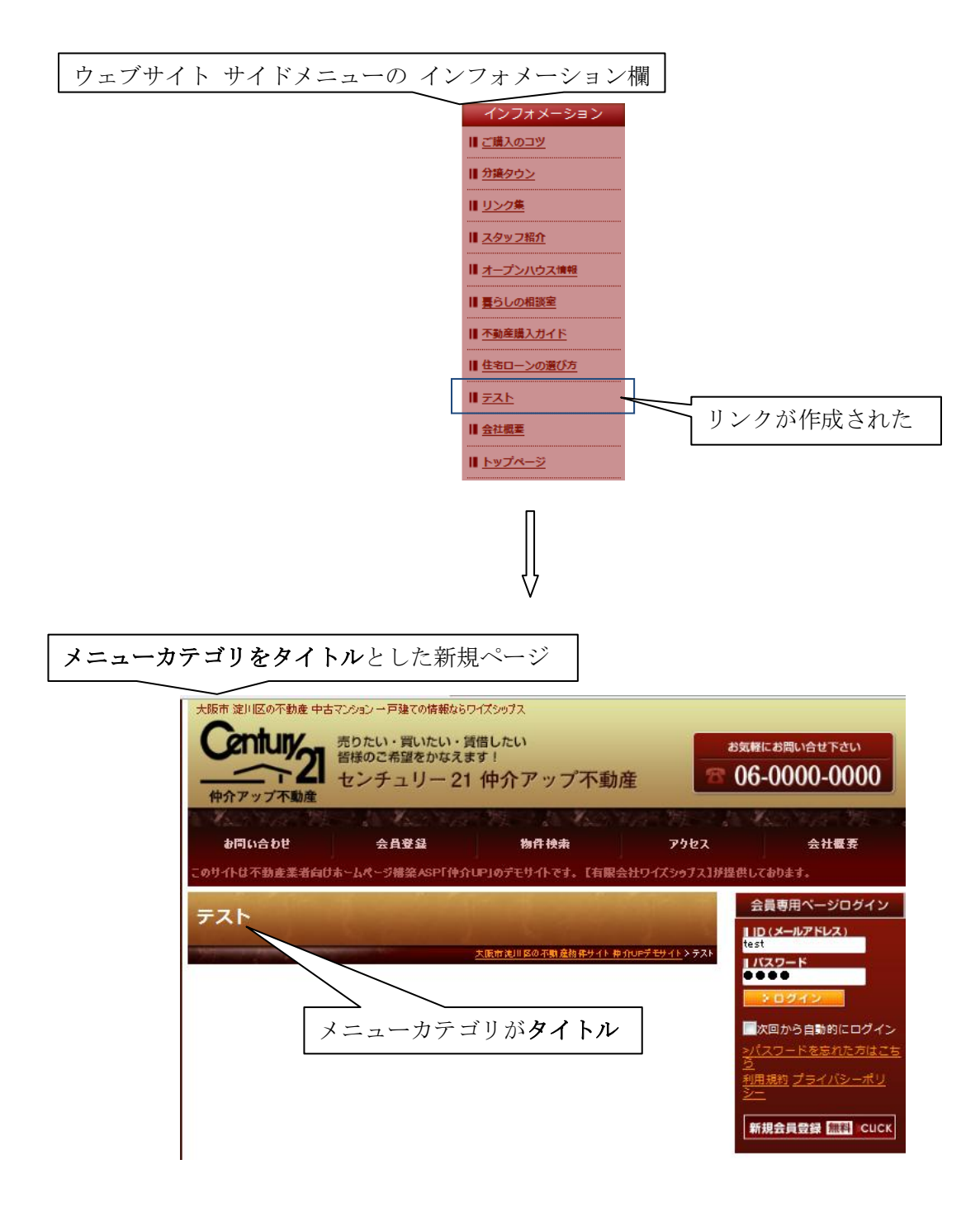

П-47

タイトル(メニューカテゴリ)の編集と削除の方法を説明します。 削除する場合には、メニュー管理画面に於いて、該当する欄の削除をクリックします。 タイトル名(メニューカテゴリ)を変更したい場合には、その欄の編集をクリック します。 メニュー管理入力画面が既存データを入力してある状態で表示されます。

上記の新規登録と**同様に操作**をして、その結果をウェブサイトで 読み込み を行い、 該当ページに反映させます

| メニュー管理画面 |            |     |                      |      |        |            |             |        |                 |
|----------|------------|-----|----------------------|------|--------|------------|-------------|--------|-----------------|
| 1        | 中介し        | P.c | Version 0.9~-        | 9    | 23     | ップID:5 .   | ユーザ名 : test | ●ログアウト |                 |
|          | トップペ       | ージ  | コンテンツ・ 物件            | 管理   | ev ج   | 員管理 v      | サイト管理 🗸     | ツール・   |                 |
|          | -ב=א       | 管理  |                      |      |        |            |             |        |                 |
|          | ● 新規量      | 乧録  |                      |      |        |            |             |        |                 |
| ł        | 登録済みデ      | -9  |                      |      |        |            |             |        |                 |
| 1        | 全9件中       | 1件か | ら9件を表示中              |      |        |            |             |        |                 |
|          |            |     | タイトル                 | 公開   | 表示順    |            |             |        |                 |
|          | 編集         | 削除  | ご購入のコツ               | 0    | 1      |            |             |        |                 |
|          | 編集         | 削除  | 分譲タウン                | 0    | 2      | <b>A V</b> |             |        |                 |
|          | 編集         | 削除  | リンク集                 | 0    | 3      |            |             |        |                 |
|          | 編集         | 削除  | スタッフ紹介               | 0    | 4      |            |             |        |                 |
|          | 編集         | 削除  | オープンパワス情報            | 0    | 5      |            |             |        |                 |
|          | 編集         | 削陈  | をつしの相談主<br>不動ご聴 ユガイド | 0    | 0      |            |             |        | 長示順位を <b>変更</b> |
|          |            | 削除  | イシュアンの選び方            | 0    | 8      |            |             |        |                 |
|          |            | 削除  | テスト                  | 0    | 9      |            |             |        |                 |
|          | /          |     |                      |      |        | _          |             |        |                 |
| タイトル名を編集 | THE STREET | ]   | Copyright @          | ) 20 | 08 WIS | SESIPS L   | td.         |        |                 |
|          |            | ļ   | 削除                   |      |        |            |             |        | I               |

## 3. 物件管理

メニューバーの<sup>物件管理</sup>\* をクリックしますと、次のようなプルダウンメニューが開き ます。

売買物件情報管理は、売買版のウェブサイトに掲載される物件情報を管理します。また、 賃貸物件情報管理は、賃貸版のウェブサイトに掲載される物件情報を管理します。

これらの**管理の仕組み**は、物件が売買用であるか賃貸用であるかが異なるだけで、 その他は**同じ**です。

そこで、このマニュアル(取扱い説明書)では、代表として売買用の物件情報を用いて、 両方の管理方法を併せて説明します。

データ入出力 は、REINS(Real Estate Information Network System、国土交通大臣か ら指定を受けた不動産流通機構が運営しているコンピューターネットワークシステム)の データを取り込んで利用するシステムを管理します。現在、当システムは、(社)近畿圏 不動産流通機構 のデータが利用できる状態になっております。

また、弊社((有)ワイズシップス)は、(株)センチュリー21(C21)指定のシステムサプ ライヤーですので、C21の管理システムと連携して運営することができます。

この場合にも、売買か賃貸かの違い除いて、 管理の仕組みには同じですので、**売買用**の データを例として、両方を**併せて説明**します。

| メニューバー <b>物件管理</b> から開かれた | ニタブ                       |
|---------------------------|---------------------------|
|                           | 物件管理 😞 会員管問               |
|                           | 売買物件情報管理 売買物件を引用し併せて説明    |
|                           | <b>賃貸物件情報 管理</b>          |
|                           | データ入出力                    |
|                           | - C21 売買 _ 売買データを引用し併せて説明 |
|                           | - C21 賃貸                  |

### 3.1. 売買(賃貸)物件情報 管理

メニューバーの <sup>物件管理・</sup> で <sup>売買物件情報 管理</sup> をクリックすると、次の画面が開きます。 売買(賃貸) 物件管理では、当ウェブサイトで管理 (公開、記録) する物件を、仲介 UP.com システムに登録し、また、一覧表示して 編集します。

物件管理画面 UP.com Vandon 0.94-9 新規登録 2=0710:5 1-85:54 000000 トップページ コンテンツッ 物件管理 🖉 会員管理 🖉 サイト管理 🖉 検索画面が開く 新規設備 物件一覧 検索 [関く] 02727-0 ページの選択 (1 ページ 30 件) 金535年中1年から50年を表示中 #∧ **1** [2] [5] [4] [5] [6] [7] [8] [9] [10] · · [12] [8∧ 2013 G-F 10 4-75 2012 7-F 10 4-75 2017 ル TEL DE NR 80 45 2 000 0 6-0 000-000 0 SR 80. 45 5 000 0 6-0 000-000 0 NO 012 02 キカマンション 大阪東大阪市海川西西西国(丁昌 メン語小阪 4 0075 FR 1 995/04 31 18 16.8 2.41 000 0 6-0 000-000 0 42075 R 1999/09 R 18 14.95 2.69 5 000 ※第 前次 金型 キカマンション 大阪東大阪市区川区区図 2 7 単 取がき ぎゅうえ 読が回 0 6-0 000-000 0 NR 80 05 + 575 Seb + 074 075 075 075 - 5-(Seb#) 025 4 2075 79 1 996/12 78 18 19.69 2.17 2 000 0 6-0 000-000 0 SR 前次 会社 キカマンション 大切平均量形式のガンT ■ 4 5075 R 1991/04 R 18 16.25 3.75 2 000 0 6-0 000-000 0 NR NO #5 4 50/7 79 1 997/01 70 18.2 18 0 6-0 000-000 0 000 58 NO -2 0 6-0 000-000 0 58 NO. 05 ステム 중才時小 소 5 5075 FR 1 982/03 35 18. 21.17 0 6-0 000- 000 0 06-0000-0000 62077 R 1974/07 18 24.27 2 000 ND: 05 ・カマンション 大阪市大阪市区川区区第278 ライション時か開発区 6 2075 FR 1 986/12 TR 18 29.66 16 0 6-0 000-000 0 解共 000 0 6-0 000-000 0 58 NO. 45 65075 R 1996/05 E 18 17.55 2.07 2 000 6 8075 FR 1 975/06 E 10K 21.64 4.5 0 6-0 000-000 0 解放 000 SR 前次 →記 第四方とときン ★四方大 四方式|| 正正式 STE 第月回 第2 75 ときン 5,800万円 1975/05 日 20K 25.55 6.41 7 000 0 6-0 000-000 0 新林 ALC: -20 80 CC - CC 18 大学学大学学会出现美国主义者 人名德尔德 1.7907573 1972/11 18 206 23.96 2 000 0 6-0 000-000 0 物件情報の詳細を見る、編集 2 50 7807 8 1986/12 8 18 18.69 2.17 6 000 0 6-0 000-000 0 8,70075FR 1998/09 TE 1K 19.52 3.52 6 000 0 6-0 000-000 0 9 8077 FR 1973/11 3t 1LD K 48 5.3 3 000 --22 新設マンション 大阪学大阪市連川正常三国17日 メン新小阪 0 6-0 000-000 0 2.99077R 1977/09 R 1LD K S1.15 解発 ◆カマンション 大阪家大阪家連川国家家 5丁目 読い協力イトポス 1 000 0 6-0 000-000 0 0.6-6.800-633.6 0.6-0.800-633-0 06-6380-0220 06-6452-3235 ※表 前次 ●四 + ☆マンション 大阪市大地市区川正正式 3 T = ライオンズマンション市大和田安5 620万円 1967/01 〒 18 18.3 7 第日本局会会回 012-20 26.4 2 2502 2 080 06-6125-0222 SR NO. 05 18 SK 비장 소리 수 소규가 신유는 전체문과 (제품과)(조로로 17월 전문과 구성·가방에는 5500 주 1982/03 와 18, 21.17 10 프로슈핑하는 1 10 프로슈핑하는 1 012-20 58 NO: 05 ◆古マンション 大阪東大阪市区川区西区東3丁 ■ 新大阪ビジネス 第3 エックン M 620万 平 1974/07 18. 36.27 000 002-2-8-0 0799-03-6000 ※第 前後 きろ きさマンション 大阪市大阪市区は国家 3 T ライオンズマンション株大阪 第2 620万円 1996/12 町 14 29.64 14 5 081 ウイルス 単音波 用きつ 2025 0 0 6 6 6 22 - 2025 + 675 2 = 5 <u>+ 107 + 107 5 || 27 2 5 1 7 8</u> L 58 + 10 6 507 FR 1996/05 E 18 17.55 2.07 ND: #5 2 080 818 06-6301-1111 \* 1975/06 E 10K 21.65 C.5 7 / 1972/05/65 / 1975/06 E 10K 21.65 C.5 7 / 1972/05/65 SR 80 45 06-6392-5500 A 1 [2] [3] [4] [5] [6] [7] [8] [9] [10] · · [12] ItA ページの選択 p 20.08 WISESIPS Ltd このページのトップに戻る

管理画面での表示物件数は1ページ30件です。それ以上は次ページに示されます。 登録できる物件数には 制限はありません。 新規登録された物件は、最上位(1ページ目の最上段)に表示されます。 「「「「」」をクリックすると、検索画面が開きます。

Ш-2

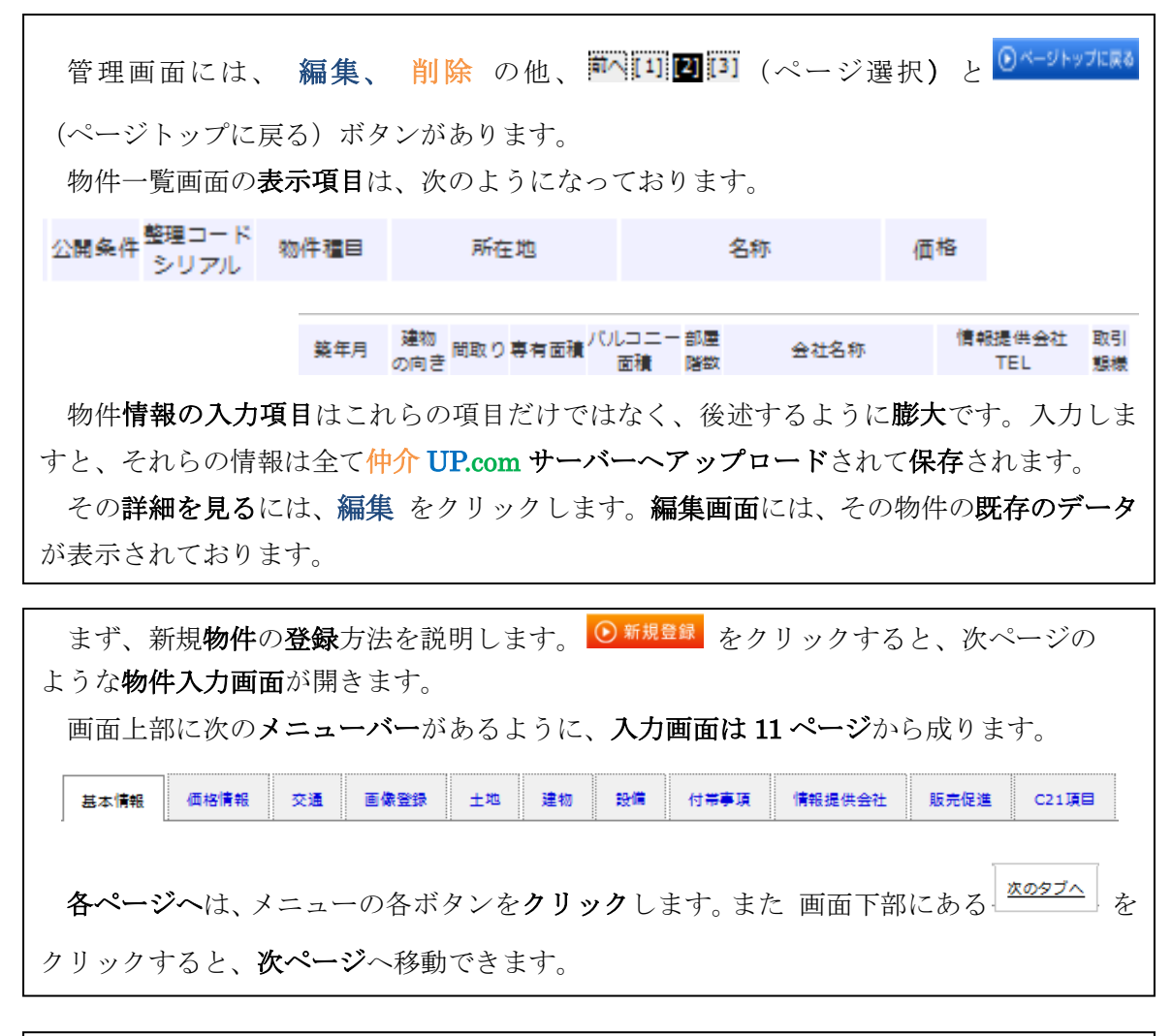

最初に開かれるのは、基本情報 入力ページです。

この画面では、物件の基本情報を入力します。物件**管理画面**の一覧の表示項目の多くが この画面とリンクしています。

上段では、おすすめ物件にするかどうか、一般公開か会員への公開か、居住用か、一戸 建かマンションか、公開を何時するか、などを入力します。

最上段左側のプルダウンメニューでおすすめ物件を選択すると、この新規物件は、

ウェブ**サイト トップページ**の おすすめ物件欄 に掲載されます。

3番目の欄の公開設定プルダウンメニューで 会員を選択すると、この物件は、ウェブ サイトの 会員専用ページに掲載されます。

中段では、その**物件の名称、所在地**、等を入力し、その各々の項目を公開するかしない かを選択します。

下段には、**地図**(Google Map)が載せられています。<sup>■図 ▲</sup> をクリックすると、 航空写真に替えることもできます。

| TUP.com                            | 1947年78<br>和仲石語 y 《金具石語 y 생겨 ト石語 y '''-ル y | 0.000.019.2-04                                                           |
|------------------------------------|--------------------------------------------|--------------------------------------------------------------------------|
| <b>和你想</b> 理                       |                                            | <ul> <li>⑦ 保存する</li> <li>⑦ 保存して新規入力に移る</li> <li>⑦ 保存して新規入力に移る</li> </ul> |
|                                    |                                            |                                                                          |
| 1922年 - 1970<br>コード コード<br>コード コード | 1 50 56 244 W h                            |                                                                          |
| 5±05 0405 01                       | -<br>                                      | Seet 2735 C138                                                           |
|                                    |                                            |                                                                          |
| DF +21(000 - 20184                 |                                            | 2.070.3-6                                                                |
| 09192                              |                                            |                                                                          |
| 104-25                             |                                            | 2009/09/25 12:29                                                         |
| 10-1-705                           |                                            | 10 M 22 E                                                                |
| 64 Z                               | ±=                                         | to water a                                                               |
| mach                               |                                            |                                                                          |
| 10+2007                            |                                            |                                                                          |
| 2223                               | ÷ 522-000:                                 |                                                                          |
| 875 m                              | 大地府                                        | Sector Out                                                               |
|                                    |                                            | (*************************************                                   |
| (त वज्ञल)<br>अग्र =                |                                            |                                                                          |
| (X¥: 2%)                           |                                            |                                                                          |
| लिब<br>(∓≦ - 7 ∎)                  |                                            |                                                                          |
| (11日 - 平の市)                        |                                            | (75.78) 27.<br>(75.78) 27.                                               |
| 12 E                               |                                            |                                                                          |
| *2 <b>2</b>                        |                                            | 010000                                                                   |
|                                    |                                            |                                                                          |
|                                    |                                            |                                                                          |
|                                    | Manicazatik                                |                                                                          |
| 22 TKK 2425 45                     | <b>0</b>                                   | pe.re/116                                                                |
| 22 c2# +5                          |                                            |                                                                          |
|                                    |                                            | グーグルマップ                                                                  |
|                                    |                                            |                                                                          |

| メニュー<br> <br>  <b>価枚情報</b> ( | バーの を選ぶと、或いは最下方の をクリックすると、                                                                                                    |
|------------------------------|----------------------------------------------------------------------------------------------------|
|                              |                                                                                                    |
| 物件情報入                        | .力画面-2、価格情報                                                                                                    |
|                              | 中介UP.com Version 0.9ペータ  S= v JD : 5 ユーザ&: test ●ログアク  トップページ コンテンツ v 物件管理 v 会員管理 v サイト管理 v ツール v                                 |
|                              | 売買物件管理                                                                                                    |
|                              | <ul> <li>③ 用方する</li> <li>③ 用方する</li> <li>③ 用方する</li> <li>③ 用方する</li> <li>④ 用のして一知に取る</li> <li>④ 一和に取る</li> <li>④ 一和に取る</li> </ul> |
|                              | 店舗整理シリアル 物件種目 所在地 名称 価格 数年月 間取<br>コード コード<br>大阪府                                                                                  |
|                              | 基本情報         委員         支援         重要重要         主北         建物         股份         付用申請         投稿         投稿         C21項目         |
|                              |                                                                                                    |
|                              | 2223日 円 だべ 円<br>1223日 円 だべ 円                                                                                                    |
|                              | (建築独立画 用 佳級協立画編集 (未選択) →                                                                                                    |
|                              | (建築放立基金 円 数编版 円                                                                                                    |
|                              | 1000 I ~                                                                                                    |
|                              |                                                                                                    |
|                              |                                                                                                    |
|                              | Copyright @ 2008 WISESIPS Ltd.                                                                                                    |
| 交通                           | は、 <b>交通情報</b> のページです。 <b>交通(足廻り</b> )に関する情報を入力します。                                                                               |
|                              |                                                                                                    |
| 物件情報入                        | 力画面-3、 <b>交通情報</b>                                                                                                    |
|                              | 仲介UP.com Version 0.9ペータ ショップ10:5 ユーザ&: test ⊙ログアウト                                                                                |
|                              | トップページ コンテンツ * 物件管理 * 会員管理 * サイト管理 * ツール *                                                                                        |
|                              | 売買物件管理<br>◎ (#存する) ◎ (#存して有限入力に移る) ◎ (#存して一知に取る) ◎ -和に取る                                                                          |
|                              | 店舗整理シリアル                                                                                                    |
|                              | コード コード 物件機目 所在地 名称 価格 英年月 間 取<br>大阪府                                                                                             |
|                              | 基本情報         任他情報         交通         至希望的         土地         論約         投稿         付用手頭         情報通信集社         就完成量         C21項目 |
|                              | 交通記点・長幸御殿 (未選択) ▼                                                                                                    |
|                              | <b>アクセス体系 建やす</b> 減らす                                                                                                    |
|                              | 1244x ER                                                                                                    |
|                              | lά¢ β //ス∲                                                                                                    |
|                              | 1/3. (** )<br>                                                                                                    |
|                              | 全                                                                                                    |
|                              | <u>x097</u>                                                                                                    |
|                              |                                                                                                    |
|                              | Copyright © 2008 WISESTPS I td                                                                                                    |
|                              |                                                                                                    |

| ■●■■■ は 画像登録 のページを開きます。画像を登録します。                           |
|------------------------------------------------------------|
| <b>■除き運用する</b> をクリックしますと、 <b>画像の選択</b> 画面 が表示されます。その後の操作は、 |
| 前節までの記述(詳細: <b>2.1.pII-3~II-5</b> )と同じです                   |
| 画像は、複数枚を登録することができます。                                       |

## 物件情報入力画面-4、画像登録

| 介UP.co               | Version 0.               | 9×-5          |                               |      |     |        |       | Se v ರೆಗ                          | ರ:ಽ ユーザ೩   | : test 💽       | )00 |
|----------------------|--------------------------|---------------|-------------------------------|------|-----|--------|-------|-----------------------------------|------------|----------------|-----|
| ップページ                | コンテンツ 🗸                  | 物件管理          | ▼ 会員1                         | 管理 v | サイト | 管理 🗸 ツ | ール・   |                                   |            |                |     |
| 買物件管理                |                          |               |                               |      |     |        | ● 保存  | する 🕑 保存して新規                       | 入力に移る 🕞 保護 | テして一覧に戻る       | • • |
| を詰整理 シリア.<br>コード コート | ル<br>c<br>物件種目 所在:<br>大阪 | 地名称 価格 義<br>府 | 年月 間取                         |      |     |        |       |                                   |            |                |     |
| 基本情報 悟               | 18/11年192 - 523 <b>5</b> | 医微量法          | 土地                            | 建物   | 隐缩  | 付带事項   | 情感攝供会 | 主 建完促进                            | C2115 B    |                |     |
|                      | 選択する                     |               |                               |      |     |        |       |                                   |            |                |     |
| ±0                   | ê                        |               |                               |      |     | コメント   |       |                                   |            |                |     |
|                      |                          |               | 1                             |      |     | 国像タイプ  |       |                                   |            |                |     |
| 101                  | , And Alle               |               | Mar International Contraction |      |     | 表示フラグ  |       |                                   | a.         |                |     |
|                      |                          |               |                               |      |     | 表示順入れる | 12    | <u>-</u><br>노<br>·<br>·<br>·<br>· |            |                |     |
|                      |                          |               |                               |      |     | 国際の登録後 | 2 MA  | この画像を物件                           | 神静戦から取り    | <b>除&lt;</b> - |     |
| <u> たのやづ</u>         | ~ [                      |               |                               |      |     |        |       |                                   |            |                |     |
|                      |                          |               |                               |      |     |        |       |                                   |            |                |     |
|                      |                          |               |                               |      |     |        |       |                                   |            |                |     |
|                      |                          |               |                               |      |     |        |       |                                   |            |                |     |

\*\* は土地ページ を開きます。 土地 に関する情報を入力します。

物件情報入力画面-5、土地 Prop Version 0.9~- 9 ショップID:5ユーザ&:test 🜔 ログアウト トップページ コンテンツ 物件管理 会員管理 V サイト管理 V ツール V 売買物件管理 店舗整理シリアル コード コード 物件種目 所在地 名称 価格 数年月 間取 大阪府 盖杰情報 価格情報 235 E & 245 土地 建物 股份 付带事項 情報提供会社 感完促進 C21項目 (朱選択) 🚽 借地条件 330 (m<sup>2</sup>) 100 (f甲) 土地面積 (朱遂択) 🚽 借地期間 土地面積基準 (未選択) 🚽 土地現況 借地開始日 (未選択) 土地権利 (未選択) 🚽 Ŧ 建袋条件 土地特分 計画道路 (朱道択) 🚽 出路位置推定 図燃モの他 不適合總道 (朱遂択) 🚽 (未選択) 用途地燃 • 私送有無 (未選択) 🚽 (未選択) 区田熟酒 • 私送持分 論べい志 私送回稿 80 容積市 (未選択) 🚽 私送回積差強 池口 (未選択) 🖕 セットバック名音 (未選択) 🚽 累發許可삼号 セットバック回稿 修市計画 (未選択) 🚽 セットバック部分 (未選択) 🚽 国主法の居出 (未選択) 🚽 部近有無 特記事項 部注意論 検盗情報 増やす 注らす 程别 (未選択) 🚽 幅員 检查 方向(朱邈択) 🚽 繪画幅 沈のタブへ Copyright © 2008 WISESIPS Ltd.

Ш-7

💼 は **建物**ページ を開きます。建物に関する情報を入力します。

| 売買物件管理                    |                         |      | 0 354                   | ○ 保存して新規入力に移る ○ 保存して一覧に厚        |
|---------------------------|-------------------------|------|-------------------------|---------------------------------|
|                           |                         |      | C Alf y a               | C RED CERTIFICATION C RED C RED |
| 店舗整理 シリアル                 |                         |      |                         |                                 |
| コード コード 物件機員              | 所在地 名称 価格 禁年月 間取<br>大阪府 |      |                         |                                 |
|                           |                         |      |                         |                                 |
| 基本情報 価格情報                 | 交通 回像登録 土地 建料           | 1248 | 付带事項 情報攝供会社             | 懸完個道 C21項目                      |
| 建物構造                      | (未選択)                   |      | 建物现况                    | (未選択)                           |
| 油酱豆油                      |                         |      | 建物向去                    | (未選択) 🖕                         |
| 油精化数                      |                         |      | 建築延床面積 · m <sup>2</sup> |                                 |
| 油約限数 (地下)                 |                         |      | 建装适实面積 · 理              |                                 |
|                           |                         |      |                         |                                 |
| 総戸数                       | 1                       |      | 建筑建筑合导                  |                                 |
| 論年月                       | 2009/09/25              |      | 施工会社                    |                                 |
| <b>論年 和居 (年</b> 号)        | (未選択) 🚽                 |      | 管理形態                    | (朱遂択) 👻                         |
| 論年 和居 (年)                 |                         |      | 管理人                     |                                 |
| <b>專有</b> 室積盖塗            | (未選択)                   |      | 管理人連絡先                  |                                 |
| - 專有Ⅲ续 · m <sup>2</sup>   |                         |      |                         |                                 |
| 専有国績・坪                    |                         |      |                         | (=to:+)                         |
| ノジレコニー 図絵 ・m <sup>2</sup> |                         |      | 駐車場タイプ                  | (未選択) _                         |
| ルーラバルコニー回給・m <sup>2</sup> |                         |      | 陡蜿竭                     | ······                          |
| 總完戸数                      |                         |      | 駐車場料金                   |                                 |
| N2                        |                         |      | 能主可能台欧                  |                                 |
| 802 d-3                   |                         |      | 駐主場料金 (税)               | (未選択) 🚽                         |
| 802 alt                   |                         |      | インターネット開催               | (未選択) 🚽                         |
| 部屋隠地下フラグ                  | 地上 🚽                    |      |                         |                                 |
| 「「「「「「「」」」をす              | ]                       |      |                         |                                 |
| <b>秋王</b> (1年4日(1881)     | (未選択) 🚽                 |      | M取样袖(広古)                |                                 |
|                           | (未選択) 🚽                 |      |                         |                                 |
|                           | _                       |      |                         |                                 |
| <u> 花のタブへ</u>             |                         |      |                         |                                 |

は 設備ページ を開きます。設備に関する情報を入力します。

物件情報入力画面-7、**設備** 

設備

| UP.com Venier       | - ><- o                 |                      |                   | ಶಿವಲನಾರುತ ವ-ಕಷ್ಟಣಾಣ 💽 📭    |
|---------------------|-------------------------|----------------------|-------------------|----------------------------|
| ブページ コンテンツ          | ▽ 物件管理 ▽ 会員管理 ▽         | サイト管理 🗸 ツール 🗸        |                   |                            |
| 司物件管理               |                         |                      | Q 22273 Q 23      | そして新規入力に移る 🛞 保存して一覧に戻る 🕥 一 |
|                     |                         |                      |                   |                            |
| 2番絵編シリアル<br>コード コード | 所在她 名称 価格 裁年月 閣政<br>大阪府 |                      |                   |                            |
| 1.5.918 EN 918 S    | 24 2626 ±8 24           | 26 (1875 982)        | 1244 NERCE C21128 |                            |
| # <b>z</b>          | (未選択)                   | 設備その                 | . a.              |                            |
| <b>元</b> 水          | (未過訳)                   |                      |                   |                            |
| 水道                  | (未選択)                   |                      |                   |                            |
| 維新派                 | (未通祝)                   |                      |                   |                            |
|                     |                         |                      |                   |                            |
|                     |                         |                      |                   |                            |
| 82 (W25/E           |                         |                      |                   |                            |
| 建物 · 病业             |                         |                      |                   |                            |
|                     | = ILX-8-                | Adle                 |                   |                            |
|                     |                         |                      | <b>E</b> R2       | Strenge                    |
|                     | ROUGH-A                 |                      |                   |                            |
| 設備                  |                         |                      |                   |                            |
| - USA               |                         |                      | woo-esh           | I 1732                     |
| ×=                  |                         | 5465                 | □ ☆☆洗濯和 西場        | 法资料 否编                     |
|                     | T-houd                  | TVK 7#2              |                   |                            |
| - 検討ボックス            |                         |                      |                   |                            |
| キッチン                |                         |                      |                   |                            |
| システムキッチン            | カウンターキッチン               | 1 オール電化              | □ ヨウッキングビーター      | D #xaba                    |
| <b>0</b> - 0.00     | D 22020                 | D 320 ED             |                   |                            |
| ※言・トイレ              |                         |                      |                   |                            |
| 🗖 กล - พรมส         | 2+2-                    | シャンプー Kレッサー          | 120 V22 #         | ◎ ※主作系型                    |
| 2+7-K4U             | - 841L820               |                      |                   |                            |
| テレビ・インターネット         | _                       | _                    | _                 | _                          |
| CATY                | <b>557</b> 27 +         | C 32 67              | - 有機放送            | ■ 電響インターネット                |
|                     |                         |                      |                   |                            |
| £4                  |                         |                      |                   |                            |
|                     |                         | - Ap 1-182           | Ap Nat            |                            |
| మంతానం.             |                         |                      |                   |                            |
|                     |                         |                      |                   |                            |
|                     |                         |                      |                   |                            |
|                     |                         |                      |                   |                            |
|                     |                         | Copyright © 2008 WIS | ESIPS Ltd.        |                            |

は 付帯事項 のページ を開きます。今回の物件に対して、ウェブサイトの 管理者様(不動産会社様)からみた取引の形態・内容等に関する情報を入力します。

物件情報入力画面-8、付带事項

| UP.com             | Version 0.9ベータ |             |                    | ショップID:5 ユーザ&:test (            |
|--------------------|----------------|-------------|--------------------|---------------------------------|
| /プページ コン           | テンツ 🗸 物件管理     | ▼ 会員管理 ▼ サイ | イト管理 🗸 ツール 🗸       |                                 |
| <b>買物件管理</b>       |                |             |                    |                                 |
|                    |                |             |                    | ● 保存する ● 保存して新規入力に移る ● 保存して一覧に8 |
| 諸整理シリアル<br>コード コード | 種目 所在地 名称 価格 美 | 年月間取        |                    |                                 |
|                    | ~ 80.87        |             |                    |                                 |
| 些本情報 価格情報          | 213 <b>(1)</b> | 土地 建物 12-   | 像 付带事項 情報攝供        | 给社 赋完促進 C21項目                   |
| 当社の取引総裁            | (未選択) 🖕        |             | 塞付司委               | (未選択) 🖕                         |
| 当社の担当者名            |                |             | 物件確認書送倡日           |                                 |
| 当社の担当者コード          |                |             | 宮腋中フラグ             | (朱遂択)                           |
| 当社の手数料             | (未選択) 🚽        |             | 引泣時期               | (未選択) 🖕                         |
| 季数料マーク             | (未選択) 🚽        |             | 引泣条件               | (未選択) 🖕                         |
| 当社が支払う手数料区分        | (朱選択) 🚽        |             | 引泣日 (年)            |                                 |
| 当社が支払う手数料金         |                |             | 引泣日 (月)            |                                 |
| 当社が支払う手数料布         |                |             | 引泣日 (日)            | (未選択) 🚽                         |
| 公的融資情報             |                |             | 貫着向けコメント           |                                 |
| 完却溶物件              | (未選択) 🚽        |             |                    |                                 |
| 売却価格               | (+ (=))        |             |                    |                                 |
|                    | (末述形)          |             |                    |                                 |
| 71044 B            |                |             |                    |                                 |
| 完却先祖孝 삼목           |                |             |                    |                                 |
| 売り止め物件             | (朱遂択) 🚽        |             |                    |                                 |
| 主体部 <b>増わす</b> 注らす | ]              |             |                    |                                 |
| 完主                 |                |             | 完全住所               |                                 |
| 完全電話会長             |                |             | 完全機構整要             |                                 |
| ****               |                |             |                    |                                 |
| <u></u>            |                |             |                    |                                 |
|                    |                |             |                    |                                 |
|                    |                |             |                    |                                 |
|                    |                | Copyright © | 2008 WISESIPS Ltd. |                                 |

| 情報提供会社 | は <b>情報提供会社</b> のページを開きます。 <b>物件情報の提供元</b> に関して入力しま                                                                                                    | す。 |
|--------|----------------------------------------------------------------------------------------------------|----|
| 物件情報入力 | 画面-9、 <b>情報提供会社</b>                                                                                                    |    |
|        |                                                                                                    |    |
|        | 売買物件管理 () ほのする () ほうして 新に見る () - 第に戻る                                                                                                    |    |
|        | 店舗整理シリアル<br>コード     第在地名称価格業年月間取<br>大阪府       基本情報     価格情報     交通     空音量級     土地     建価     付用申渡     施設備会社     起来信重     C21項目       通信会社名     正古規紙可四     (未選択) 、       通信会社コード     インターネット掲載の可回     (未選択) 、       検託提供会社名数な号     6410000     (未選択) 、 |    |
|        | 通信会社FAX<br>情報成体コード                                                                                                    |    |
|        |                                                                                                    |    |
|        | 通信会社取引回版 (未選択) ↓                                                                                                    |    |
|        | 通信会社取引状況 (未選択) ー                                                                                                    |    |
|        | 通信会社的なコード                                                                                                    |    |
|        | <u>ka97</u>                                                                                                    |    |
|        |                                                                                                    |    |
|        |                                                                                                    |    |
|        | Copyrigh <mark>i</mark> © 2008 WISESIPS Ltd.                                                                                                    |    |
|        |                                                                                                    |    |
| 販売促進は  | <b>販売促進ページを開きます。イベント</b> 等販売促進に関する情報を入力します                                                                                                    | す。 |
| 物件情報入力 | 画面-10、 <b>販売促進</b>                                                                                                    |    |
|        | <b>仲介UP.com</b> Version 0.9ペータ ショップ10:5 ユーダ&:test ●ログアウト                                                                                                    |    |
|        | トップページ コンテンツ 物件管理 会員管理 サイト管理 サリール マ                                                                                                    |    |
|        |                                                                                                    |    |
|        | 広議整理シリアル<br>コード コード コード 30-ド 10-ド 10-ド 10-ド 10-ド 10-ド 10-ド 10-ド 1                                                                                                    |    |
|        | <u>また時記</u> 伝染時記 23.3 回参数法 土地 2414 1248 1248 14日 14日本派 14日日通代会社 25日元 221元日                                                                                                    |    |
|        | オープンハウス回分 (未選択)                                                                                                    |    |
|        | ナーブンハウス至行場所                                                                                                    |    |
|        | オープン開始日     ・・・・       オープン開始時間(内)     オープン約7份間(内)                                                                                                    |    |
|        | オーゴン開始時間(分) (未選択) - オーゴン約7時間(分) (未選択) -                                                                                                    |    |
|        | <u>x0\$7</u>                                                                                                    |    |
|        |                                                                                                    |    |
|        | Copyright © 2008 WISESIPS Ltd.                                                                                                    |    |

<sup>C213</sup>は C 21 項目のページを開きます。(株)センチュリー21 のデータベースと連動 させるための情報を入力します。(弊社 ((有)ワイズシップス) はセンチュリー21 の公認ウェブ サイトサプライヤーです。)

物件情報入力画面-11、C21項目

| Horup.com           | ersion 0.9ベータ  |         |         |              |                                        | S-= v 710    | D:5 I-7%    | : test   |
|---------------------|----------------|---------|---------|--------------|----------------------------------------|--------------|-------------|----------|
| トップページ コンラ          | テンツ 🗸 物件管理     | ✓ 会員管理・ | ~ サイト   | ~管理 → ツ      | ール・                                    |              |             |          |
| 売買物件管理              |                |         |         |              |                                        | R存する 💿 保存して新 | (規入力に移る 🕟 保 | 存して一覧に戻る |
|                     |                |         |         |              |                                        |              |             |          |
|                     |                |         |         |              |                                        |              |             |          |
| 店舗整理シリアル<br>コード コード | 通目 所在地 名称 価格 業 | 年月 間取   |         |              |                                        |              |             |          |
|                     | 大阪府            |         |         |              |                                        |              |             |          |
| 基本情報 価格情報           |                | 土地 建物   | 12個     | 付带事項         | 情報提供会社                                 | 成完成道         | C2115       |          |
|                     |                |         |         |              |                                        |              |             |          |
| 特集名                 |                |         |         | パンラマ公開       |                                        | (未選択)        |             |          |
| <b>特集</b> コード       |                |         |         |              | . [                                    |              |             |          |
| 特許エリア               | _              |         |         | インターネッ       | K∆ <b>N</b>                            | 22198 🖕      |             |          |
| 特徴エリアコード            |                |         |         | インターネッ       | N∆MID                                  |              |             |          |
| URL/2011            | (未選択)          |         |         | 物件公開 (加      | 111 (111 (111 (111 (111 (111 (111 (111 | 22188        |             |          |
| 11811               |                |         | _       | 新作作用 (マ      |                                        | 6N88         |             |          |
|                     | (+             |         |         | 10)          |                                        |              |             |          |
| UK LAZSI 2          |                |         | _       | 物件公開(夕       | ッチ/(ネル)                                | 公開 🚽         |             |          |
| URLZ                |                |         |         | A MHZ L      |                                        |              |             |          |
| 物件シート有無             | (未選択) 🚽        |         |         |              | イーク: (主教講会                             | サイト ちのわ)     |             |          |
| シート東文章              |                |         |         | YAHOO        | - 27 (Asternet in                      |              |             |          |
|                     |                |         |         | HOME'S       |                                        |              |             |          |
|                     |                |         |         |              |                                        |              |             |          |
|                     |                |         |         | ■ #-4×4      | ►                                      |              |             |          |
|                     |                |         |         | 上 50gg 成 十一  | 74-2                                   |              |             |          |
|                     |                |         |         | □ 太郎掲携サ      | 4 h                                    |              |             |          |
|                     |                |         |         | 一 ホームブラ      | 5                                      |              |             |          |
|                     |                |         |         | Li at nome v | w h                                    |              |             |          |
|                     |                |         |         |              | 9=>                                    |              |             |          |
|                     |                |         |         | 28 жноме     | '5                                     |              |             |          |
|                     |                |         |         | tosäite Mi ( | 828 🛱 황 ઇ국 논설                          | (D)          |             |          |
|                     |                |         |         |              |                                        |              |             |          |
| <u>xosja</u>        |                |         |         |              |                                        |              |             |          |
|                     |                |         |         |              |                                        |              |             |          |
|                     |                |         |         |              |                                        |              |             |          |
|                     |                | Convrig | ht @ 20 | 08 WISEST    | PSItd                                  |              |             |          |
|                     |                | cop, ng |         |              |                                        |              |             |          |

| 以上のように 物件情報を入力して、問題がないことを確認できたならば、各入力ページ        |
|-------------------------------------------------|
| の右上或いは右下にある                                     |
| の前三者の内のいずれかをクリックします。                            |
| ◎ gēgā は、入力結果を 仲介 UP.com のサーバーに保存します。画面はそのままです。 |
| 入力結果を再チェックするのに適しています。                           |
| ◎ @存して新規入力に移る は、保存した後、新規入力画面が開きます。次の物件を入力するため   |
| に便利です。                                          |
| ● 保存して一覧に戻る は、保存した後、物件管理画面に戻ります。機能は、前節までに述べた    |
| ●登録すると同じです。                                     |
| ◎ - 其に戻る は、保存せずに、管理画面に戻ります。                     |
|                                                 |
| <b>物件管理</b> 場面に戻ると、入力結果が一覧の最上段(最新の欄)に反映されております。 |

# 物件管理画面

| -      |                                                                                                    |                                                                                                    |                                                                                                    |                                                           |                                                                                                    |                                                                                                    |                                                                                                    |                                                                                                    |                                                                                                    |                                                                                                    |                                                                                                    |                                                                                                    |                                                                                                    |                                                                                                    |                                                                                                    |
|--------|----------------------------------------------------------------------------------------------------|----------------------------------------------------------------------------------------------------|----------------------------------------------------------------------------------------------------|-----------------------------------------------------------|----------------------------------------------------------------------------------------------------|----------------------------------------------------------------------------------------------------|----------------------------------------------------------------------------------------------------|----------------------------------------------------------------------------------------------------|----------------------------------------------------------------------------------------------------|----------------------------------------------------------------------------------------------------|----------------------------------------------------------------------------------------------------|----------------------------------------------------------------------------------------------------|----------------------------------------------------------------------------------------------------|----------------------------------------------------------------------------------------------------|----------------------------------------------------------------------------------------------------|
| UP.c   | com                                                                                                    | Version 0.9                                                                                                    | ~-9                                                                                                    |                                                           |                                                                                                    |                                                                                                    |                                                                                                    |                                                                                                    |                                                                                                    |                                                                                                    |                                                                                                    |                                                                                                    | ショップID:                                                                                              | 5 ユーザ名:test                                                                                                    | ● ログアウ                                                                                                    |
| ページ    | コンテ                                                                                                    | י ע≺                                                                                                    | 物件管理w                                                                                                    | 会員管理 v                                                    | サイト管理                                                                                                    | 璽▼ ツール▼                                                                                                    |                                                                                                    |                                                                                                    |                                                                                                    |                                                                                                    |                                                                                                    |                                                                                                    |                                                                                                    |                                                                                                    |                                                                                                    |
| 」件管理   | E                                                                                                    |                                                                                                    |                                                                                                    |                                                           |                                                                                                    |                                                                                                    |                                                                                                    |                                                                                                    |                                                                                                    |                                                                                                    |                                                                                                    |                                                                                                    |                                                                                                    |                                                                                                    |                                                                                                    |
| 規登録    |                                                                                                    |                                                                                                    |                                                                                                    |                                                           |                                                                                                    |                                                                                                    |                                                                                                    |                                                                                                    |                                                                                                    |                                                                                                    |                                                                                                    |                                                                                                    |                                                                                                    |                                                                                                    |                                                                                                    |
| [開く    | 1                                                                                                    |                                                                                                    |                                                                                                    |                                                           |                                                                                                    |                                                                                                    |                                                                                                    |                                                                                                    |                                                                                                    |                                                                                                    |                                                                                                    |                                                                                                    |                                                                                                    |                                                                                                    |                                                                                                    |
| ¥≓−9   | _                                                                                                    |                                                                                                    |                                                                                                    |                                                           |                                                                                                    |                                                                                                    |                                                                                                    |                                                                                                    |                                                                                                    |                                                                                                    |                                                                                                    |                                                                                                    |                                                                                                    |                                                                                                    |                                                                                                    |
| 件中 1   | 件から3                                                                                                    | 0件を表示                                                                                                    | ·中                                                                                                    |                                                           |                                                                                                    |                                                                                                    |                                                                                                    |                                                                                                    |                                                                                                    |                                                                                                    |                                                                                                    |                                                                                                    |                                                                                                    |                                                                                                    |                                                                                                    |
| 1] [2] | [3] [4                                                                                                    | [5][6]                                                                                                    | [7] [8] [                                                                                                    | 9][10] • •                                                | [12] 次へ                                                                                                    |                                                                                                    |                                                                                                    |                                                                                                    |                                                                                                    |                                                                                                    |                                                                                                    |                                                                                                    |                                                                                                    |                                                                                                    |                                                                                                    |
|        | 公開条件                                                                                                    | 整理コード<br>シリアル                                                                                                    | 物件種目                                                                                                    | 所在地                                                       | l .                                                                                                    | 名称                                                                                                    | 価格                                                                                                    | 築年月                                                                                                    | 建物<br>の向き                                                                                                    | 間取り                                                                                                    | 專有面積 <sup>バ</sup>                                                                                                    | ルコニーき                                                                                                    | 調査 金社名称 戦数                                                                                           | t<br>t<br>TEL                                                                                                    | 会社 取引<br>期機                                                                                                    |
| 11月1日  | 一般                                                                                                    |                                                                                                    | 新築一戸建                                                                                                    | <u>大阪府大阪市</u> 淀<br>国                                      | 911 <u>区東三</u> 特                                                                                                    | 温物件                                                                                                    | 4,000万<br>円                                                                                                    | 2009/09                                                                                                    | )                                                                                                    |                                                                                                    |                                                                                                    |                                                                                                    | (有)提供会社                                                                                              | 00-000-                                                                                                    | 0000                                                                                                    |
| 11 削除  | - 一般                                                                                                    | 176<br>176                                                                                                    | 中古マン<br>ション                                                                                                    | <u>京都府乙訓</u> 郡大<br>円明寺小字鳥居                                | : <u>山崎町宇</u> 円<br><u>前</u> ッツ                                                                                                    | 明寺フラワーハイ<br>'                                                                                                    | 72-4                                                                                                    | 1981/01                                                                                                    | 南                                                                                                    | 1 R                                                                                                    | 34.85                                                                                                    |                                                                                                    | 1                                                                                                    |                                                                                                    | 専<br>任                                                                                                    |
| 11月1日  | 非公開                                                                                                    | 208<br>208                                                                                                    | 土地                                                                                                    | <u>大阪府高槻市上</u><br>目17                                     | <u>牧町2丁</u> IE                                                                                                    | 『でテスト                                                                                                    | 5,500万<br>円                                                                                                    | $\sim$                                                                                                    |                                                                                                    | _                                                                                                    |                                                                                                    |                                                                                                    | 東急リバブル<br>高槻営業所                                                                                      | <sup>(株)</sup> 072-691                                                                                                    | -0109 仲<br>介                                                                                                    |
|        |                                                                                                    |                                                                                                    |                                                                                                    |                                                           |                                                                                                    |                                                                                                    |                                                                                                    | Г                                                                                                    | <u>→</u>                                                                                                    |                                                                                                    | <u>بد</u> اجم                                                                                                    | Ja +-                                                                                                    |                                                                                                    |                                                                                                    |                                                                                                    |
|        |                                                                                                    |                                                                                                    |                                                                                                    |                                                           |                                                                                                    |                                                                                                    |                                                                                                    |                                                                                                    | 新規                                                                                                    | 見豆                                                                                                    | ら观                                                                                                    | オレフこ                                                                                                    |                                                                                                    |                                                                                                    |                                                                                                    |
|        | UP.(<br>ページ<br>保管理<br>[開く<br>データ<br>件中1<br>1][2]<br>[2]<br>(<br>1]<br>[2]<br>(<br>1]<br>[2]<br>(<br>1]<br>(<br>2]<br>(<br>1)<br>(<br>2]<br>(<br>1)<br>(<br>2)<br>(<br>1)<br>(<br>1)<br>(<br>1)<br>(<br>1)<br>(<br>1)<br>(<br>1) | UP.com イージ コンテ  件管理  (22)  (開く1)  データ  作中 1件から3  1  (2) (3) (4)  (3) (4)  (4) (5) (4)  (5) (4) (5) (4) (5) (5) (4) (5) (5) (5) (5) (5) (5) (5) (5) (5) (5 | Yersion 0.9<br>ページ コンテンツ 1<br>件管理<br>注意<br>「開く」<br>データ<br>件中 1件から30件を表示<br>1 [2] [3] [4] [5] [6]<br>公開条件 <sup>整理</sup> コード<br>シリフル<br>4 開除 一般<br>176<br>176<br>208<br>4 第公開 208 | Version 0.9         · · · · · · · · · · · · · · · · · · · | Version 0.9         9           ページ         コンテンツ ×         物件管理 ×         会員管理 ×           件管理           会員管理 ×           パロコンテンツ ×         物件管理 ×         会員管理 ×           パロコンテンツ ×         物件管理 ×         会員管理 ×           パロコンテンツ ×         物件管理 ×         会員管理 ×           パロコンテンツ ×         物件管理 ×         シーン           パロコンテンツ ×         物件管理 ×         ・           パロコンテンツ ×         物件管理 ×         ・           パロコンテンツ ×         物件管理 ×         ・           パロコンテンツ ×         物件管理 ×         ・           パロコンテンツ ×         物件管理 ×         ・           パロコンテンツ ×         物件管理 ×         ・           小田 ・         ・         ・           小田 ・         ・         ・           小田 ・         ・         ・           ・         ・         ・         ・           ・         ・         ・         ・           ・         ・         ・         ・           ・         ・         ・         ・           ・         ・         ・         ・           ・         ・         ・         ・           ・         ・ | Version 0.9         Version 0.9           ページ         コンテンツ・         物件管理・         会員管理・         サイト管打           件管理           会員管理・         サイト管打           パロコンテンツ・         物件管理・         会員管理・         サイト管打           パロコンテンツ・         物件管理・         会員管理・         サイト管打           パロコンテンツ・         物件管理・          ・         「コンテンツ・           パロコンテンツ・         物件         パロコン (10)         ・         「コンテンツ・         の           パロコンテンツ・         小         パロコン (10)         ・         「コン (10)         ・         「コン ( | Version 0.9         Version 0.9           ページ         コンテンツ *         物件管理 *         会員管理 *         サイト管理 *         ツール *           件管理           会員管理 *         サイト管理 *         ツール *           パロス              ・         ・         ・         ・         ・         ・         ・         ・         ・         ・         ・         ・         ・         ・         ・         ・         ・         ・         ・         ・         ・         ・         ・         ・         ・         ・         ・         ・         ・         ・         ・         ・         ・         ・         ・         ・         ・         ・         ・         ・         ・         ・         ・         ・         ・         ・         ・         ・         ・         ・         ・         ・         ・         ・         ・         ・         ・         ・         ・         ・         ・         ・         ・         ・         ・         ・         ・         ・         ・         ・         ・         ・         ・         ・         ・         ・         ・         ・         ・         ・ <td>Version 0.9         Version 0.9           ページ         コンテンツ・         物件管理・         会具管理・         サイト管理・         ツール・           件管理         1         1         1         1         1         1         1         1         1         1         1         1         1         1         1         1         1         1         1         1         1         1         1         1         1         1         1         1         1         1         1         1         1         1         1         1         1         1         1         1         1         1         1         1         1         1         1         1         1         1         1         1         1         1         1         1         1         1         1         1         1         1         1         1         1         1         1         1         1         1         1         1         1         1         1         1         1         1         1         1         1         1         1         1         1         1         1         1         1         1         1         1         1</td> <td>Version 0.9ペータ           ページ         コンテンツ・         物件管理・         会員管理・         サイト管理・         ツール・           件管理         10000         10000         10000         10000         10000         10000         10000         10000         10000         100000         100000         100000         100000         100000         100000         100000         100000         100000         1000000         1000000         1000000         1000000         1000000         1000000         1000000         1000000         1000000         1000000         1000000         1000000         1000000         1000000         1000000         1000000         1000000         1000000         1000000         1000000         1000000         1000000         1000000         1000000         1000000         1000000         1000000         1000000         1000000         1000000         1000000         1000000         1000000         1000000         10000000         1000000         1000000         1000000         1000000         1000000         1000000         1000000         1000000         1000000         1000000         1000000         1000000         1000000         1000000         1000000         1000000         1000000         10000000         1000000         10000000</td> <td>Version 0.9           ページ         コンテンツ・         物件管理・         会員管理・         サイト管理・         ツール・           件管理                                                                                                    <!--</td--><td>Version 0.9       Version 0.9         ページ       コンテンツ *       物件管理 *       会員管理 *       サイト管理 *       ツール *         件管理       ************************************</td><td>Version 0.9/&lt;-9           ページ         コンテンツ・物件管理・会員管理・サイト管理・ツール・           件管理         ツール・           パロス         パロス           パロス         パロス         パロス           パロス         パロス         パロス           パロス         パロス         パロス           パロス         パロス         パロス           パロス         パロス         パロス           パロス         パロス         パロス           パロス         パロス         パロス           パロス         パロス         名称         価格         第年月         満面           パロス         パロス         パロス         パロス         パロス         パロス           パロス         パロス         パロス         名称         価格         第年月         満面         パロス         第日           パロス         パロス         パロス         名称         パロス         第日         パロス         パロス         パロス           パロス         パロス         高額のののののののののののののののののののののののののののののののののののの</td><td>Version 0.9×1-9         ページ       コンテンツ・       物件管理・       会員管理・       サイト管理・       ツール・         件管理      </td><td>Version 0.9       Version 0.9       Saudzing         ページ       コンテンツ・       初件管理・       会員管理・       サイト管理・       ツール・         件管理      </td><td>Version 0.9         Version 0.9         Saturdity is 1 - trial is that           ページ         コンテンツ・         物件管理・         会員管理・         サイト管理・         ツール・           件管理        </td></td> | Version 0.9         Version 0.9           ページ         コンテンツ・         物件管理・         会具管理・         サイト管理・         ツール・           件管理         1         1         1         1         1         1         1         1         1         1         1         1         1         1         1         1         1         1         1         1         1         1         1         1         1         1         1         1         1         1         1         1         1         1         1         1         1         1         1         1         1         1         1         1         1         1         1         1         1         1         1         1         1         1         1         1         1         1         1         1         1         1         1         1         1         1         1         1         1         1         1         1         1         1         1         1         1         1         1         1         1         1         1         1         1         1         1         1         1         1         1         1         1 | Version 0.9ペータ           ページ         コンテンツ・         物件管理・         会員管理・         サイト管理・         ツール・           件管理         10000         10000         10000         10000         10000         10000         10000         10000         10000         100000         100000         100000         100000         100000         100000         100000         100000         100000         1000000         1000000         1000000         1000000         1000000         1000000         1000000         1000000         1000000         1000000         1000000         1000000         1000000         1000000         1000000         1000000         1000000         1000000         1000000         1000000         1000000         1000000         1000000         1000000         1000000         1000000         1000000         1000000         1000000         1000000         1000000         1000000         1000000         1000000         10000000         1000000         1000000         1000000         1000000         1000000         1000000         1000000         1000000         1000000         1000000         1000000         1000000         1000000         1000000         1000000         1000000         1000000         10000000         1000000         10000000 | Version 0.9           ページ         コンテンツ・         物件管理・         会員管理・         サイト管理・         ツール・           件管理 </td <td>Version 0.9       Version 0.9         ページ       コンテンツ *       物件管理 *       会員管理 *       サイト管理 *       ツール *         件管理       ************************************</td> <td>Version 0.9/&lt;-9           ページ         コンテンツ・物件管理・会員管理・サイト管理・ツール・           件管理         ツール・           パロス         パロス           パロス         パロス         パロス           パロス         パロス         パロス           パロス         パロス         パロス           パロス         パロス         パロス           パロス         パロス         パロス           パロス         パロス         パロス           パロス         パロス         パロス           パロス         パロス         名称         価格         第年月         満面           パロス         パロス         パロス         パロス         パロス         パロス           パロス         パロス         パロス         名称         価格         第年月         満面         パロス         第日           パロス         パロス         パロス         名称         パロス         第日         パロス         パロス         パロス           パロス         パロス         高額のののののののののののののののののののののののののののののののののののの</td> <td>Version 0.9×1-9         ページ       コンテンツ・       物件管理・       会員管理・       サイト管理・       ツール・         件管理      </td> <td>Version 0.9       Version 0.9       Saudzing         ページ       コンテンツ・       初件管理・       会員管理・       サイト管理・       ツール・         件管理      </td> <td>Version 0.9         Version 0.9         Saturdity is 1 - trial is that           ページ         コンテンツ・         物件管理・         会員管理・         サイト管理・         ツール・           件管理        </td> | Version 0.9       Version 0.9         ページ       コンテンツ *       物件管理 *       会員管理 *       サイト管理 *       ツール *         件管理       ************************************ | Version 0.9/<-9           ページ         コンテンツ・物件管理・会員管理・サイト管理・ツール・           件管理         ツール・           パロス         パロス           パロス         パロス         パロス           パロス         パロス         パロス           パロス         パロス         パロス           パロス         パロス         パロス           パロス         パロス         パロス           パロス         パロス         パロス           パロス         パロス         パロス           パロス         パロス         名称         価格         第年月         満面           パロス         パロス         パロス         パロス         パロス         パロス           パロス         パロス         パロス         名称         価格         第年月         満面         パロス         第日           パロス         パロス         パロス         名称         パロス         第日         パロス         パロス         パロス           パロス         パロス         高額のののののののののののののののののののののののののののののののののののの | Version 0.9×1-9         ページ       コンテンツ・       物件管理・       会員管理・       サイト管理・       ツール・         件管理 | Version 0.9       Version 0.9       Saudzing         ページ       コンテンツ・       初件管理・       会員管理・       サイト管理・       ツール・         件管理 | Version 0.9         Version 0.9         Saturdity is 1 - trial is that           ページ         コンテンツ・         物件管理・         会員管理・         サイト管理・         ツール・           件管理 |

ブラウザで読み込み を行います。 物件情報入力画面-1(基本情報)の上段左側1段目の欄で おすすめ を選択した場合には、 ウェブサイトのトップページの おすすめ物件欄の 最上位の位置に、登録した物件が表示 されます。

ウェブサイトの**トップページ** 

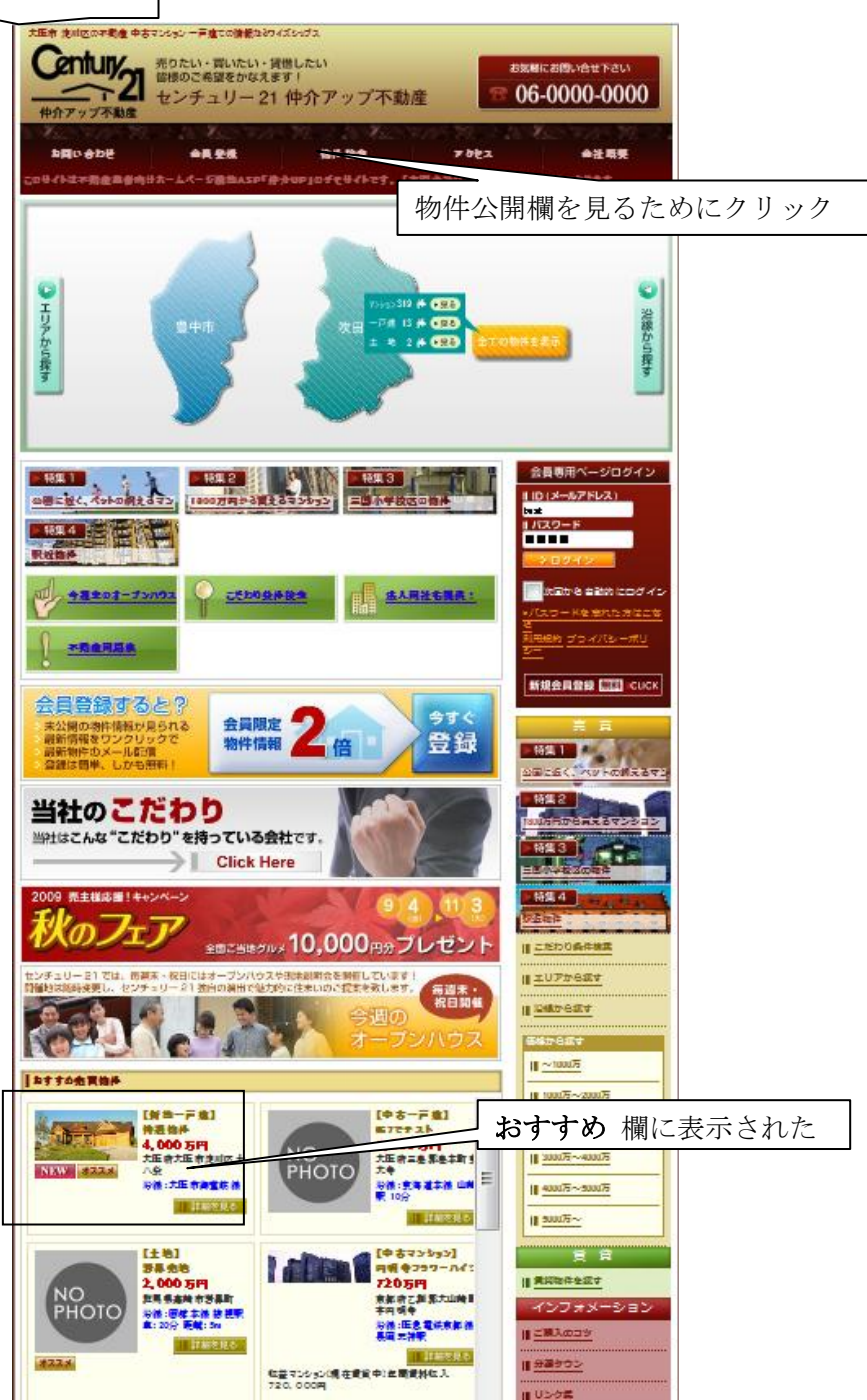

公開状況(一般公開、或いは入力画面-1(基本情報)の上段左上の3段目の欄で 会員 を 選択した場合には会員への公開)を確認するために、トップページ ヘッダメニューの <sup>94 ft ##</sup> をクリックします。 次の物件探索ページに於いて、該当する条件を入力し、<sup>■ ## 72</sup> をクリックします。

ウェブサイトの物件検索ページ

| t臣市 浅川区の中川      | 見産 中古マンション 一戸壇にの情報などワイズショブス               |                                          |
|-----------------|-------------------------------------------|------------------------------------------|
| <i>Ce</i> ntury | 売りたい・買いたい・賃借したい                           | お気軽にお問い合せ下さい                             |
|                 | 2 センチュリー21 仲介アップ不動産                       | © 06-0000-0000                           |
| 仲介アップ不          | 10 m                                      |                                          |
|                 |                                           |                                          |
| NHO GOS         | 2 二月 全然 「個件 記二 7                          | のモス 単注明天                                 |
| 941日本内全         | 単参約はホームページ動物ASP「作会UP」のデモサイトです。【有現金注つ      | イズシップス】が現代しております。                        |
| 冒物件培            | *                                         | 会員専用ページログイン                              |
|                 |                                           | IIID (メールアドレス)                           |
|                 | x=====================================    | 1/12/2-F                                 |
| 件をおぼしの沿         | 繊を選択して下さい                                 | > 0 2 1 2                                |
| 上盆砌             | 京都市主西湖 京道海武鉄道京道湖                          |                                          |
| 京田石田林田          | ▲字治明 回前太陽 此头腔患行南北明                        | <ul> <li>バスワードを含れた方はこち</li> </ul>        |
|                 | F8                                        |                                          |
| 4± 5++          |                                           | <u>8-</u>                                |
|                 |                                           | 「「「「「「」」 「「」」 「「」」 「」」 「」 「」 「」 「」 「」 「」 |
|                 |                                           |                                          |
|                 |                                           | <b>7 7</b>                               |
| - HE TASE       |                                           | ▶ 特集 1                                   |
| 30.00 (1997)    |                                           | 公園に近く、ペットの網えるマン                          |
|                 |                                           | - H4 2                                   |
|                 |                                           | 1005月からまえるマンション                          |
| 128 2 5 8       |                                           | ▶ 特無3                                    |
| 1510 7223 8 18  | a الم الم الم الم الم الم الم الم الم الم | 王國小学校区の物件                                |
| težalor         | : リアを選択して下さい                              | 特集 4                                     |
| 9.1             |                                           | Sizet                                    |
|                 |                                           | 二だわり条件検索                                 |
| <b>刘都</b>       | <b>新始</b> 市                               | III <u>エリアから課す</u>                       |
|                 |                                           |                                          |
|                 |                                           | 価格から減す                                   |
| 影府              | ■ Z31間 大山時町 京都市市区 学治市                     | II ~1000万                                |
|                 |                                           | 10 Variation T                           |
|                 |                                           | 1 1003-2003                              |
|                 |                                           | II 200022~200022                         |
|                 |                                           | III <u>300075~400075</u>                 |
| 医瘤              | →陸市総党区 →陸市注意区 →超市注制区                      | III 400075~500075                        |
|                 |                                           | 18 500075~                               |
|                 |                                           |                                          |
|                 |                                           | 魚 倉                                      |
|                 |                                           | 月间和件全运す                                  |
| 構造件を選択し         | T Few                                     | インフォメーション                                |
| 件理别             | *主法 () ホー戸道 () ホマンション                     | <u>ご開入のコジ</u>                            |
| 8               |                                           | <u>分面かつン</u>                             |
|                 |                                           | 11 USOE                                  |
| 致り              |                                           | ······································   |
|                 | 2LDK/4K/4DK 4LDK/5K/5DK 5LDK2/上. ₹        |                                          |
| <b>MALK 面積</b>  | 〒焼ねし _ ~ 上焼ねし _                           | オープシバウス保護                                |
| ***             | <b>梅</b> 定なし                              | 1 26L0422                                |
| ¥23.            |                                           |                                          |
| 555 A           |                                           |                                          |
|                 |                                           |                                          |
|                 | 検索する                                      | III <u>= 2 k</u>                         |
|                 | クリック                                      |                                          |
|                 | ////                                      | •••••                                    |

ウェブサイトの 物件一覧ページ の最上段(最新の位置)に登録した物件が表示されて います。

| ウェブサイト | の物件一覧~                                                       | ページ                                                                                                    |                                                |                                                                                                |
|--------|--------------------------------------------------------------|----------------------------------------------------------------------------------------------------|------------------------------------------------|------------------------------------------------------------------------------------------------|
|        |                                                              | 572550 - 戸倉ての情報280425043<br>売りたい・買いたい・提供したい<br>留根のご希望をかなえます!<br>センチュリー 21 仲介アッ<br>▲具生業 皆件故<br>Bオームページ語為ASP「使今up」のチモジ | プ不動産<br>クリッ<br>* 70tz<br>(http:[病現金社27/15/72]) | ▲にお除い合せ下さい<br>ぐ QQQQ-00000 クートップページに戻る ▲注意果                                                    |
|        | 売買物件一覧<br><del>税本装工</del><br>-&∞属数# :3                       | <u> </u>                                                                                                    | <u>▲ 40-55-1</u><br>一般公開物件                     | 会員専用ページログイン<br>ID (メールアドレス)<br>12 (メールアドレス)<br>13 (スワード<br>13 (スワード<br>トログイン<br>かぶから 会話的 にログイン |
|        | 一級十金員 車用物件 : 3                                               | 神 福林 : 下限丸し~上限丸                                                                                                    | +会員公開物件                                        | (会員は両方の物件を閲覧)                                                                                  |
|        | ▲長本用約件は、金長空線<br>約5時のみご覧いただけます<br>10 件ずつ気示 公<br>金3件中 1~2 件を気示 |                                                                                                    | 新規会員登録 ■ cuck     竹(の表示)                       | 方法を選択できる                                                                                       |
|        |                                                              | [計集一子度]]         NXW #22.24           特温信戶         土田奈大田市完山区十八 明白山           安温         珍様:大田市海雪坊後 建物                | 4,000 万円<br>第<br>第                             | #集1<br>規登録物件が表示された                                                                             |
| L      |                                                              | 【対当一戸史】 <u>ポススメ</u><br>GTLLFイナイ<br>学生地 大臣帝沈田区書<br>展                                                                  | а, 790 уунд 11 11 H2                           |                                                                                                |
|        | 840<br>4405 R.C.AS                                           | ☆温 ☆後: 万田市海重新後京 進物 (<br>二回駅 後参3分                                                                                     | PSR 12.52m <sup>2</sup>                        | <u>二活わり条件検索</u>                                                                                |
|        |                                                              | 【射動一戸地】 第22点<br>大二射小田<br>大正府大正市池川区西<br>開数は<br>日間数(日本市地域市中)                                                           | 1,740 7199                                     | 1 <u>2077627</u>                                                                               |
|        | #40<br>40% R E & - 9                                         | 20月 二回駅 0分                                                                                                    | 2234m <sup>2</sup>                             | II <u>~100075</u><br>III <u>100075</u> ~200075                                                 |

上記の物件一覧ページは、一般公開の場合も、会員の閲覧に供する場合も、ページの スタイルは同じです。 すなわち、会員登録をした閲覧者は、一般公開物件に加えて、会員専用の物件も合わせて 見ることができます。
Ш-17

一覧から物件を**削除**する場合には、物件管理画面でその物件の欄の 削除 をクリック します。

物件の内容を変更したい場合には、その物件欄の **編集** をクリックします。物件管理入力 画面に於いて、データが入力された状態の画面が表示されます。

上記の新規登録と**同様に操作**をして、その変更結果を一覧表示させ、さらに ウェブサイト に反映させます。

なお、この 編集 は、物件管理画面の一覧に表示されていない項目のすべてを確認する ためにも用います。

| PUP.c               | om Versi                                                                                                    | on 0.94        | -9                |                                                                                        |                                               |                       |                           |         |                  |     |                   |             |          | ಿ≘⊍プID:5 ユ-                    | - 57 名 : test 💽 🖸 | コグア              |
|---------------------|----------------------------------------------------------------------------------------------------|----------------|-------------------|----------------------------------------------------------------------------------------|-----------------------------------------------|-----------------------|---------------------------|---------|------------------|-----|-------------------|-------------|----------|--------------------------------|-------------------|------------------|
| プページ                | コンテンジ                                                                                                    | ₩ ♥ 物          | 0件管理 ∨            | 会員管理 ∨                                                                                 | サイト管理、                                        | ・ツール・                 |                           |         |                  |     |                   |             |          |                                |                   |                  |
| 買物件管理               |                                                                                                    |                |                   |                                                                                        |                                               |                       |                           |         |                  |     |                   |             |          |                                |                   |                  |
| 新規登録                |                                                                                                    |                |                   |                                                                                        |                                               | - Attack              | 中子、当                      |         |                  |     |                   |             |          |                                |                   |                  |
| <u>索 [開く]</u>       | L                                                                                                    |                |                   |                                                                                        |                                               | _ 07401               | +2Ħ                       | 小小      |                  |     |                   |             |          |                                |                   |                  |
| ☆みデータ<br>           |                                                                                                    | - + -          |                   |                                                                                        | ~                                             |                       |                           |         |                  |     |                   |             |          |                                |                   |                  |
| 36件中 I1<br>、[1] [2] | [3] [4] [5                                                                                                    | 在表示。<br>[6]    | +'<br>[7] [8] ['  | 9] [10                                                                                 | [12] 次へ                                       |                       |                           |         |                  |     |                   |             |          |                                |                   |                  |
|                     | 公開条件整理                                                                                                    | 10-15<br>10-15 | 物件種目              | 所在地                                                                                    |                                               | 名称                    | 価格                        | 斃年月     | <u>建物</u><br>の向き | 間取り | 專有面積 <sup>パ</sup> | いレコニー<br>面積 | 部屋<br>階数 | 会社名称                           | 情報提供会社<br>TEL     | 取懇               |
| 編集 削除               | -#2                                                                                                    |                | 新築一戸建             | 大阪府大阪市淀                                                                                | 川区東三 (時間の                                     | m/7t                  | 4,000万                    |         |                  |     |                   |             |          |                                |                   |                  |
| 11110               |                                                                                                    |                |                   | <u> </u>                                                                               | 10,000                                        | 017                   | Ħ                         | 2009/09 |                  |     |                   |             | (        | (有)提供会社                        | 00-000-0000       |                  |
| 編集 削除               | 一般 17<br>17                                                                                                    | 6<br>6         | 中古マン<br>ション       | <ul> <li><u>京都府乙訓</u>都大」</li> <li>円明寺小字鳥居</li> </ul>                                   | 山 <u>崎町宇</u> 円明ま<br><u>前</u> ツ                | *フラワーハイ               | 円<br>720万円                | 1981/01 | 南                | 1 R | 34.85             |             | 1        | (有) 提供登社                       | 00-000-0000       | 夏 伯              |
| 編集 削除<br>編集 删除      | <ul> <li>一般</li> <li>17</li> <li>17</li> <li></li></ul> | 76<br>76<br>18 | 中古マン<br>ション<br>土地 | <ul> <li>国</li> <li>京都府乙訓都大L</li> <li>円明寺小字鳥居</li> <li>大阪府高槻市上</li> <li>目17</li> </ul> | <u>山崎町宇</u> 円明ま<br><u>前</u> ツ<br>枚町2丁<br>IEでき | wit<br>きフラワーハイ<br>テスト | 円<br>720万円<br>5,500万<br>円 | 1981/01 | 南                | 1 R | 34.85             |             | 1        | (有) 提供会社<br>東急リバブル(株)<br>高槻営業所 | 00-000-0000       | 見<br>日<br>9<br>イ |

Ш-18

つぎに、物件の検索方法について説明します。 物件管理画面で 検索 [開く] をクリックすると、つぎの 物件検索画面 が開きます。

| かUP.com 🐃                                | nion 0.9%-6                       | -                                         |                                         | ಶಿವಂಶಗ        | ರ:5 ユーザ&: ಈಗಿಲಾಕಕಾರ್ಳಗ 💽 🗆 🤈 |
|------------------------------------------|-----------------------------------|-------------------------------------------|-----------------------------------------|---------------|------------------------------|
| *****                                    | 29 v 初件管理 285                     | 국특별 · · · · · · · · · · · · · · · · · · · | ~                                       |               |                              |
| <ul> <li>新規算段</li> </ul>                 |                                   | この画面を閉                                    | じる                                      |               |                              |
| 検索[閉じる]                                  |                                   |                                           |                                         |               |                              |
| 公開生件                                     | (夫選択)                             | ]                                         | おすすめ                                    |               |                              |
| ระบุตามอาห                               |                                   |                                           | 1(トップページ)                               | 2(おすすめマーク)    |                              |
| 腐蝕整理コード                                  |                                   |                                           | 所在地(市区町村)                               |               |                              |
| 物件名称 (部分一款)                              |                                   |                                           | <b>在</b> 培市                             | 清婚市           | 4古屋市中区                       |
| 業著名(部分一数)                                |                                   |                                           |                                         |               |                              |
| 審社の取引総機                                  | (未選択)                             | ]                                         |                                         |               | 大阪市建実施                       |
| 価格帯                                      | 万円 -                              | - <b>7</b> 8                              | 大阪市大正区                                  | ── 大阪市 天王 寺区  | ■★᠍雨┯野■ 条件を                  |
| 1.2                                      | m² -                              | m²                                        | 大阪市史住古区                                 | ▶ 大阪市支成区      |                              |
| 2011年1月1日                                | Re                                |                                           | □ ★匯商曲4                                 | 上を選択          | ☑ 大阪市注川区                     |
| 物件種別                                     |                                   |                                           |                                         |               |                              |
|                                          |                                   |                                           |                                         | ■ 雇役市         |                              |
| ±±                                       |                                   |                                           | 所在地(大字・通称)                              |               |                              |
| 新算デラスハウス                                 |                                   | ● 新築マンション                                 | 10448                                   |               |                              |
| ● 中古マンション                                | 🔲 UV- KROSE                       |                                           | 上盤線                                     | 京都市支西線        | 京阪電気鉄道安阪線                    |
| MBx 0                                    |                                   |                                           | 度短電気鉄道李浩線                               | □ 西龍木線        | 1大阪急行商北線                     |
| 100LDK                                   | 10LDK                             | 10K                                       | 空海 電鉄廠 野線                               |               |                              |
| 15DK                                     | 15LDK                             |                                           | ▲古屋市支山線                                 |               | 十名迭代                         |
| 2x                                       | ZLDK                              | ZLK                                       | 大阪市委員務報                                 | ▼ 大阪市御堂 結線    |                              |
| ZSDK                                     | 2SL DK                            | зок                                       | 大阪市農煙熱見緑地                               | 大阪環状線         | 京島線                          |
| 3x                                       | 3LDK                              | 3LK                                       | 史北新幹線                                   | 史海道本線         | ▶ 支海遊本線(西日本                  |
|                                          |                                   |                                           | 上 片町線                                   | - 西北池岳・豊島線    | 近鉄京都線                        |
| 45LDK                                    | SDK                               | SK SK                                     | □□ 近鉄調道・茶品線<br>■ 阪会主爆線                  |               | L 医和碱                        |
| SLDK                                     | SSL DK                            | E GDK                                     | 医神雷铁本線                                  | ] R支置線        |                              |
| ELDK                                     | 6SLDK                             | 70K                                       | 物件登録日                                   |               |                              |
| JLDK                                     | SLDK                              |                                           |                                         | · •••         |                              |
|                                          |                                   |                                           | その他条件                                   |               |                              |
|                                          |                                   |                                           | □ 太日アップロードした                            | REINSデータだけを表示 |                              |
|                                          |                                   |                                           | □ セルの信を包分けする                            |               |                              |
|                                          |                                   |                                           | 基代替先                                    |               | -                            |
|                                          |                                   |                                           | 表示体動の窒蓋                                 | 30 🔔          | <ul> <li></li> </ul>         |
|                                          |                                   | クリック                                      | 1007 (OUT                               |               | 2                            |
| 登録語みデータ                                  |                                   |                                           |                                         |               |                              |
| 全335件中 1件から30<br>前へ 11 [2] [3] [4]       | 件を表示中<br>[5][6][7][8][9]          | [10] • • [12] 次へ                          |                                         |               |                              |
|                                          |                                   |                                           | (1) (1) (1) (1) (1) (1) (1) (1) (1) (1) |               | 夏 会社会会 情報提供会社 副              |
| () () () () () () () () () () () () () ( | 整備コード 約件 使用                       | 新在地 水谷                                    | CTAG 2012 H                             |               |                              |
|                                          | 総理コード<br>シリアル 物件機画<br>176 中古マン 京M | 新在地 名称<br>6府乙間部大山絵町 内明寺フラワ                | 1016 単単月 の向き MG                         | 810           | 2 -12.640 TEL 9              |

Ш-19

物件検索画面は、上部に検索条件を指定する欄 が在り、その下部には 登録されている 全ての物件の一覧が表示されています。なお、1ページの表示件数は 30 件です。31 件目 以上の物件は次ページ以降に表示されています。
物件の 探索条件(ここでは、大阪市御堂筋沿線で淀川区の新築マンション)を選択し
検索する をクリックします。
つぎのように、検索された該当物件 が表示されます (この場合は3件)。
この画面で 検索する をクリックしますと、さらに検索条件を絞り込むことができます。
フリア をクリックすると 探索条件が消されて、全物件の一覧が表示されます。

| 物件椅 | <b>读索</b> 画 | 面    | (-   | 下部、                          | 探索          | 結果)               |                         |            |                           |         |           | Г         | م بک  | 1-         | <u>الم ا</u> | 七夕   | 14-子 分        | = 10 >   | 1+.        |
|-----|-------------|------|------|------------------------------|-------------|-------------------|-------------------------|------------|---------------------------|---------|-----------|-----------|-------|------------|--------------|------|---------------|----------|------------|
|     |             | _    |      |                              |             |                   |                         |            |                           | _       | _         | 1         | 34    |            | (使)          | 彩余   | 件を秘           | ミリル      | <u>~</u> @ |
|     |             |      |      |                              |             |                   |                         | 株          | 1示件 <u>教の卒</u><br>象する 01  |         |           | 30        | ~     |            |              |      |               |          |            |
|     | 聖録さみ:       | ≓-47 |      |                              |             |                   |                         |            |                           |         |           |           |       |            | 探            | 索弅   | (件を)          | ァリ       | P          |
|     | 全3件中        | 1件カ  | から3件 | を表示中                         |             |                   |                         |            |                           |         |           |           |       |            |              |      |               |          |            |
|     |             |      | 公開条件 | ≜ <mark>整理コード</mark><br>シリアル | 物件種目        | 所在地               |                         | 名称         | 価格                        | 義年月     | 達物<br>の向き | 188 BX 10 | 寨有面積  | バルコニ<br>回検 | :- 部 /#<br>熔 | 会社名称 | 信報超供会社<br>TEL | 取引<br>憩様 |            |
|     | 編集          | 闸除   | - #2 |                              | 新築マンショ<br>ン | 大阪府大阪市達川区宮居<br>三  | <u>東5丁</u> 新小           | 「阪第 2 マンショ | ョン <sup>6,800万</sup><br>円 | 1975/06 | 5         | 2 DK      | 35.64 | 4.41       | 7            | 000  | 06-0000-000   | 0        |            |
|     | 編集          | 削除   | - #2 |                              | 新築マンショ<br>ン | 大阪府大阪市達川区宮居       | <u> 및 2 T</u> - 코너<br>5 | インション新小り   | <sup>权第</sup> 780万円       | 1986/12 | *         | 1 R       | 18.68 | 3.17       | 6            | 000  | 06-0000-000   | 0        |            |
|     | 國集          | 删除   | - #2 |                              | 新築マンショ<br>ン | 大阪府大阪市達川区西日<br>丁旦 | <u>1</u> x2             | 新小阪        | 9807FR                    | 1973/11 | db        | 1 LD K    | 48    | 5.3        | 3            | 000  | 06-0000-000   | 0        |            |
|     | ⊙ <         | ノトップ | に戻る  |                              |             |                   |                         |            |                           |         |           |           |       | _          | _            |      |               |          |            |
|     |             |      |      |                              |             |                   | Copyrig                 | ht © 2008  | WISESIPS                  | Ltd.    | <b></b>   | ₹ð        | れ     | を物         | 件            | が表   | 示され           | てい       | いる         |

近々、掲載する予定です。しばらくお待ちください。

#### 4. 会員管理

メニューバーの 会員管理・ をクリックして開いた プルダウンメニュー を次に示します。

タブは 会員情報 管理 の1個です。ここでは、ウェブサイトで会員登録をいただいた お客様の情報を管理しています。

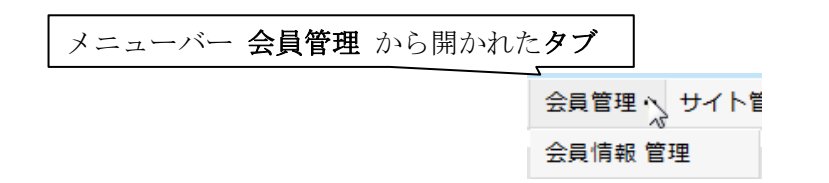

#### 4.1. 会員情報 管理

会員情報管理 をクリックしますと、次の会員情報管理画面が開きます。

| 会員 | 青報管<br> | 理画         | ゴ面    | ]                    |                  |                                  |              |            |              |            |     |
|----|---------|------------|-------|----------------------|------------------|----------------------------------|--------------|------------|--------------|------------|-----|
|    | 仲介し     | JP.c       | :om   | Version 0.9ペータ       |                  |                                  |              | ショップID:5 ユ | ーザ名:仲介UPデモ!  | サイト 💽 ログア  | ウト  |
|    | トップベ    | ヽージ        | コン    | テンツ 🖌 物件管理           | ▼ 会員管            | 理v ち                             | ナイト管理 ♥      | ツール・       |              |            |     |
|    | 会員情報    | <b>最管理</b> | E     |                      |                  |                                  | Г            |            |              |            |     |
|    | 登録済みう   | データ        |       |                      |                  |                                  |              | 会員登録       | いただいた        | お客様のり      | リスト |
|    | 全3件中    | 1件力        | から3件: | を表示中                 |                  |                                  |              |            |              |            | _   |
|    |         | 姓          | 名     | メールアドレ               | ス                |                                  | 住所           |            | 電話           | 登録日        |     |
|    | 削除      | 谷津         | 正樹    | yatsu@wisesips.      | ה <u>com</u>     | 〒532-0001<br>大阪府大阪市淀川区十八条2-13-21 |              |            | 06-4807-5077 | 2008/10/08 |     |
|    | 削除      | 兼近         | テスト   | <u>togenoko@yaho</u> | <u>o.co.jp</u> 7 | 〒53200<br>大阪府大                   | 01<br>阪市淀川区十 | ·八条        | 06-4807-5077 | 2009/09/20 |     |
|    | 削除      | 姓          | 名     | wisesips@nifmai      | Lip 7            | 〒53200<br>大阪府大                   | 01<br>阪市淀川区十 | ·八条        | 06-4807-5077 | 2009/09/24 |     |
|    |         | 2          | の欄    | を <mark>削除</mark>    |                  |                                  |              |            |              |            |     |
|    |         |            |       |                      | Copyrig          | ht © 20                          | 08 WISESI    | PS Ltd.    |              |            |     |

会員情報管理画面には、ウェブサイトに於いて、会員登録していただいたお客様の一覧 が掲載されています。

このリストは、会員登録いただくと、自動的に追加されます。

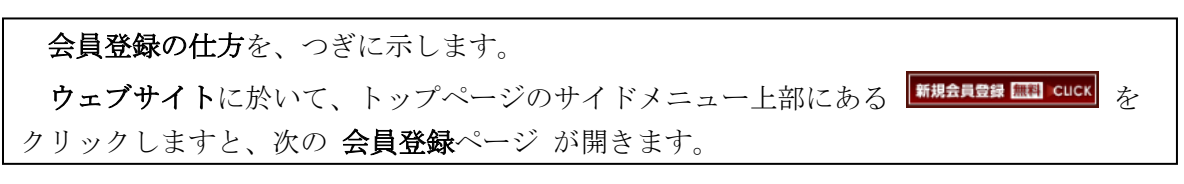

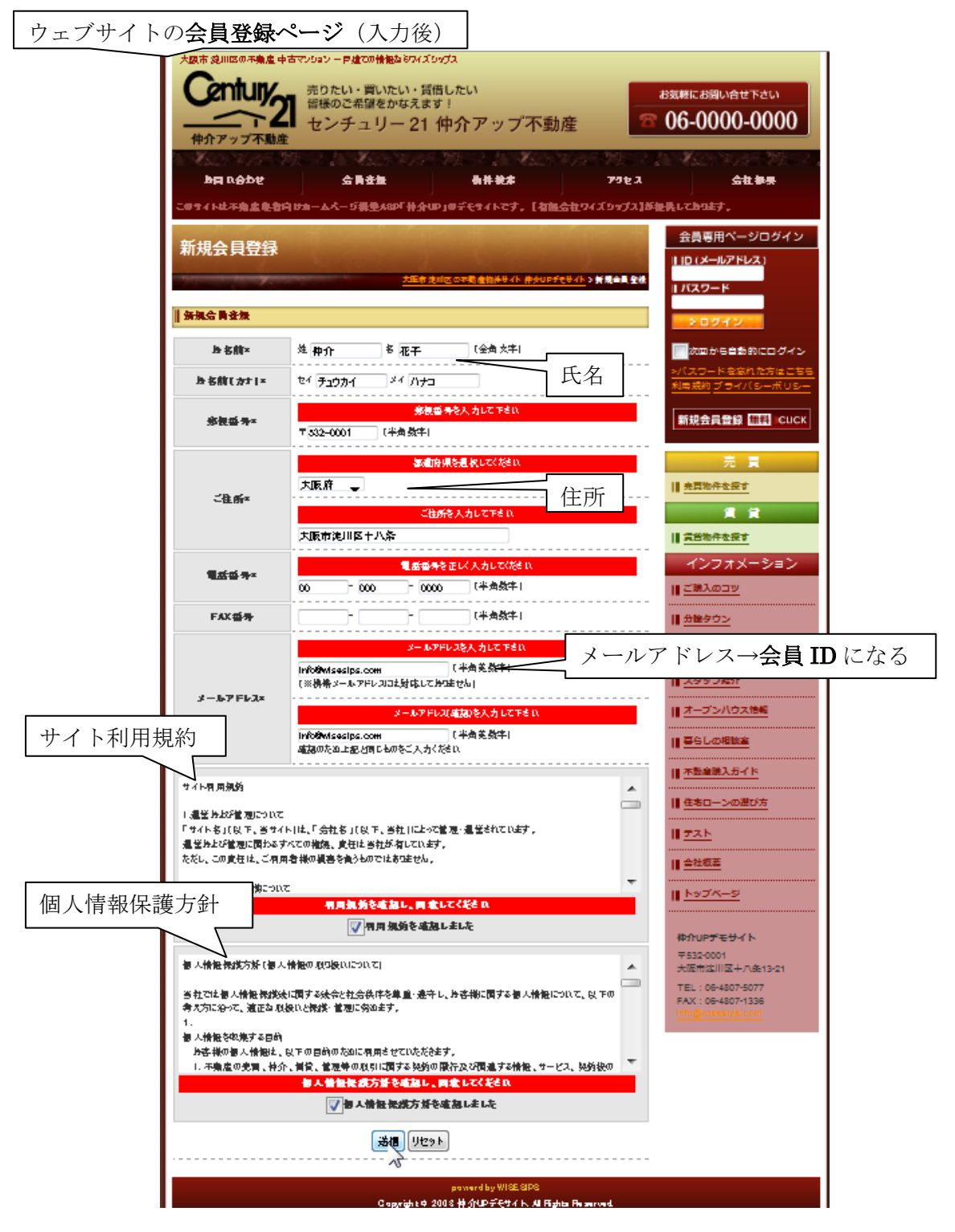

フォーマットにしたがって 個人情報(姓名、郵便番号、住所、電話番号、メールアドレス) を入力します。 サイト利用規約と個人情報保護方針を読み、異存が無ければ チェックを入れます。 達唱 をクリックします。 会員登録ページは、登録を完了した 旨の表示に変わります。

ウェブサイトの会員登録ページ(会員登録欄、送信後)

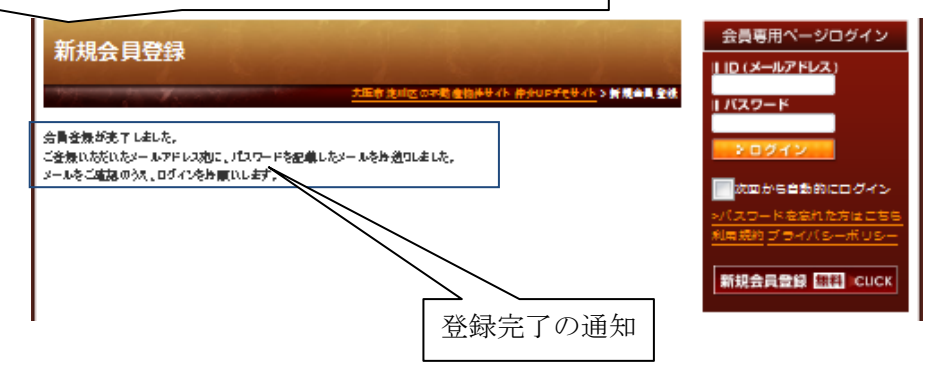

仲介 UP.com に戻り、ブラウザの 読み込み 操作を実行します。
 会員情報管理画面には、上記の 新規登録の結果が反映され、新規会員の欄が追加されています。

**会員情報管理**画面(会員追加後)

| $\sim$ | 仲介  | UP.c             | om   | Version 0.9   | <b>ベータ</b>  |                                  |                           | S/E V               | ブID:5 그·  | - ザ&:仲介UPデモサ | イト ①ログアウト  |
|--------|-----|------------------|------|---------------|-------------|----------------------------------|---------------------------|---------------------|-----------|--------------|------------|
|        | トッフ | <sup>1</sup> ページ |      | テンツャ          | 物件管理∨       | 会員管                              | 管理 ∨                      | サイト管理               | • ツー      | μ.»          |            |
|        | 会員( | 青報 管理            | 2    |               |             |                                  |                           |                     |           |              |            |
|        | 醫療済 | ⊁≓-∕7            |      |               |             |                                  |                           |                     |           |              |            |
|        | 全4件 | 中 1件             | から4件 | を表示中          |             |                                  |                           |                     |           |              |            |
|        |     | 姓                | 名    | ×-            | -ルアドレス      |                                  |                           | 住所                  |           | 電話           | 登録日        |
|        | M   | 8 谷津             | 正樹   | yatsu@        | wisesips.co | <del>ة</del><br>2 <u>مر</u><br>2 | 〒532-(<br>大阪府ナ<br>2-13-2: | 0001<br>大阪市淀川区<br>1 | 【十八条      | 06-4807-5077 | 2008/10/08 |
| 削除     | 199 | 8 兼近             | テスト  | togenol       | co@yahoo.   | <u>co.jp</u> 7                   | 〒5320<br>大阪府ナ             | 001<br>大阪市淀川区       | 【十八条      | 06-4807-5077 | 2009/09/20 |
|        | 削   | 8 姓              | 名    | wisesip       | s@nifmail.; | ie 7                             | 〒5320<br>大阪府ナ             | 001<br>大阪市淀川区       | 【十八条      | 06-4807-5077 | 2009/09/24 |
|        | 191 | 8 仲介             | 花子   | <u>info@w</u> | isesips.com | ים<br>ל ב                        | 〒532-(<br>大阪府ナ            | 0001<br>大阪市淀川区      | 【十八条      | 00-000-0000  | 2009/10/01 |
|        |     |                  |      |               | 新<br>Copyr  | 規会員<br>ight ©                    | 員がi<br>2008               | 追加され<br>WISESIPS    | た<br>Ltd. |              |            |

IV-4

会員登録されたお客様が、ウェブサイトの会員専用物件を閲覧するには、ID(識別子) と パスワード が必要です。 仲介 UP.com システムでは、ID は 会員のメールアドレス になります。 パスワード は、お客様の会員登録の申込みを受けて、仲介 UP.com システムが自動的に 作成して、お客様のメールアドレスへ自動的に返信します。

この管理画面の会員一覧の欄で削除 をクリックしますと、該当欄が削除されます。 登録された会員様は、売買が完了するなど用件が済めば、一覧上の重要性は薄れます。 しかし、アフターサービスなど削除して後悔することがあるかもしれません。

会員の登録件数 には 制限がありません。通常は 削除しないで ご利用されることを お勧めいたします。 5. サイト管理

メニュー バーの サイト管理、 をクリックしますと、次のようなプルダウンメニューが 開きます。
■像ファイル 管理 では、仲介 UP.com を利用したウェブサイトで用いる様々な画像(写真)
を 登録し、編集し、保存します。
サイト設定 管理 では、仲介 UP.com によるウェブサイトの中核となる設定をします。 まず、サイトドメインを設定することにより、新しいサイトはここから生れます。
タイトル (カテゴリ)、キーワード、ホームページの説明、キャッチコピー、トップページ 挨拶など、サイトの骨格となる表現は ここで管理します。 サイト利用規約や個人情報保護方針もここで設定・編集します。 さらに、ウェブサイトのイメージに直接関わるテーマ(画面のデザインと配色)の選択や、 ヘッダー、フッターの設定もここで行います。 店舗情報 管理 は、仲介 UP.com をご利用いただいているウェブサイトの店舗(不動産 会社様)の情報を 入力、編集、保存します。

メニュ バーの**サイト管理**から開かれたタブ

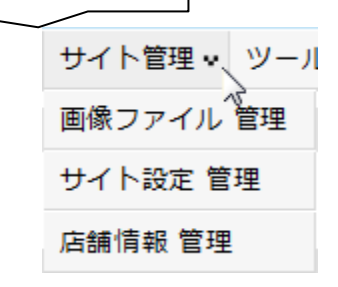

#### 5.1. 画像ファイル 管理

画像ファイル管理
 をクリックしますと、次の 画像ファイル管理画面が開きます。
 画像ファイル管理 では、仲介 UP.com を利用したウェブサイトで用いる 画像(写真)
 ファイルを 登録(アップロード)、保存、削除 をします。

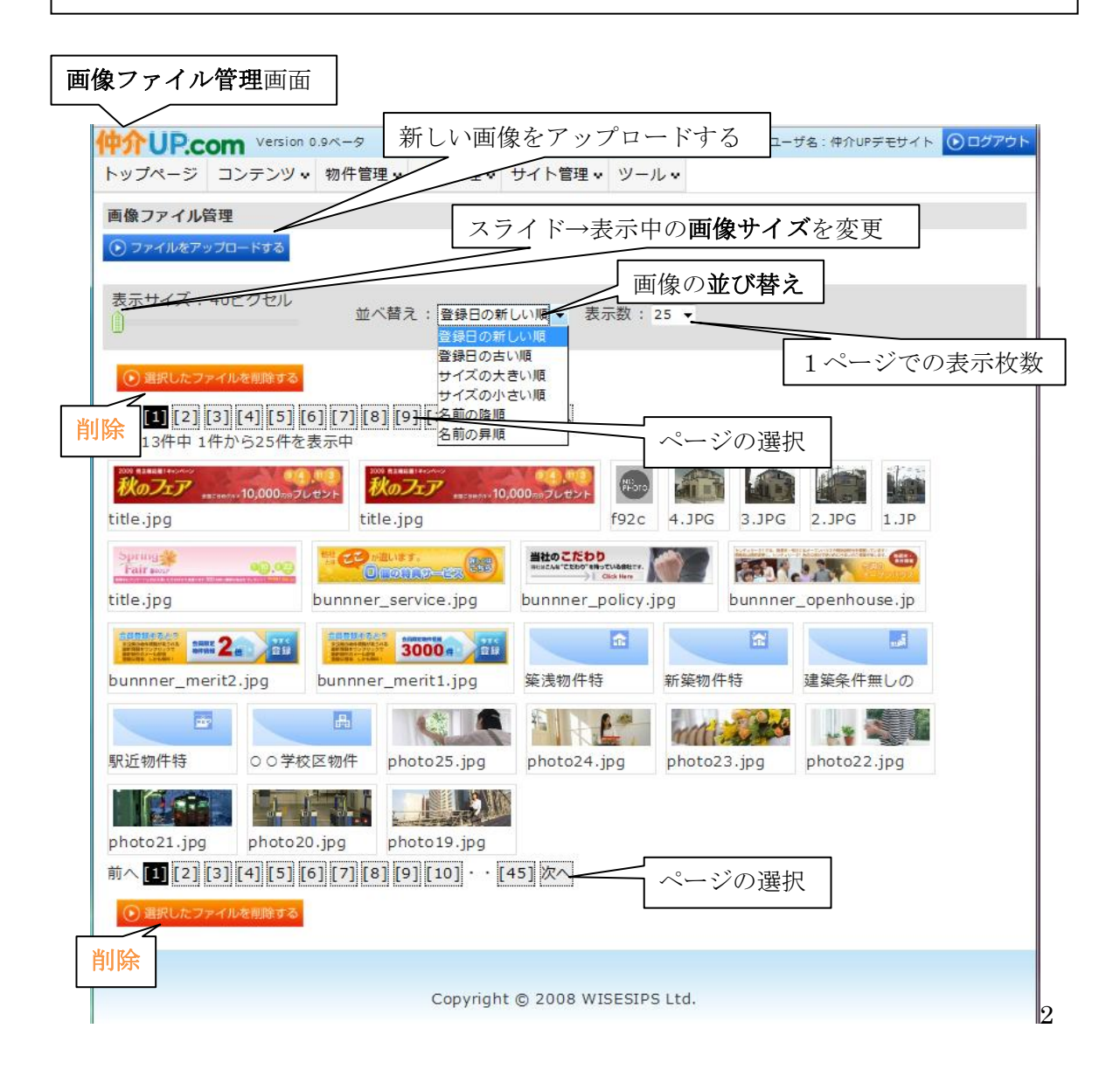

最上部の **○ ファイルをアップロードする** は、この画像ファイル管理画面に 新しい**画像を** 追加する場合にクリックします。 追加の仕方は、この画面の説明の後に記述します。

その下段の欄では、既に登録済の画像ファイルを管理するための操作を行います。 左側のスライダーは、画像サイズを変更するために用います。左端が最小サイズ(40 ピ クtル)であり、右側へスライドすることによってサイズが大きくなります。 中央のプルダウンメニューでは、画像の並び替えを選択します。画像を選択する際の それに適した並び順を選ぶと、容易に目的の画像を探すことができるようになります。 右側では、1ページに表示する画像ファイルの枚数を選びます。25 枚、50 枚、100 枚 の中から選びます。 その下の欄の、 ③ IRU&274/48/073 は、削除ボタンです。画像ファイルを選択して、 クリックすると、そのファイルが削除されます。 最下段にも配置されています。 その下方の段は、ページ選択ボタンです。[数値] リンクをクリックすると、その数値の ページが開きます。前へ 、次へ をクリックすると、各々 前ページ、次ページが開きます。 このページ選択ボタンは、場年の下方にも在ります。 その下の領域に、登録済の画像ファイルが掲載されています。1ページの表示枚数は、 上記の 表示数プルダウン から選択された枚数 (25 枚、50 枚、100 枚) です。

つぎに、この画像ファイル管理画面に、**新しい画像ファイルを登録(アップロード**)する 方法を説明します。

画面最上段の **○ ファイルをアップロードする** をクリックします。つぎの アップロード用の**画面**が 表示されます。

この登録画面で、① アップロードするファイルを選択する をクリックします。

| 中介UP.co                            | Version 0.                                            | 9ベータ                                                |                                |                         | ショップ                | 「ID:5 ユーザ名:仲介UPデモサイト <b>シログアウト</b> |
|------------------------------------|-------------------------------------------------------|-----------------------------------------------------|--------------------------------|-------------------------|---------------------|------------------------------------|
| トップページ                             | コンテンツ 🕶                                               | 物件管理 🕶                                              | 会員管理 🕶                         | サイト管                    | 管理♀                 | ツール・                               |
| 画像ファイル智                            | 管理                                                    |                                                     |                                |                         | • 77                | イルをアップロードする 🕟 選択したファイルを削除する        |
|                                    |                                                       |                                                     |                                |                         |                     |                                    |
| ファイルアップロー                          | - <b>K</b>                                            |                                                     |                                |                         |                     |                                    |
| 画像は複数 <br>アップロー<br>アップロー<br>画像は幅80 | <sup>可時に選択でき</sup><br>ドできるのはjp<br>ドできる画像サ<br>0ピクセルx高さ | <sub>ま 9</sub><br>eg/gif/png/<br>イズは、1フ;<br>600ピクセル | tiff形式の画作<br>ァイルにつき<br>いの大きさにい | 像ファイル<br>最大2M/<br>収まるよう | レです<br>ベイトで<br>うにリ! | です<br>サイズされます                      |
| <mark>アップロード</mark><br>選択したファイル    | <b>するファイルを</b><br>レをアップロードする                          | <u>選択する</u><br>5                                    |                                | <u> </u> 〕 クリ           | ック                  | 7                                  |
|                                    |                                                       | Сору                                                | riaht © 20(                    | 08 WISE                 | SIPS I              | Ltd.                               |

ご使用されているコンピューターの ファイル選択画面 が開きます。 ② フォルダーのパスを辿って目的とする画像ファイルが在るフォルダーを開きます。 ③ アップロードする画像ファイルを選択します。 (ここの例では、Windows Vista のサンプルピクチャーを選んでいます。) なお、アップロードする画像ファイルは、お使いのコンピューター上の画像ファイルに 限らず、LAN (ローカルエリアネットワーク) 上に在っても、インターネット上に在っても構いません。

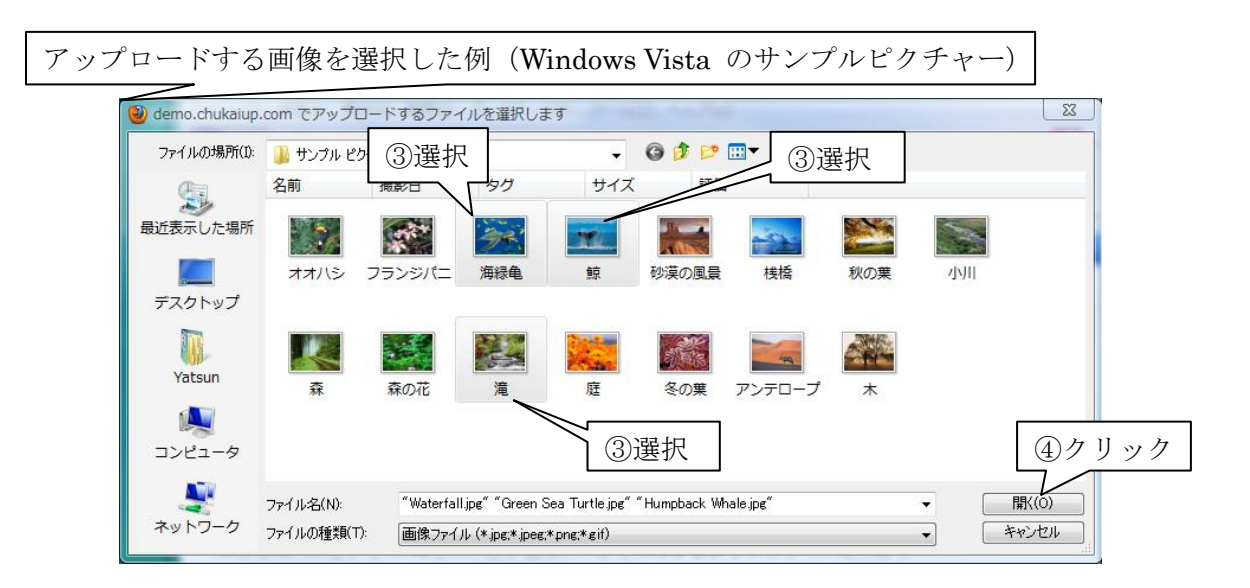

 ④ 選択した画像ファイルを 開き ます。
 次のように 画像ファイルの登録画面に開かれたファイルがリストアップされます。
 ⑤ この画面で <sup>選択したファイルをアップロードする</sup> をクリックしますと、アップロードが実行され、
 その結果のサムネールが次のように表示されます。

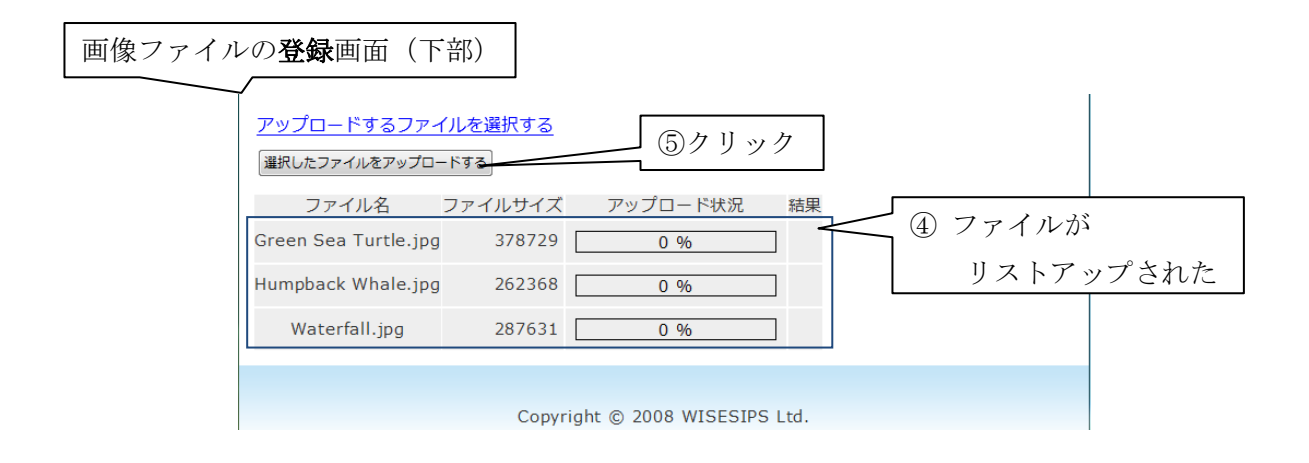

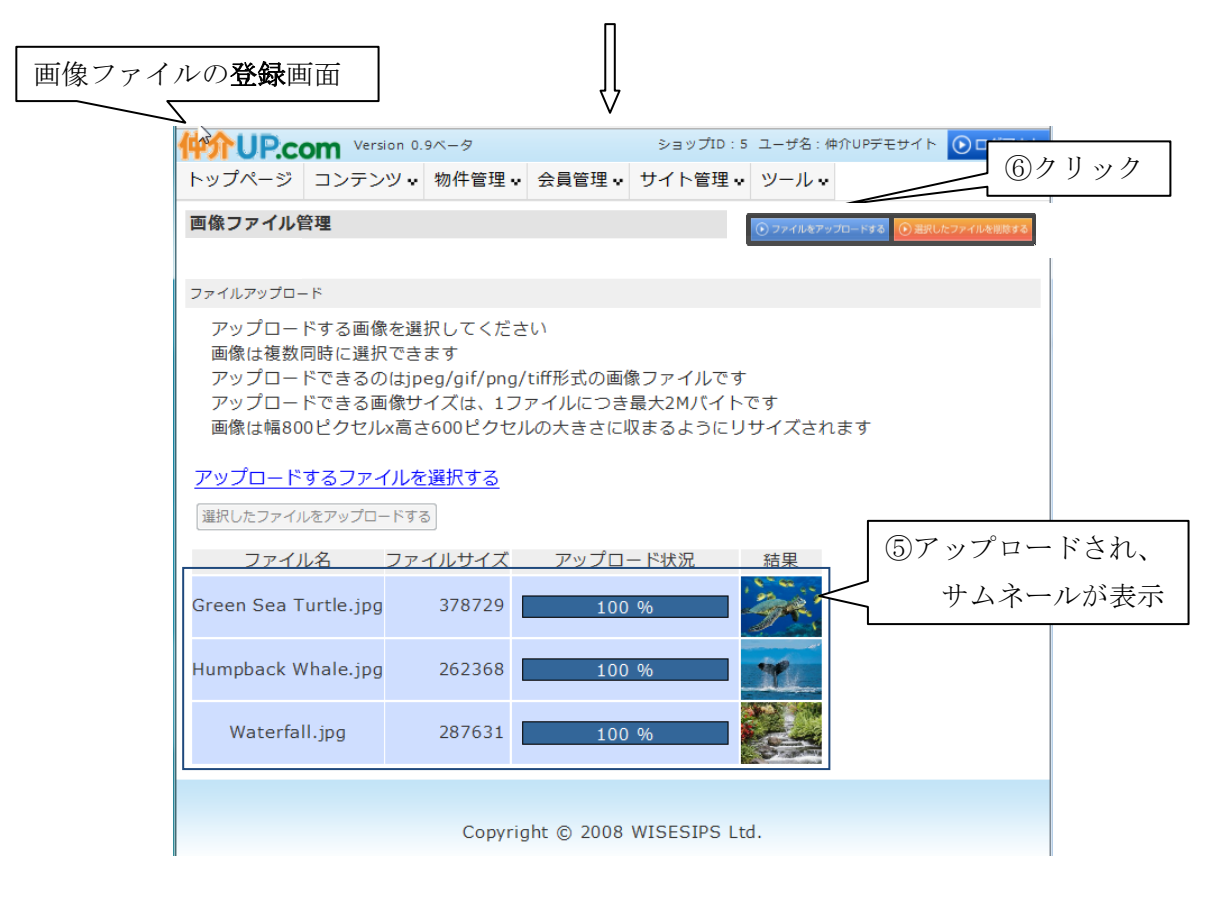

つぎに、⑥ • ファイルをアップロード をクリックしますと、画像ファイル管理画面には 新しい画像ファイルが登録されていることが確認できます。

| 画像> | 7ァイル管理                                          | 画面(上音                                    | 3)                                         |                      |                |                 |                                        |                        |        |         |
|-----|-------------------------------------------------|------------------------------------------|--------------------------------------------|----------------------|----------------|-----------------|----------------------------------------|------------------------|--------|---------|
|     | 仲介UP.c                                          | om Version 0                             | .9ベータ                                      |                      | ショッ            | プID:5           | ユーザ名 : 仲;                              | ŶUPデモサイト               | ⊙ログアウト | í.      |
|     | トップページ                                          | コンテンツ 🗸                                  | 物件管理᠃                                      | 会員管理♀                | サイト            | 管理₩             | ツール・                                   |                        |        |         |
|     | 画像ファイル                                          | 管理                                       |                                            |                      |                |                 |                                        |                        |        |         |
|     | ・ ファイルをアッ ・ ・ ・ ・ ・ ・ ・ ・ ・ ・ ・ ・ ・ ・ ・ ・ ・ ・ ・ | ップロ <u>ードする</u>                          |                                            |                      |                |                 |                                        |                        |        |         |
|     | 表示サイズ:                                          | 40ピクセル                                   | 並べ替え                                       | : 登録日の新              | しい順 ▼          | 表示数             | 女: 25 👻                                |                        |        |         |
|     | <ul> <li>選択したフォ</li> <li>ゴーレーン</li> </ul>       | ァイルを削除する                                 | 1 [7] [8] [0                               | 1[10] [              | 451 27         | ~               | ⑥新 ነ                                   | い画像フ                   | アイルが   | +_      |
|     | 全1116件中 1                                       | (5)[(5)][(5)][(5)][(5)][(5)][(5)][(5)][( | 为[[7][[0][[3]<br>表示中                       | ][10] * [            | 43 17          |                 | 1                                      | ) ッノロ                  | -1911  | 72<br>T |
|     | Wate Hun                                        | np Green                                 | 1000 RANKAR I HONANA<br>秋のフェア<br>title.jpg | наснемих 10,000 пе 5 | 1.003<br>プレゼント | www.interaction | инном-ор<br><b>477</b> жасаноран<br>99 | 0400<br>10,000 me ブレゼン | f92c   |         |
|     |                                                 |                                          |                                            |                      |                |                 |                                        |                        |        | 1       |

登録(アップロード)された**画像(写真)ファイル**は、仲介 UP.com のサーバーに保存 されます。

保存されている画像(写真)ファイルを削除するには、上記画像ファイル管理画面で、

その画像ファイルを選択して、 ・ 選択したファイルを削除する をクリックします。

クリックすると、直ちに その**画像(写真)**ファイルが<mark>削除</mark>されます。

V-6

#### 5.2. サイト設定 管理

サイト設定管理 をクリックしますと、次のサイト設定画面が開きます。

#### サイト設定画面

|                                                                      |                                                                                                    | ● 設定を保存       |
|----------------------------------------------------------------------|----------------------------------------------------------------------------------------------------|---------------|
| te Males                                                             | <ul> <li>http://www.anabacan</li> </ul>                                                                                                    | U axic c ikir |
| art NU                                                               | ·                                                                                                    | 11            |
| 9-0-K                                                                | * PRECETUREL FOR DOAR                                                                                                    | 1             |
| *-4<-20035                                                           | * NOT 2 GOTER CHTLER COSTONNED/26.72                                                                                                    | 0             |
| ****                                                                 | 20ex HatbBINGAT-14-DBBING FOAR OFFERANT, BROADADATS AND TROIT.                                                                                                    |               |
| ► 27 ~ 2 88                                                          | eddder eddine dialerter eddiner<br>wiene endelige og denn er mit dianskeader<br>wiene endelige og denn er mit dianskeader<br>wiene endelige og denn er mit dian |               |
|                                                                      |                                                                                                    |               |
| 14 NIE 20                                                            | · B-CHANNER                                                                                                    | 162           |
|                                                                      | : ಹೆಸಗ್ರಬಳಗಳಲ್ಲು ಸ<br>'ಕಳಗಿತೆ: ಬುಸ, ಆಕಳಗಿ ಜ. ಗಿಕೆಯತೆ: ಬುಸ, ಆಕು ಬಿಎಂಸರ್ಕ್ ಹೆಸರಿಗಳು ಸಸ,<br>ಹೆಸಗ್ರಬಳಗಳಲ್ಲಿ ಕೊರಡಿಗೆ ಹೆಸಲು ಅಸರು ಸುರು.<br>ಸಸಲ. ಸಂಪರ್ಧ ಸಗಗಳನ್ನು ಹೆಸಲು ಅಸರು ಸಿಕೆಸಿಸು.                                                                                                    | ÷ []          |
| 《L 包括集集会计                                                            | このないためであるためであった。<br>このではなんのな気気になっていたのであったか。<br>このではなんのな気気になっていたのであったか。<br>このではなんのな気気になっていたのであったか。<br>このではなったのです。<br>このではなったのです。<br>このではなっていたのです。<br>このではなっていたのです。<br>このではなっていたのです。<br>このではなんのな気気になっていたのです。<br>このではなったのです。<br>このではなったのです。<br>このではなるです。<br>このではなったのです。<br>このではなったのです。<br>このではなったのです。<br>このではなったのです。<br>このです。<br>このではなったのです。<br>このではなったのです。<br>このではなったのです。<br>このではなったのです。<br>このではなったのです。<br>このです。<br>このではなったのです。<br>このです。<br>このでです。<br>このでです。<br>このです。<br>このでです。<br>このでです。<br>このででででででででです。<br>このでででででででででででででででででででででででででででででででででででで                                                                                                    |               |
|                                                                      | 1.<br>6.65±05+3#0                                                                                                    | -             |
|                                                                      |                                                                                                    |               |
|                                                                      |                                                                                                    |               |
| <u>~~#=28</u>                                                        |                                                                                                    |               |
| <u>へッダースき</u><br>315ページ へッダースき                                       |                                                                                                    |               |
| 208-20 AUF-28                                                        |                                                                                                    |               |
| <u>へッダー記き</u><br>315ページ へッター記き<br>7ッター85                             |                                                                                                    |               |
| <u>ヘッター 28</u><br>355 ページ ヘッター 28<br>フッター 815<br>Google Mags JST Key |                                                                                                    |               |

**サイト設定管理**は、仲介 UP.com を利用したウェブサイトを構築する際に、骨格の機能 を提供する 最も重要な管理画面です。

最上段の **サイトドメイン** は、仲介 **UP.com** を導入いただいた際に、弊社((有)ワイズ シップス)が設定しました。

ドメインサーバー (IP アドレスとの連動システム)上で運用されておます。 仲介 UP.com のサーバーとは異なります。

このドメイン名を変更すると、ウェブサイトが見えなくなります。

絶対に変更しないでください。

タイトル、ホームページの説明、キャッチコピー、トップページ挨拶 は、このウェブ サイトのトップページ およびそのリンクページに表示 をされるテキスト (文字) です。 キーワードは、お客様が検索をした際に当ウェブサイトへ誘導するためのテキストです。 サイト利用規約と個人情報保護方針は、会員登録をする際に、当サイトの管理者(不動産 会社様)とお客様とが交わす了解事項です。また、個人情報保護方針は、お客様がお問合せ をする際の了解事項でもあります。

テーマは、当ウェブサイトの デザインと配色 を決めます。サイトを一見した時の印象 に直結しますので、どのテーマを選択するかは重要です。

**ヘッダー画像**は、ウェブサイトのトップページ、および サイドメニューが掲載されて いるリンクページに於いて、画面**最上部に配置**されます。

**詳細ページヘッダー画像**は、サイドメニューが掲載されていない画面(多くは詳細説明の ためのリンクページ)の最上部に配置されます。

**フッター情報**は、当ウェブサイトの提供会社や制作会社の情報を掲載する場合が多いので すが、その他の情報も自由に掲載することができます。

Google Maps API Key と Google Analytics ウェブプロパティ ID は、当サイトを閲覧 したお客様の閲覧状況を解析するために用います。

これらを変更しますと解析ができなくなります。

絶対に変更しないでください。

ついで、ブラウザで 読込み 操作を行います。その登録結果がウェブサイトに反映されます。

以下に、上記の各項目がウェブサイトのどの箇所に反映されるか を説明します。

**タイトル**は、**ブラウザのメニューバー**に**反映**されます。 当サイトにアクセスしますと、メニューバー上に、ここに入力されているテキスト(文字) が表示されています。

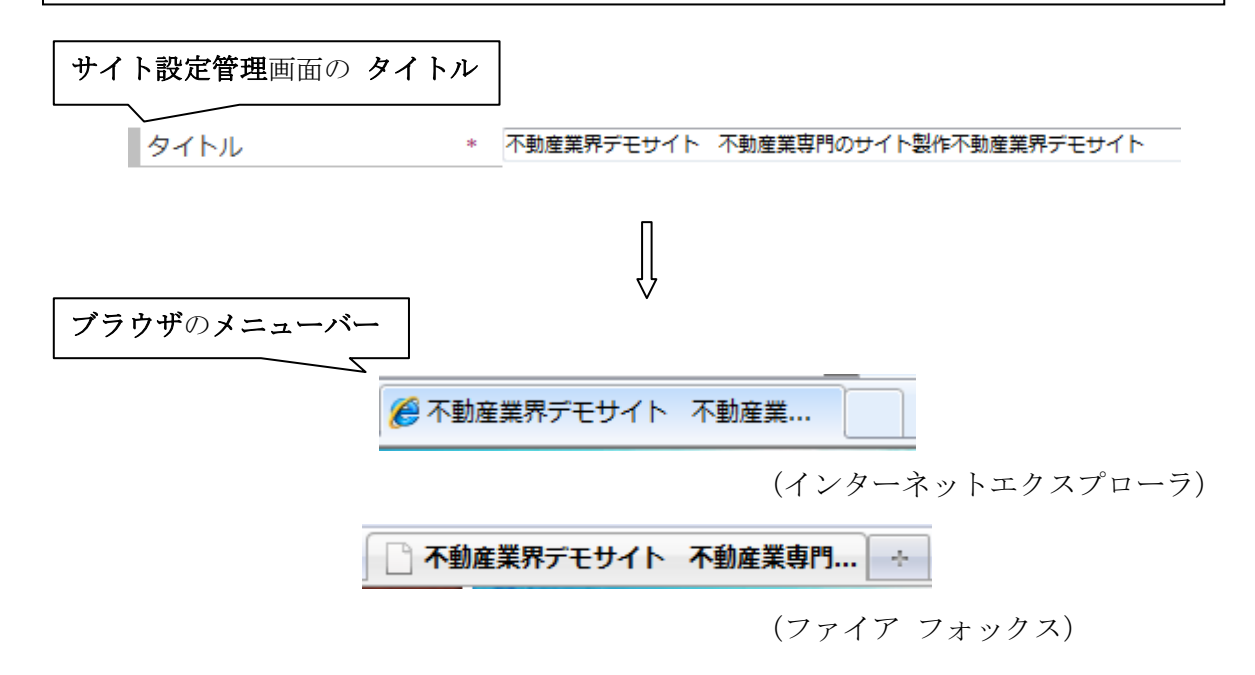

**キーワード**は、お客様が**検索**を行った際に、当ウェブサイトへ誘導するために入力します。 検索に適した用語を入力してください。

キーワード \* 不動産,中古マンション,一戸建て,賃貸,売買

**ホームページの説明**は、ヘッダー部分に掲載される ヘッダー画像)中に表示されます。 御社のキャッチフレーズを入力ください。

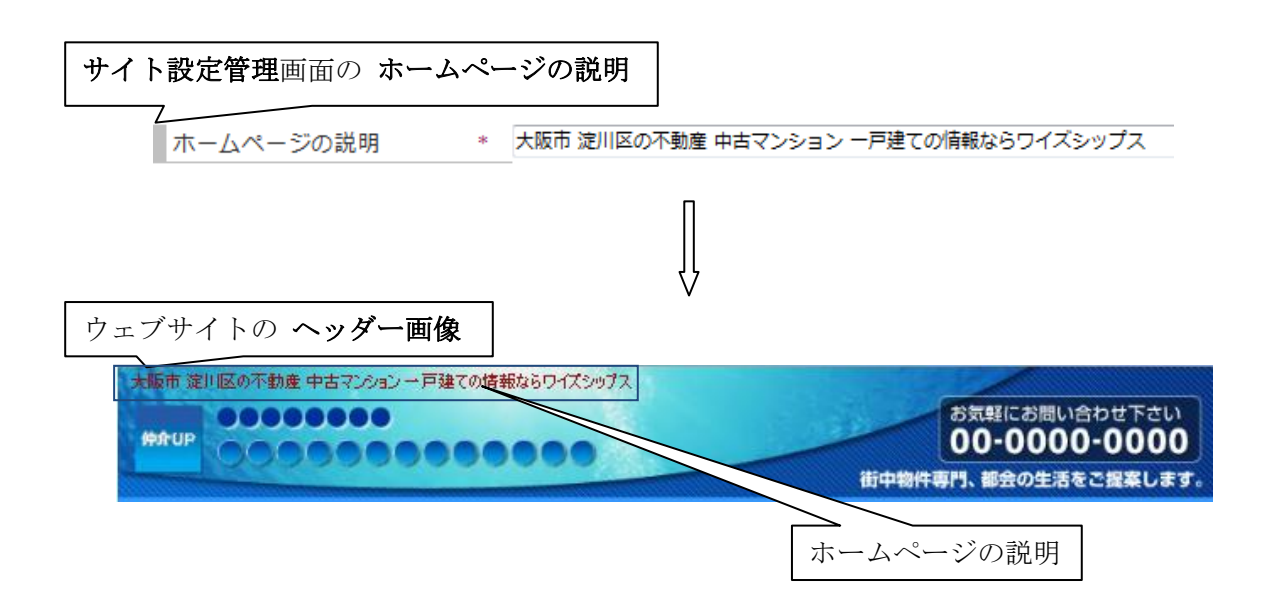

キャッチコピーは、ウェブサイトトップページのヘッダメニューの下部に表示されます。

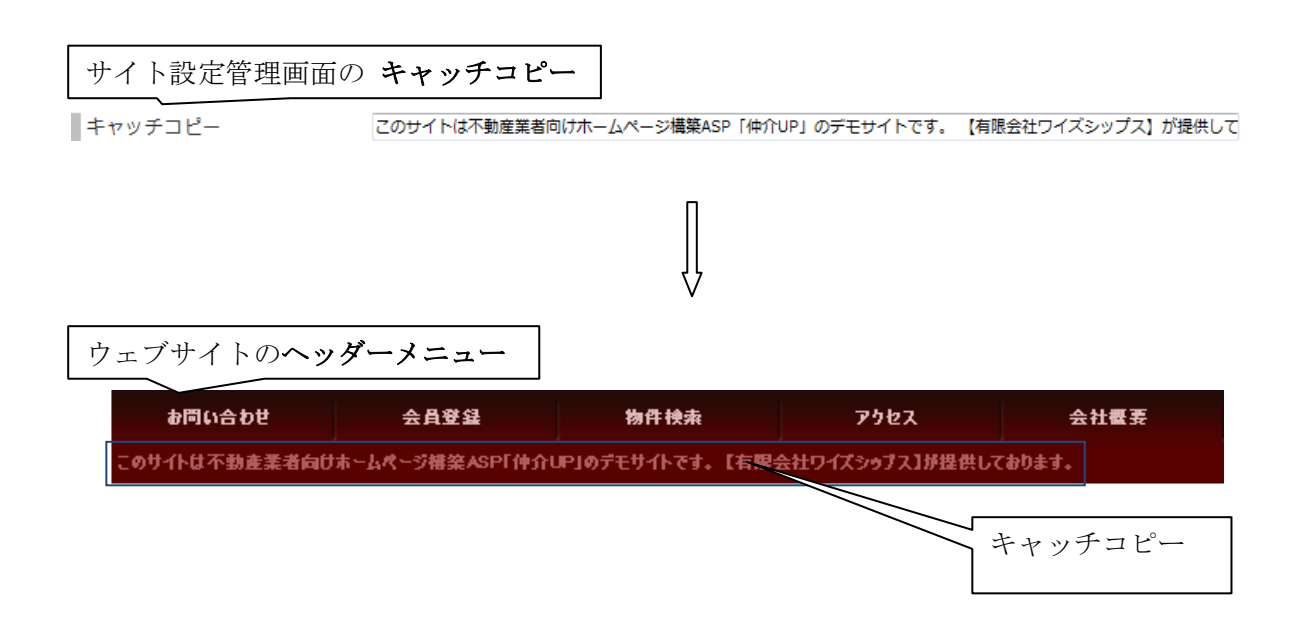

トップページ挨拶 は、サイト トップページの下部に配置されています。 テキスト入力の他、ツールボックスを用いて画像の入力や、様々な編集ができます。 画像の入力方法は、これまでの記述(詳細:2.1.pII-3~II-6)と同じです

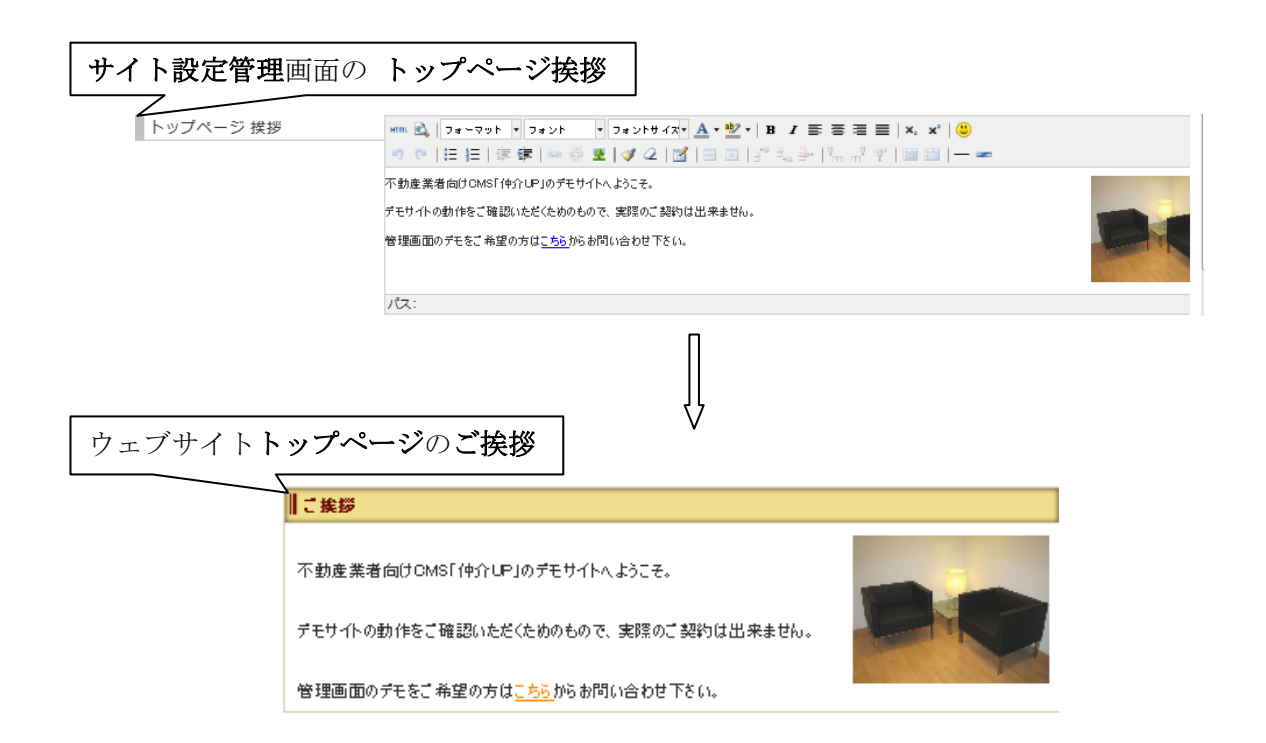

**サイト利用規約と個人情報保護方針**は、会員登録をする際に、当サイトの管理者(不動産 会社様)とお客様とが交わす**了解事項**です。また、後者はお客様がお問合せをする際の**了解 事項**にもなります。

汎用案を入力済ですが、ご利用の状況に合わせて、ここで編集することができます

#### サイト設定管理画面の サイト利用規約、個人情報保護方針

| サイト利用規約  | * | サイト利用規約                                                                                                    | - |
|----------|---|----------------------------------------------------------------------------------------------------|---|
|          |   | 1.運営および管理について<br>「サイト名」(以下、当サイト)は、「会社名」(以下、当社)によって管理・運営されています。<br>運営および管理に関わるすべての権限、責任は当社が有しています。<br>ただし、この責任は、ご利用者様の損害を負うものではありません。 |   |
| 個人情報保護方針 | * | 個人情報保護方針(個人情報の取り扱いについて)                                                                                                    | - |
|          |   | 当社では個人情報保護法に関する法令と社会秩序を尊重・遵守し、お客様に関する個人情報につい<br>て、以下の考え方に沿って、適正な取扱いと保護・管理に努めます。<br>1.                                                |   |
|          |   | 個人情報を収集する目的                                                                                                    | Ŧ |

ウェブサイト会員登録ページの登録欄

| 新規会員登録                                                           |                                          |                                                                      |                                  |                     |
|------------------------------------------------------------------|------------------------------------------|----------------------------------------------------------------------|----------------------------------|---------------------|
| He was                                                           |                                          | 大阪市庭川四の                                                              | 「赤鳥虐物性サイト特介UPデモサ                 | <u>1√下</u> > 妍规会員査課 |
| 新規会員登録                                                           |                                          |                                                                      |                                  |                     |
| <b>お名前</b> ×                                                     | 姓                                        | 6                                                                    | (全角文字)                           |                     |
| お名前(カナ)*                                                         | 21                                       | ×۲                                                                   |                                  |                     |
| 感視者号*                                                            | <b>T</b>                                 | (半角数字)                                                               |                                  |                     |
| ご住 所≭                                                            | (未選択)                                    | <b>~</b>                                                             |                                  |                     |
| 電話 중국 *                                                          |                                          |                                                                      | (半角数字)                           |                     |
| FAXã 등                                                           |                                          |                                                                      | (半角数字)                           |                     |
| አールプドレス×                                                         | (※携帯メー)                                  | ルアドレスには対応しておりま                                                       | (半角英数字)<br>せん)<br>               | サイト利用規約             |
|                                                                  | 確認のため上                                   | 記と同じものをご入力くだき!                                                       | 1                                |                     |
| サイト利用規約                                                          |                                          |                                                                      |                                  |                     |
| 1.運営および管理について<br>「サイト名」(以下、当サイ<br>通営および管理に関わるす<br>ただし、この責任は、ご利用  | ・<br>ト} は、「余社名」<br>トイでの構現、高行<br>日若機の損害を負 | (以下、当社)によって管理。<br>田は当社が有しています。<br>約56のではありません。                       | 連書されています。                        |                     |
| 2.著作権による保護につい                                                    | τ                                        | 利用規制を確認しま                                                            | ቴድ                               | 個人情報保護方針            |
| 一個人情報保護方針(個人)<br>当社では個人情報保護が                                     | 情報の取り扱い<br>転用する決全とそ                      | について}<br>社会秩序を <b>尊重・</b> 遵守し、お                                      | 客機に関する智人情報につい                    | 0 4 8 , 70          |
| 考え方に沿って、適正な取<br>1.<br>個人情報を収集する目的<br>お客様の個人情報は、!<br>1. 不動産の売買、仲介 | 扱いと保護・管理<br>以下の目的のため<br>、賃貸、管理等の<br>(    | しに努めます。<br>りに利用させていただきます。<br>り取引に関する契約の現行。<br><b>日人情 現任 親方針 を変</b> 多 | &び間違する情報、サービス、<br>8 <b>11ました</b> | 更朝後のア 🍷             |

Ŷ

送信 リセット

#### ウェブサイト お問い合わせページの お問い合わせ欄

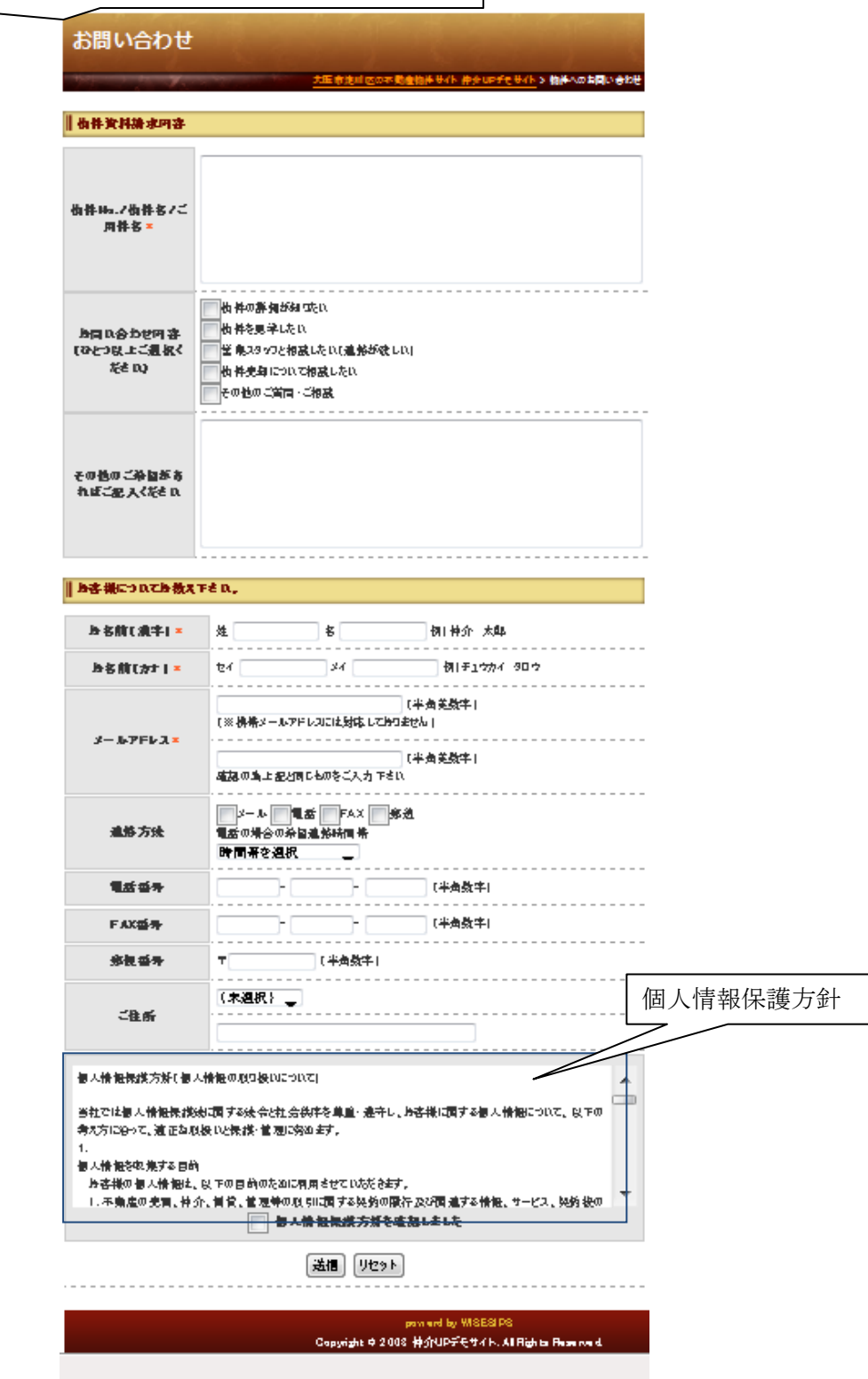

テーマでは、当ウェブサイトのデザインと配色を決めます。
 サイトを一見した際の印象に直結しますので、どのテーマを選択するかは重要です。
 テーマは、配色が異なるもの、およびサイドメニューが右側に在るか左側かによって、
 計 20 種類用意しております。今後は、さらに種類を拡充して行く予定です。

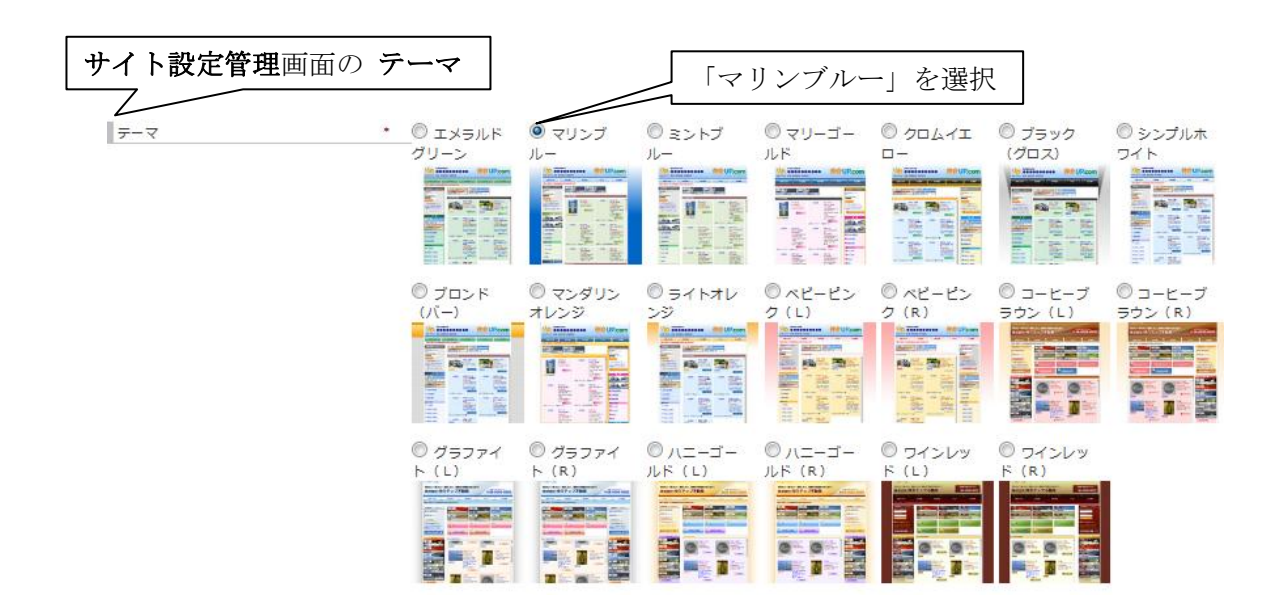

当操作マニュアル(取扱説明書)に於いては、最後に表示されている「ワインレッド(R)」
 を採用しております。
 これを、例えば、最初から2番目の「マリンブルー」を選択します。
 画面右上部の ○ ※ 定を保存する をクリックして、アップロードします。

ついで、ブラウザで 読み込み の操作を行います。 次のトップページ画面(次ページ)のように、印象が一変します。 まず、配色がブルー系に替りました。配色の変化は、背景(欄外)にも及んでいます。 また、サイドメニューの位置が、右側から左側へ替りました。 このようなテーマの変更は、トップページに限らず、すべてのリンクページへも及び ます。

#### ウェブサイト **トップページ、マリンブルー**

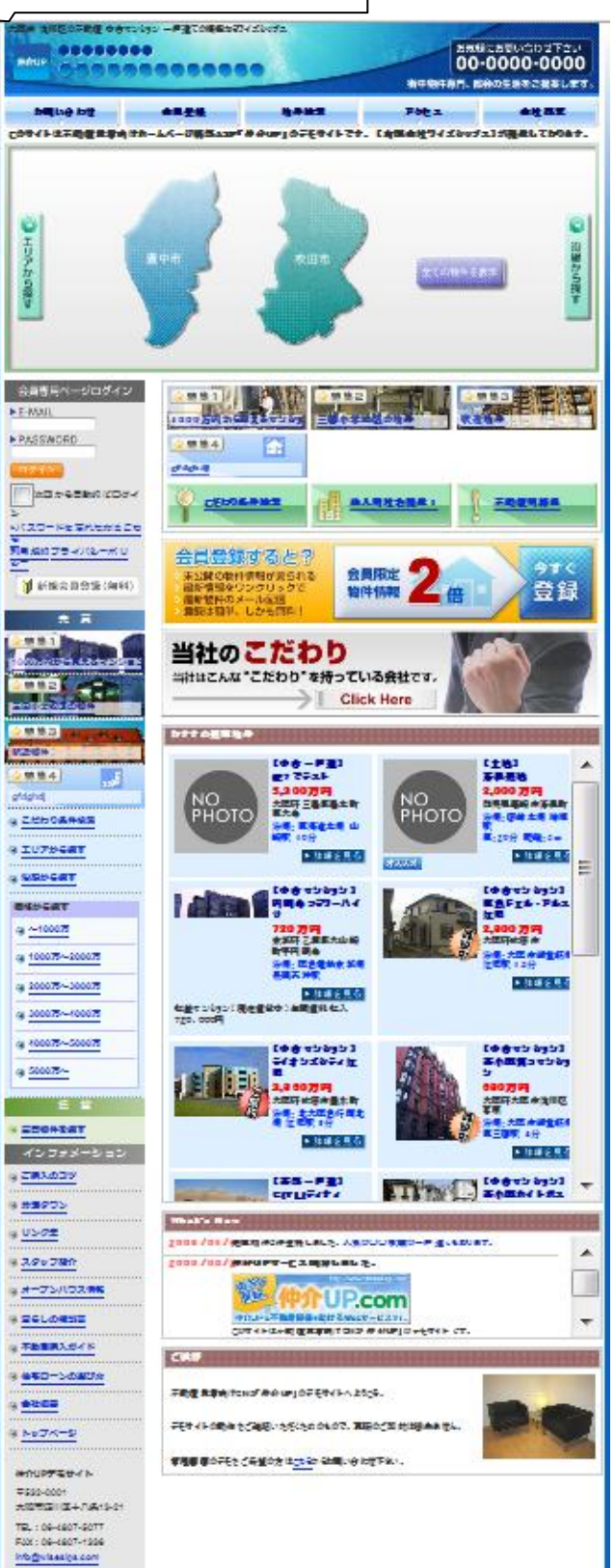

V-15

V-16 を有する**リンクページ**の

ヘッダー画像は、サイトのトップページおよびサイドメニューを有するリンクページの
 ヘッダー部分(最上段)を占める画像ファイル(横幅:800ピクセル)です。
 画像中上部には、「ホームページの説明」が表示されます。
 ヘッダー画像は、仲介 UP.com をご利用いただく際、(有)ワイスシップスが、ご利用の
 状況に合わせて複数個を制作して、納品させていただきます。

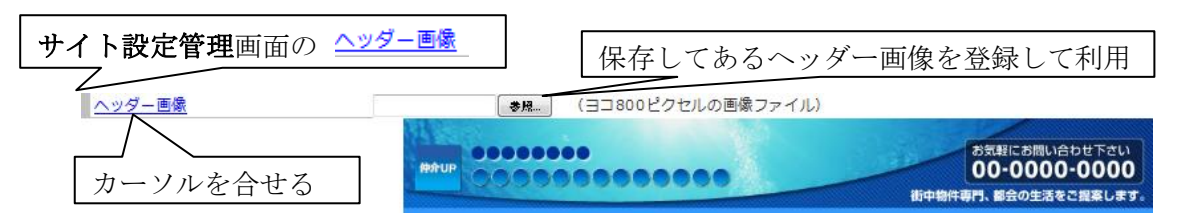

コンピューター上などに**ヘッダー画像**が保存されている場合には、 参照 タクリックし、 表示される画面からフォルダーパスを辿って、その画像を登録して利用することができます。 その詳細手順は、前項の画像ファイルの登録(5.1. pV-2~V-6)の場合と同じです。

タイトルの <u><u><u></u><u></u><u><u></u><u></u><u></u><u></u><u></u><u></u><u></u><u></u> 一画像</u> をにマウスカーソルを合せると、下記の**Tips ウィンドウ** が 開きます。</u></u>

そのリンクをクリックします。

サーバーより**ヘッダー画像(テンプレート、**psd 形式、GIMP 形式)を**ダウンロード**できます。

サイトの管理者様(不動産会社様)が(株)センチュリー21加盟店の場合には、そのロゴ 入りのテンプレートを使用することもできます。

また、ダウンロードした画像は、アプリケーションソフト (バージョン7以上の photo shop または GIMP) によって編集もできます。

但し、これらのソフトが、ウェブサイトを閲覧するコンピューター上に搭載されていない 場合には、正常に閲覧できません。photo shop や GIMP の普及は十分とは云えませんので、 特定の目的に限る など、限定した範囲で利用することをお勧め致します

| <b>サイト設定管理</b> 画面の | <u>ヘッダー画像</u> からの <b>Tips ウィンドウ</b>           |
|--------------------|-----------------------------------------------|
|                    | ヘッダー画像 ×                                      |
|                    | トップページのヘッダ画像をアップロードします。                       |
|                    |                                               |
|                    | ・pso形式テンノレート ダウンロート<br>ロゴなし!センチュリー21ロゴ入り      |
|                    | (Photoshop7以上のヴァージョンで編集できます。)                 |
|                    | ・GIMP形式のテンプレート ダウンロード                         |
|                    | <u>ロゴなし</u>   センチュリー21ロゴ入り                    |
|                    | (無料の画塚編集ツール、GIMPで編集できます。)                     |
|                    | - GIMPのダウンロード <u>Windows版</u>   <u>MacOS版</u> |

詳細ページヘッダー画像 は、ウェブサイトの物件の詳細説明ページなど、サイドメニュ ーを有しないリンクページのヘッダー部分(最上段)を占める画像ファイル(横幅:630 ピクセル)です。 この詳細ページヘッダー画像も、仲介 UP.com をご利用いただく際、(有)ワイスシップス が、ご利用の状況に合わせて複数個を制作し、納品させていただきます。

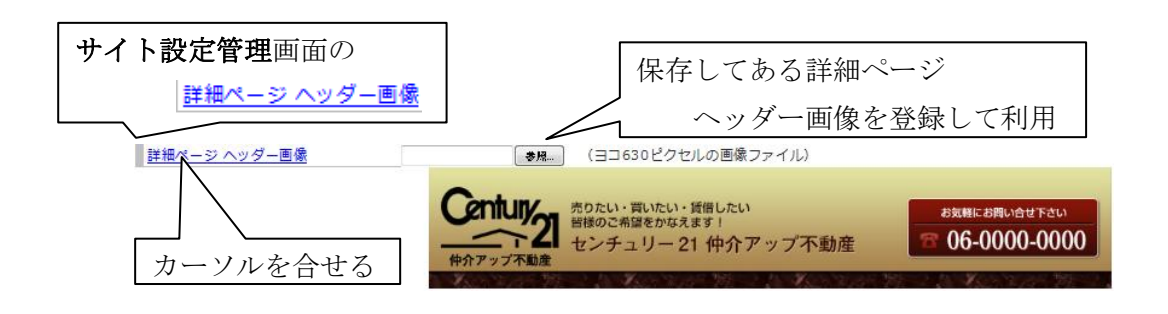

詳細ページヘッダー画像がコンピューター上などに保存されている場合には、上記の ヘッダー画像の場合と同様に、 ♥塊 から操作して、その画像を登録して利用することが できます。詳細手順は、前項の画像ファイルの登録(5.1. pV-2~V-6)の場合と同じです。 タイトルの <sup>詳細ページ ヘッダー画像</sup>にカーソルを合せると、次の Tips ウィンドウ が開き ます。

その利用法は、上記の <u>^ッダー画像</u>の場合と同じです。

また、利用に於ける制限も同じです。特定のお客様への特定目的に限る など、**制限した** 範囲で利用することをお勧め致します。

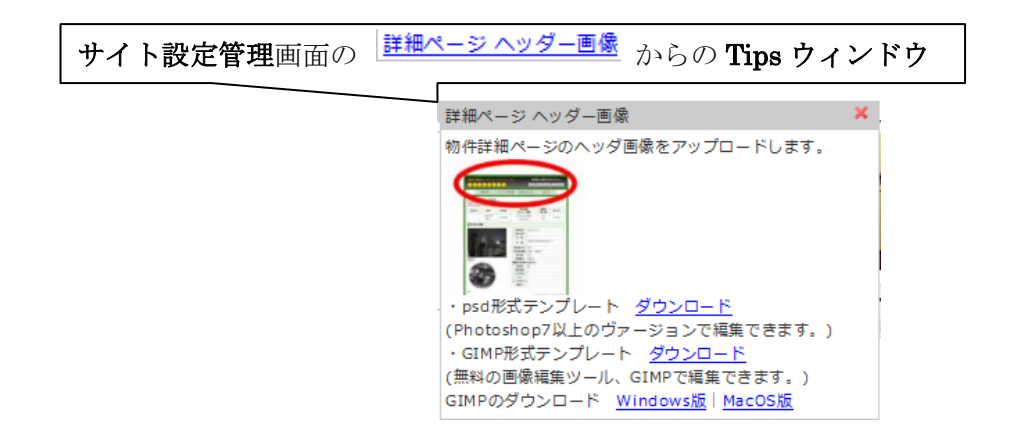

**フッター情報**は、当ウェブサイトの提供会社や制作会社を掲載する場合が通例です。 但し、その他の情報も自由に掲載することができます。その際、テキストに限らず、 画像を挿入するなど、ツールバーを用いて登録、編集ができます。

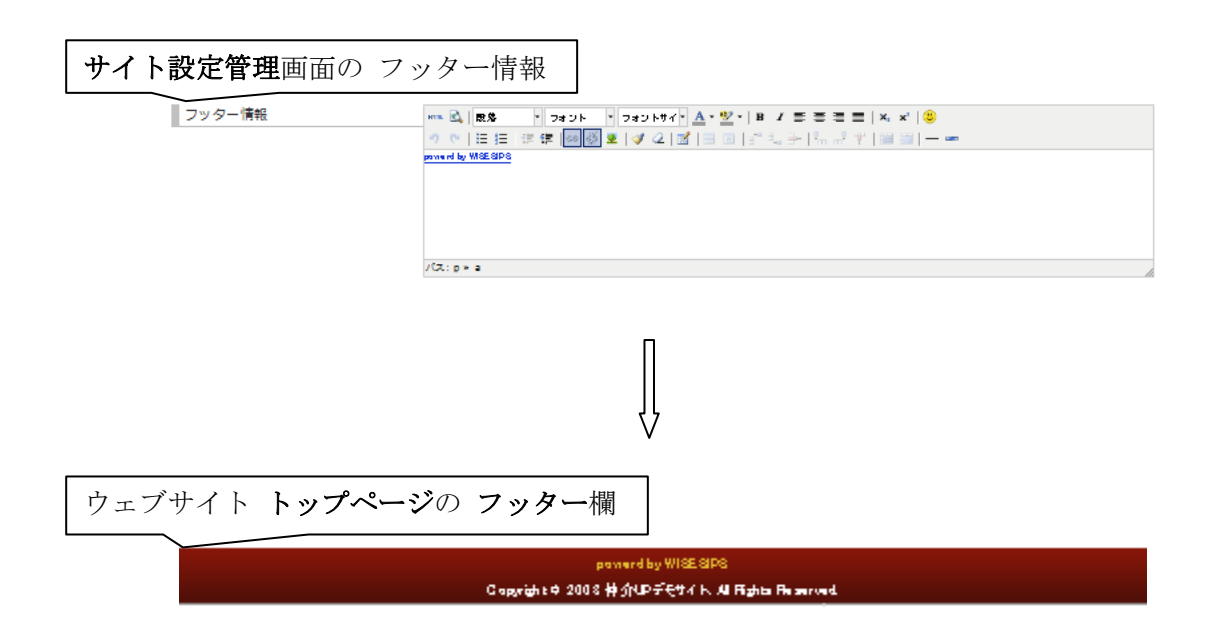

#### 5.3. 店舗情報 管理

メニューバーの サイト管理・ で 店舗情報 管理 をクリックしますと、次の店舗情報管理 画面が開きます。 上部のテキストの部分は、ウェブサイトの会社概要ページのテキスト部分に、また 下部の地図の部分は、会社概要ページの地図の部分に 各々反映されます。

店舗情報管理画面(入力済)

| Wersion 0     |                                 | ショップロ:5 ユーザ名:位介UPデモサイト  〇口グアウト                                                                                                    |  |
|---------------|---------------------------------|----------------------------------------------------------------------------------------------------|--|
| トップページ コンテンツ・ | ↓ 物件管理 ↓ 会員管理 ↓ サイト管理 ↓ ツー      | -JL                                                                                                    |  |
| 店舖情報管理        |                                 | テキスト部分                                                                                                    |  |
| 店舗名 *         | (や介UPデモサイト                      | *免許審号                                                                                                    |  |
| 会社名 *         | 有限会社ワイズシップス                     | 宅地違物取引業者免許 ○○知事 (0) 000000号                                                                                                    |  |
| 加盟店コード *      | 999901                          | 建設業許可 (般-00) 000000号                                                                                                    |  |
| 郵便番号 *        | 532-0001                        |                                                                                                    |  |
| 都道府県          | 大阪府                             |                                                                                                    |  |
| 市区町村 *        | 大阪市達川区                          | 所属組織                                                                                                    |  |
| 大字・通称 *       | 十八条                             | (社) 全日本不の産協会のの本部 理事                                                                                                    |  |
| 以降の所在地        | 13-21                           | (社) 不O産保証協会OO本即 理事<br>(財) 住宅O証機構 登録業者 (住宅性能保証住宅)                                                                                              |  |
| 電話番号 *        | 06-4807-5077                    |                                                                                                    |  |
| FAX番号 *       | 06-4807-1336                    |                                                                                                    |  |
| メールアドレス *     | info@wisesips.com               | 事業分野                                                                                                    |  |
| URL           | http://www.wisesips.com         | 不動産売買・買取・仲介・管理・コンサルティング                                                                                                    |  |
| 設立            | 0000年0月 (創業1900年0月)             | 賃貸収益不動産の企画・販売・管理                                                                                                    |  |
| 代表            | 谷津正樹                            |                                                                                                    |  |
| 資本金           | 0,000,000円                      |                                                                                                    |  |
| 従業員数          | 700                             | Bn 214845                                                                                                    |  |
| 営業時間          | 10:00AM~7:00PM (水磁日定休)          | ■ AX 51 38413<br>〇〇銀行〇〇支店                                                                                                    |  |
| 地図 所在地に地図を移   | \$ab                            |                                                                                                    |  |
| 緯             | 度:34.747008 経度:135.48975 ズーム:15 | 地図 (Google Map)                                                                                                    |  |
|               |                                 | 社長挨拶<br>社長挨拶社長挨拶社長挨拶社長挨拶社長挨拶社長挨拶社長挨拶社長挨拶社長挨拶<br>が社長挨拶社長挨拶社長挨拶社長挨拶仲介UPをよろしくお願い致しま<br>す。仲介UPをよろしくお願い致します。仲介UPをよろしくお願い致<br>します。仲介UPをよろしくお願い致します。 |  |
|               | Copyright @ 20                  | 08 WISESIPS 11d                                                                                                    |  |

店舗情報管理画面は、このウェブサイト管理会社(不動産会社様)の情報を登録し、公開 するために設置されています。 上部のテキスト部分には、この管理会社の様々な情報を文字で入力します。入力結果に 問題が無ければ、画面右上部の 
<sup>② 設定を保存する</sup> をクリックして登録(アップロード) します。 ついで、ブラウザで読込み操作を行った後、ウェブサイトトップページのヘッター **メニュー**の **state** 、 或いは サイドメニュー**インフォメーション**欄の **\*\*\*\*** を クリックします。 次の会社概要ページが開きます。上記管理画面のテキスト部分が反映されています。

ウェブサイトの会社概要ページ(上部 テキスト部分)

| 9dên <b>n</b> d | 会員会致 条件教术                                        | 79セス 会社参手                                                       |
|-----------------|--------------------------------------------------|-----------------------------------------------------------------|
| гыктала         | 各向 Diaームページ発量A80「井介いD」のデモサイトです。[右隔合社ワイ)          | (シップス)が提供しております。                                                |
| t概要             | 大阪市地山区の不能産物体サイト中分ロチモサイト                          | 会員専用ページログイン □ 1 ID (メールアドレス) □ テキスト部分が                          |
| <b>操奏</b>       |                                                  |                                                                 |
| 拉名              | 有限会社ワイズシップス                                      | ■次回から 自動的 にログイン                                                 |
| 設立              | aaaa 年a 同(創 晚) saa 年a 同)                         | <ul> <li>&gt;バスワードを忘れた方はこちら</li> <li>利用規約 プライバシーボリシー</li> </ul> |
| 化奥鲁名            | 夺 <b>难正</b> 教                                    |                                                                 |
| 所在地             | 〒582-0001 大阪府 大阪市寛川区 +八条 18-21                   | 新現会員登録 抽料 CLICK                                                 |
| 해외관 가           | 06-4807-5077                                     | 売買                                                              |
| FAX             | 06-4807-1886                                     | <u>夫買物件を授す</u>                                                  |
| 望泉時間            | 10300.001-7:00PM1(水道自定体)                         | <b>X X</b>                                                      |
| 杜鹃教             | 00.                                              | 二日本作を授す                                                         |
| メールアドレス         | info Evizezia com                                | インフォメーション                                                       |
| URL.            | http://www.miawaipa.com                          | IIIご加入のコッ                                                       |
|                 | (社) 全日本 不口虐協会ロロ 本祭 理事                            | 会社タウン                                                           |
| 新属圆 体           | (社)不口虛保產條合口口本學 理事<br>(對)住宅口產鏈錘 金振樂者 (住宅性能保產住宅)   | III <u>リンク集</u>                                                 |
|                 | 口 口陶工 会描析 会員<br>各 種植書 口线现 极代度店                   | スタッフ紹介                                                          |
| 事態可容            |                                                  | オープンパウス情報                                                       |
| 机印度行            | 口口銀行口口支店                                         | 日日日の相談室                                                         |
| 資本金             | a ,aa a,a aa 🛱                                   | <u>不整雇佣入力-イド</u>                                                |
|                 |                                                  | 在本ローンの測が方                                                       |
| 免疫感力            | 宅地線的取引単音変計 ロロ知事(0)000000号<br>線散単計可(数一00) 000000号 | • <u>•••••</u> ••••••••••••••••••••••••••••••                   |

| 店舗情報管理画面の下方には、地図(Google Map)が載せられています。操作の仕方は、                     |
|-------------------------------------------------------------------|
| <b>グーグルマップ</b> の方法に従います。                                          |
| サイトに表示する状態を設定した後、 📀 <sup>設定を保存する</sup> をクリックして 登録(アップ             |
| ロード)します。                                                          |
| ついで、ブラウザで 読込み 操作を行った後、サイトトップページのヘッターメニューの                         |
| <b></b>                                                           |
| します。                                                              |
| 次の <b>会社概要ページの地図</b> の部分が開きます。上記 <b>管理画面の地図部分</b> が <b>反映</b> されて |
| います。                                                              |

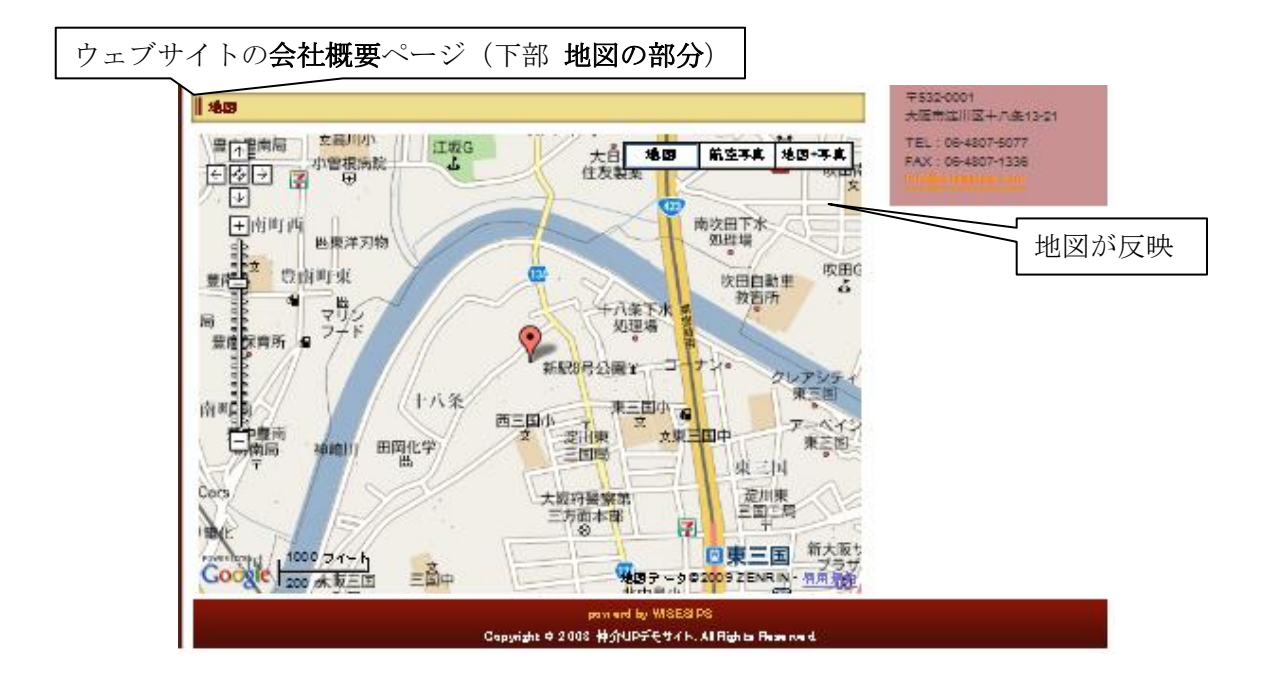

6. ツール

6.1. Google Analytics

近々、掲載する予定です。しばらくお待ちください。

# 索引

## 英数字

| Google Map                               |
|------------------------------------------|
| ID (識別子)IV-4                             |
| REINS(不動産流通機構システム)Ⅲ-1                    |
| SEO (Search Engine Optimization $II$ -32 |
| What's NewII -1                          |
| URL II -20,35                            |
|                                          |

## あ行

| 挨拶           | V-11             |
|--------------|------------------|
| アカウント        | I <b>-</b> 1     |
| アップロード (登録)  | II -8            |
| 一般公開         | <b>Ⅲ-</b> 3、4    |
| インフォメーション    | <b>Ⅲ -</b> 25、46 |
| おすすめ物件       | <b>Ⅲ-</b> 3、4    |
| お問い合わせ(ウェブサイ | ►)V-13           |

## か行

| 会員 ID IV-4   |
|--------------|
| 会員情報 IV-1    |
| 会員登録(ウェブサイト) |
| 会員登録件数 IV-4  |
| 会員パスワード IV-4 |
| 会員へ公開 Ⅲ-3、4  |
| 会社概要V-19、20  |
| 価格情報 Ⅲ-5     |
| 画像を選択 タブ Ⅱ-4 |
| 画像サイズ        |
| 画像の選択        |
| 画像の挿入/編集 Ⅱ-3 |
| 画像の登録V-5、6   |

| 画像の並び替えV-3          | 3  |
|---------------------|----|
| 画像の表示件数             | 2  |
| 画像ファイル管理V-2         | 2  |
| カテゴリV-34            | 1  |
| キーワードV-8            | 3  |
| キャッチコピー             | )  |
| ご挨拶V-11             | L  |
| 交通情報                | 5  |
| 個人情報保護方針IV-2、V-11~1 | 13 |
| コンテンツタブ I-5         | 3  |

# さ行

| サイト管理V-1              |
|-----------------------|
| サイト設定V-7              |
| サイトドメインV-8            |
| サイト利用規約IV-2、V-11、12   |
| サイドメニューII・10、V・14、17  |
| 詳細ページヘッダー画像V-17       |
| 小バナー                  |
| 情報提供会社Ⅲ-11            |
| 新規ページの作成Ⅱ-19、22、40    |
| 新着情報(What's New) II-1 |
| スタッフ紹介Ⅱ-25            |
| スタッフ紹介(ウェブサイト)Ⅱ-26、28 |
| 設備情報 Ⅲ-9              |
| センチィリー21 (C21)Ⅲ-1、12  |
| 相互リンク                 |
| 相互リンクポリシーⅡ-32         |

# た行

| 大バナー   | II-22、 | V-10,16 |
|--------|--------|---------|
| ダウンロード |        | V-16    |

idx-2

| 建物情報Ⅲ-8           |
|-------------------|
| 探索条件 Ⅱ-11         |
| 地図 (Google Map)   |
| 賃貸版サイトⅡ-9、18、22   |
| 賃貸物件Ⅲ-1           |
| ツールバー II-2        |
| テーマ(デザイン、配色) V-14 |
| デザイン V-14         |
| テンプレート V-16       |
| 店舖情報V-19          |
| 登録(アップロード) Ⅱ-8    |
| 登録データの確認Ⅲ-17      |
| 特集 Ⅱ-9            |
| 特集の数 Ⅱ-9          |
| 特集バナーⅡ-9、14       |
| 特集ページ Ⅱ-15        |
| 土地情報Ⅲ-7           |
| トップページ I-3        |
| トップページ挨拶 V-11     |
| トップページのお知らせ I・4   |
| ドメインV-8           |

## な行

並び替え (画像)------ V-3

## は行

| 配色 V-14             |
|---------------------|
| 売買版サイトⅡ-9、18、22     |
| 売買物件Ⅲ-1             |
| パスワード I-1           |
| パスワード (ウェブサイト) IV-4 |
| バナーの数Ⅱ-18           |
| 販売促進情報Ⅲ-11          |

| 表示件数 (画像) V-2    |
|------------------|
| 表示物件数Ⅲ-2         |
| 付帯事項(取引形態)Ⅲ-10   |
| 物件管理 Ⅲ-1         |
| 物件検索Ⅲ-18         |
| 物件検索(ウェブサイト)Ⅲ-15 |
| 物件登録Ⅲ-13         |
| フッター(ウェブサイト)V-18 |
| フッター情報 V-18      |
| ブラウザで削除Ⅱ-8       |
| ブラウザで読み込みⅡ-6     |
| ページの追加           |
| ヘッダー画像 V-16      |
| ヘッダーバナー V-10、16  |
| ヘッダーメニューV-10     |
| ホームページの説明V-10    |

## ま行

| メールアドレス IV-2  | 4  |
|---------------|----|
| メニューカテゴリⅡ-40、 | 44 |
| メニュー管理Ⅱ-      | 44 |
| メニューバー V      | -8 |
| メニュー名 Ⅱ-      | 45 |

## ら行

| リンクカテゴリ  | II <b>-</b> 34 |
|----------|----------------|
| リンク集     | II -30         |
| ログイン     | I -1           |
| ログアウトーーー | I -2           |

## 不動産サイト構築 Web サービス

# **仲介UP.com**

## 操作マニュアル

- ·初版 2009年10月15日
- ・発行元 有限会社 ワイズシップス 〒 532-0001 大阪府大阪市淀川区十八条 2-13-21 http://www.wisesips.com/
- ・ご注意 ① 本書の内容の一部または全部を 無断転載することは 禁止されています。
  - ② 本書の内容は、訂正・改善のために、将来予告なしに 変更することがあります
- Copyright WISESIPS corporation All rights reserved